## **Configuration Note**

AudioCodes One Voice for Microsoft<sup>®</sup> Skype for Business

# CloudBond<sup>™</sup> 365

## Backup and Restore Functionality

Version 9.5 – Update 4

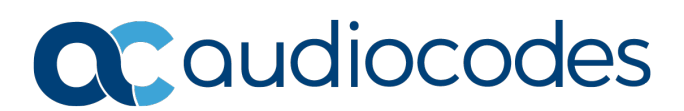

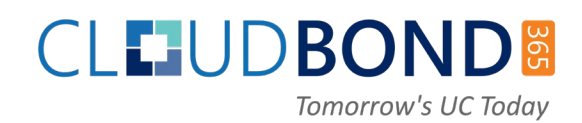

## **Table of Contents**

| 1          | 1 Introduction    |                                                                                                    |                      |
|------------|-------------------|----------------------------------------------------------------------------------------------------|----------------------|
| 2 Backup A |                   | kup Architecture                                                                                      | 9                    |
|            | 2.1               | Using Veeam Products                                                                                  | 11<br>11<br>11       |
|            | 2.2               | Using VBR Components                                                                                  | 12<br>12<br>12<br>12 |
|            | 2.3               | Firewall.                                                                                             | 12                   |
| 3          | Inst              | alling Veeam Agent and VBR                                                                            | 13                   |
|            | 3.1<br>3.2<br>3.3 | Installing Veeam Agent on the Host Server<br>Installing the license for Veeam Agent<br>Installing VBR | 13<br>17<br>20       |
| 4          | Con               | figuring License and Credentials                                                                      | 31                   |
|            | 4.1               | Installing the License                                                                                | 31                   |
|            | 4.2               | Assigning VBR Console Credentials and VBR Roles                                                       | 33                   |
|            |                   | <ul> <li>4.2.1 Adding a User and Role for Veeam Agent</li></ul>                                       | 35                   |
|            |                   | 4.2.1.2 For CloudBond 365 Standard Box Edition                                                        | 37                   |
| 5          | Rac               | 4.2.2 Assigning a Role for the Veean Agent Oser                                                       |                      |
| 3          | 5 1               |                                                                                                    | . <b>4</b> 3         |
|            | 5.1<br>5.2        | Configure Backup Repository Permissions                                                               | 43                   |
| 6          | Add               | ing CloudBond 365 Hyper-V to VBR                                                                      | 57                   |
| 7          | Con               | figuring Backup Jobs                                                                                  | 65                   |
|            | 7.1               | Configuring Veeam Agent Host Backup                                                                   | 65                   |
|            | 7.2               | Configuring VBR VMs Backup                                                                            | 74                   |
|            | 7.3               | Monitoring Backup                                                                                     | 80                   |
|            | 7.4               | Backing up the SBC                                                                                    | 80                   |
| 8          | Kee               | ping Information after Defining the Backup                                                            | 81                   |
| 9          | Res               | toring a CloudBond 365 Backup                                                                         | .83                  |
|            | 9.1               | Booting the CloudBond 365                                                                             | 83                   |
|            |                   | 9.1.1 Booting CloudBond 365 from Veeam Recovery Media USB                                             | 83                   |
|            | 92                | 9.1.2 Booting CloudBond 365 Remotely from .iso using HP ILO                                           | 84                   |
|            | 9.3               | Performing Post-Restore – Exiting Domain Controller Safe Mode                                         | 94                   |
|            | 9.4               | Validating Network Settings                                                                           | 95                   |

|                   | 9.5                                                                    | Preparing Volume D: for Restoring VMs from the VBR                           | 96   |
|-------------------|------------------------------------------------------------------------|------------------------------------------------------------------------------|------|
|                   | 9.6                                                                    | Updating Host Virtual NIC MAC Address After Restore                          | .100 |
|                   | 9.7                                                                    | Clearing Old Virtual Machine Data                                            | .101 |
|                   | 9.8                                                                    | Restoring all VMs from the VBR                                               | .102 |
|                   | 9.9                                                                    | Restoring D: and E: Drives and Files                                         | .109 |
|                   | 9.10                                                                   | Starting the Virtual Domain Controller                                       | .111 |
|                   | 9.11                                                                   | Restarting the CloudBond 365 Server and Testing the Restore                  | .112 |
| Α                 | Crea                                                                   | ating the Veeam Recovery Media USB                                           | .113 |
| В                 | Preparing for Veeam's Software Installation on CloudBond 365 Server115 |                                                                              |      |
| C Troubleshooting |                                                                        |                                                                              | .117 |
|                   | C.1<br>Avail                                                           | Restoring Host Server using Veeam Agent if no or some Network Cards are able | .117 |
|                   | C.2                                                                    | No Boot Device Error – Setting Boot Priority                                 | .118 |
|                   | C.3                                                                    | No Boot Device Error - How to Define Logical Drive and Selecting Boot Volume | e119 |

### **Notice**

Information contained in this document is believed to be accurate and reliable at the time of printing. However, due to ongoing product improvements and revisions, AudioCodes cannot guarantee accuracy of printed material after the Date Published nor can it accept responsibility for errors or omissions. Updates to this document can be downloaded from <a href="https://www.audiocodes.com/library/technical-documents">https://www.audiocodes.com/library/technical-documents</a>.

This document is subject to change without notice.

Date Published: May-15-2019

### **WEEE EU Directive**

Pursuant to the WEEE EU Directive, electronic and electrical waste must not be disposed of with unsorted waste. Please contact your local recycling authority for disposal of this product.

### **Customer Support**

Customer technical support and services are provided by AudioCodes or by an authorized AudioCodes Service Partner. For more information on how to buy technical support for AudioCodes products and for contact information, please visit our website at <a href="https://www.audiocodes.com/services-support/maintenance-and-support">https://www.audiocodes.com/services-support/maintenance-and-support</a>.

### Stay in the Loop with AudioCodes

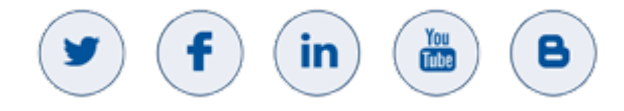

### **Abbreviations and Terminology**

Each abbreviation, unless widely used, is spelled out in full when first used.

### **Related Documentation**

| Document Name                                                                                                    |
|----------------------------------------------------------------------------------------------------|
| Veeam Endpoint Backup User Guide Version 1.1                                                                                    |
| http://veeampdf.s3.amazonaws.com/guide/veeam_endpoint_backup_1_1_userguide.pdf                                                  |
| or<br>https://s3.eu-central-1.amazonaws.com/downloads-<br>audiocodes/CB365Backup/CB365_Backup_Docs.zip                          |
| Veeam Backup & Replication User Guide Hyper V Environments Version 9.5 update 4                                                 |
| https://helpcenter.veeam.com/docs/backup/hyperv/overview.html?ver=95u4                                                          |
| or<br>https://s3.eu-central-1.amazonaws.com/downloads-<br>audiocodes/CB365Backup/Docs+for+Veeam+Backup+version+9.5+Update+4.zip |

### **Document Revision Record**

| LTRT  | Description                                  |
|-------|----------------------------------------------|
| 26270 | Initial document release for Version 7.0.    |
| 26755 | Updated document for Version 9.5 – Update 4. |

### **Documentation Feedback**

AudioCodes continually strives to produce high quality documentation. If you have any comments (suggestions or errors) regarding this document, please fill out the Documentation Feedback form on our website at <u>https://online.audiocodes.com/documentation-feedback</u>.

## 1 Introduction

This document describes how to configure and use the CloudBond backup and restore functionality.

The functionality uses two third-party components:

- Veeam Agent: A designated tool installed on the host server to back up the host itself, without its virtual machines (i.e., Front End and Edge servers).
- Veeam Backup and Replication (VBR): A designated tool installed on the CloudBond host server or on an external server, to back up the CloudBond virtual machines (VM) only.

CloudBond products are divided to two main topologies, and two different hardware types:

- Main Topologies:
  - Standalone configuration
  - Pool-paired branch Branch Pool Appliance (BPA)
- Hardware:
  - Mediant 800
  - HP Server (host)

Some procedures require a different setup, depending on hardware and topology. If a different setup is required, the correct hardware and topology is noted.

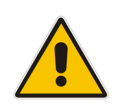

**Note:** Backup and restore are critical functions. It is important to follow all steps described in the procedures in this document. Do not skip any steps when performing Backup or Restore.

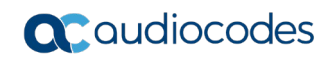

This page is intentionally left blank.

## 2 Backup Architecture

This section describes the different backup architecture options and components which are used for CloudBond 365. Veeam components consist of the following:

- Veeam Agent
- VBR Manager
- Backup Repository

One of the important issues regarding backup and restore procedures is the location of CloudBond 365 – whether it is at the Service Provider or at the customer premises. The backup and restore infrastructure must be on the same local network as the CloudBond 365. This document does not distinguish between the different locations of the CloudBond 365. The setup is similar for both locations You must design your architecture with the limitation

The setup is similar for both locations You must design your architecture with the limitation that the backup and restore infrastricture must be on the same LAN as the CloudBond 365 (except for the cloud repository that is always on the cloud).

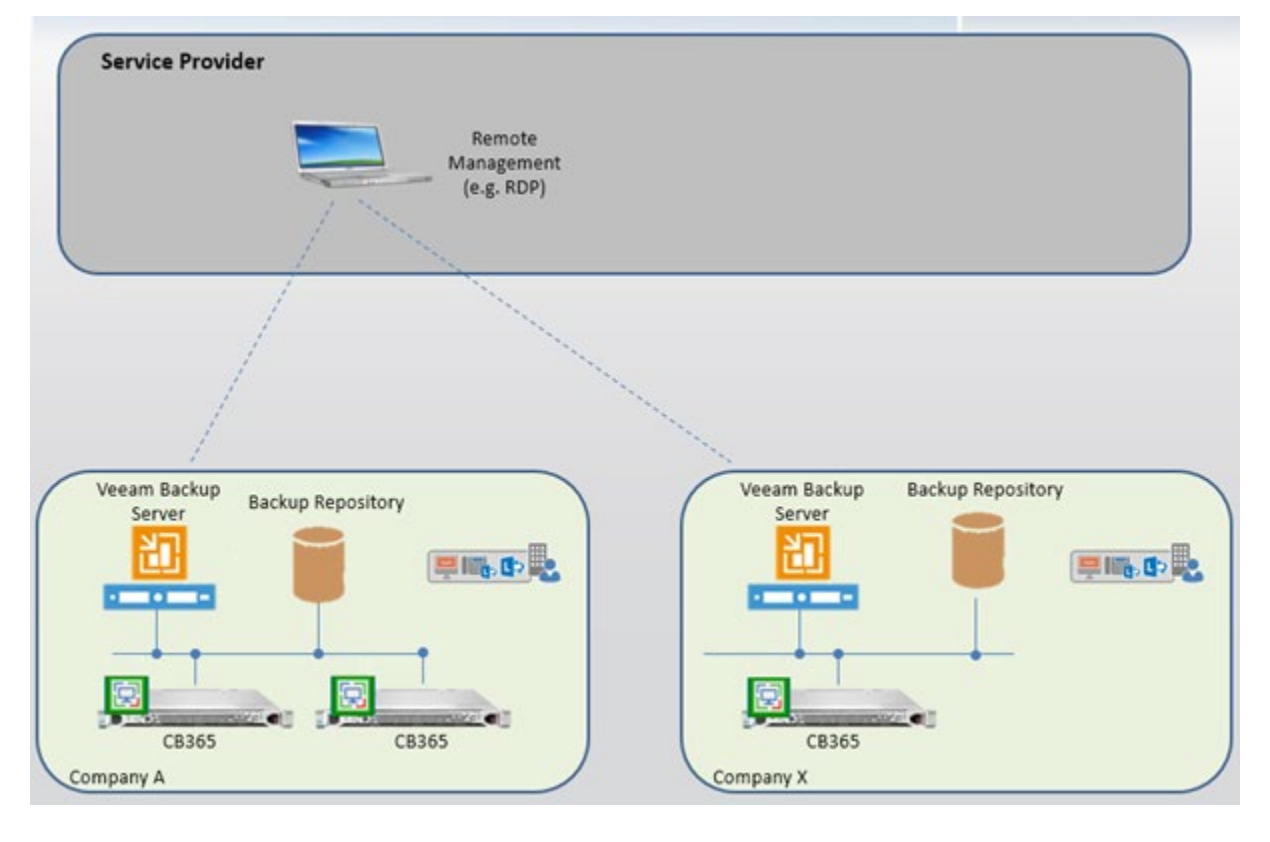

Figure 2-1: Backup Architecture on Premises

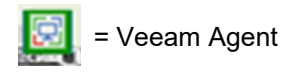

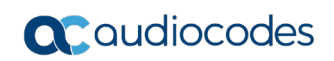

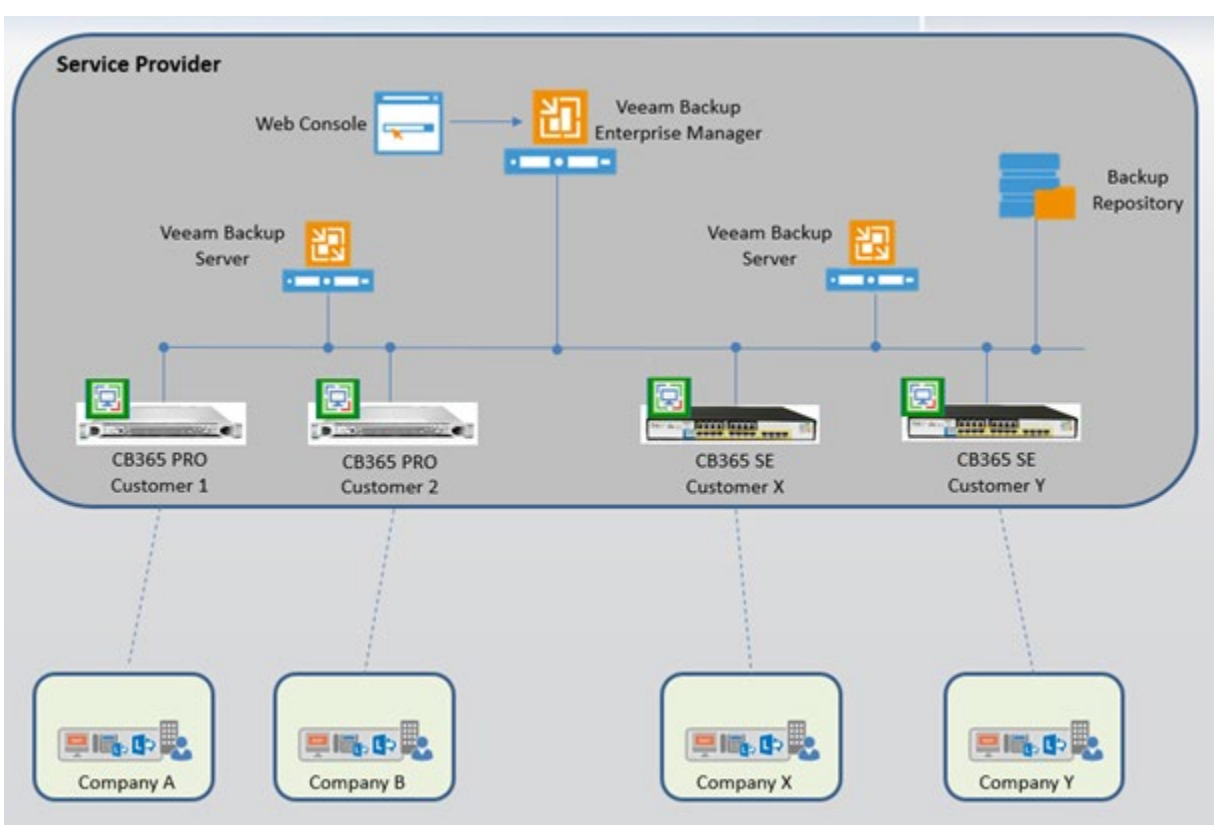

### Figure 2-2: Backup Architecture on Service Provider

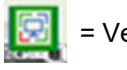

= Veeam Agent

## 2.1 Using Veeam Products

The following Veeam products are discussed below:

- Veeam Agent
- VBR

### 2.1.1 Veeam Agent

Veeam Agent software is installed on every CloudBond 365. This software only backs up the Host server. For standalone configurations, the system volume and extra volume/files are also backed up. For BPA topology, there is usually no database for the paired CloudBond 365 server and therefore the system volume and extra volume/files are not backed up.

### 2.1.2 VBR

VBR is a distributed system. CloudBond uses only part of the available components. The Veeam Backup Server is the VBR management component and can be run on the CloudBond Host or it can be run on external server. If the Backup Repository is external and it is a Windows server, it is recommended to run the VBR Manager so that it can back up several CloudBond systems on the same branch.

## 2.2 Using VBR Components

The following describes how to use VBR components.

### 2.2.1 VBR Manager

The VBR manager can be run on the CloudBond 365 host or on an external server. The external server can run the backup repository and the VBR Manager. To run the VBR Manager on an external server, refer to the server requirements in the *Veeam Backup & Replication User Guide* under **Planning and Preparation > Requirements > System Requirements > Veeam Backup Server**.

### 2.2.2 Backup Repository

The Backup Repository can be external. There are several types of Backup Repositories which are supported and can be used:

- Microsoft Windows server with local or directly attached storage
- Linux server with local, directly attached storage or mounted NFS
- Common Internet File System (CIFS)

For more information, refer to the *Veeam Backup & Replication User Guide* under **Overview > Solution Architecture > Components > Backup Repository**.

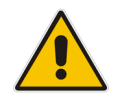

**Note:** The repository can be a local disk connected to CloudBond 365. However, this document does not describe this topology in details.

### 2.2.2.1 Backup Repository Size

The following lists backup repository size requirements per CloudBond 365 type:

- Standard Box Edition: 150 GB
- Standard Plus Box Edition: 200 GB
- Pro Box Edition: 300 GB
- Enterprise Box Edition: 300 GB

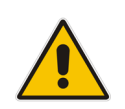

**Note:** It is not intended for the Backup tool to back up the CloudBond 365 SBC. To back up the CloudBond 365 SBC, it is recommended to manually backup the SBC Settings INI files and VM. The VM can also be found on the CloudBond 365 USB. For more information, refer to the Saving Configuration sub-section of the *AudioCodes SBC User's Manual*.

### 2.3 Firewall

There are several ports used between the CloudBond 365 server and the Veeam components that must be open if the Firewall is used on the network. Refer to the list of ports requirements in the *Veeam Endpoint Backup User Guide* under **System Requirements** > **Used Ports**.

## 3 Installing Veeam Agent and VBR

This section describes how to install and configure Veeam Agent and VBR. Version 9.5 - Update 4 backup and setup files can be downloaded from:

- <u>https://s3.eu-central-1.amazonaws.com/downloads-</u> <u>audiocodes/CB365Backup/Version+9.5/VeeamBackup%26Replication\_9.5.4.2615.Upd</u> <u>ate4.iso</u>
- <u>https://s3.eu-central-1.amazonaws.com/downloads-</u> audiocodes/CB365Backup/Version+9.5/VeeamAgentWindows\_3.0.0.748.zip

When selecting this hyperlink, the following files appear in the WinZip window:

- Veeam Agent for Windows 3.0.0.748.zip
- VeeamBackup&Replication\_9.5.4.2615.Update4.iso

## 3.1 Installing Veeam Agent on the Host Server

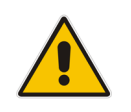

**Note:** This document is applicable to Veeam Agent version **3.0.0.748**.

The Veeam Agent should be installed on the host server. If you already have the current version 3.0.0.748 installed, skip this procedure.

If you have an older version, install the new one and follow the upgrade instructions. This requires two re-boots.

To confirm that Veeam Agent has been installed, search for Veeam Endpoint backup on the **Start** window.

To confirm which version is installed on your system, open **Veeam Endpoint Backup** and navigate to the **Update** menu.

### > To install Veeam Agent on the host server:

- 1. Unzip *VeeamAgentWindows\_3.0.0.748.zip* file
- 2. Run the VeeamAgentWindows\_3.0.0.748.exe file.

### Figure 3-1: WinZip Security Warning

| VeeamAgentWindows_3.0.0.748 (1 | )                                     | v c                | ,   [ |
|--------------------------------|---------------------------------------|--------------------|-------|
| Name                           |                                       | Date modified      | Тур   |
| VeeamAgentWindows 3            | 0.0.748                               | 12/26/2018 4:33 PM | Арр   |
| •                              | Run as administra<br>Troubleshoot com | tor<br>npatibility |       |
|                                | Pin to Start                          |                    |       |

When the following screen appears, select the 'I accept...' checkboxes.
 Figure 3-2: Veeam Endpoint Backup

| Veeam Agent for Microsoft Windows                                                                                                    | ×        |
|----------------------------------------------------------------------------------------------------|----------|
| V.                                                                                                    |          |
| With Veeam Agent for Microsoft Windows, you can easily back<br>up your machine to an external hard drive, NAS share or a<br>Veeam backup repository. And if you ever need to get your<br>data back, there are multiple easy recovery options available. |          |
| <ul> <li>✓ I accept the terms of the <u>Veeam license agreement</u></li> <li>✓ I accept the terms of the <u>3rd party components license agreement</u></li> </ul>                                                                                       | <u>s</u> |
| Install                                                                                                    |          |
| I. Click Install.                                                                                                    |          |

5. Select the 'Skip this, I will...' checkbox.

Figure 3-3: Veeam Endpoint Backup - Next

## Veeam Agent for Microsoft Windows

X

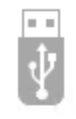

### Insert backup target now

If you plan to backup to an external USB drive, plug it in now and we will configure protection with the recommended settings for you. You will be able to change the default configuration later.

🗹 Skip this, I will configure backup later

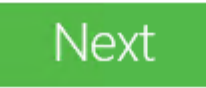

- 6. Click Next.
- 7. Clear the 'Run Veeam Advanced Recovery creation wizard' check box.
- 8. Click Finish.

Figure 3-4: Veeam Endpoint Backup - Finish

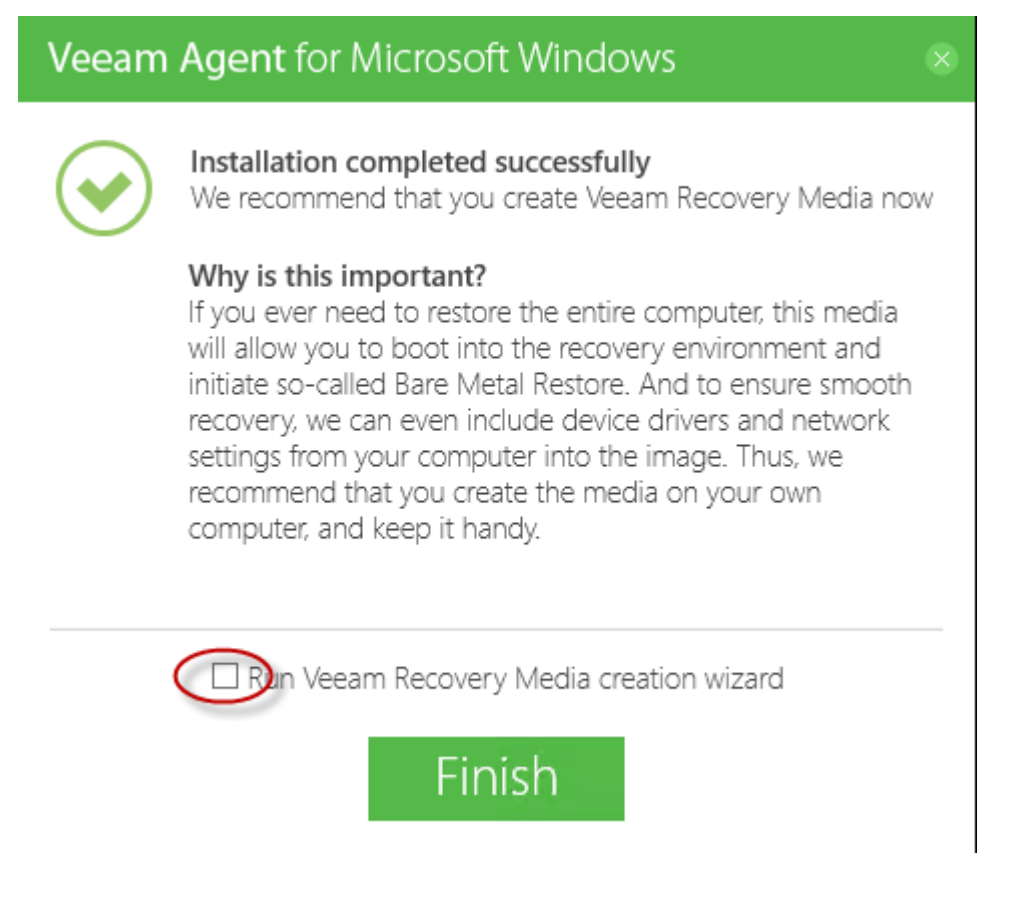

9. If the old version (2.0.x) was initially installed for Veeam Agent, a **Reboot** is required.

## 3.2 Installing the license for Veeam Agent

1. Select the About screen.

### Figure 3-5: About screen

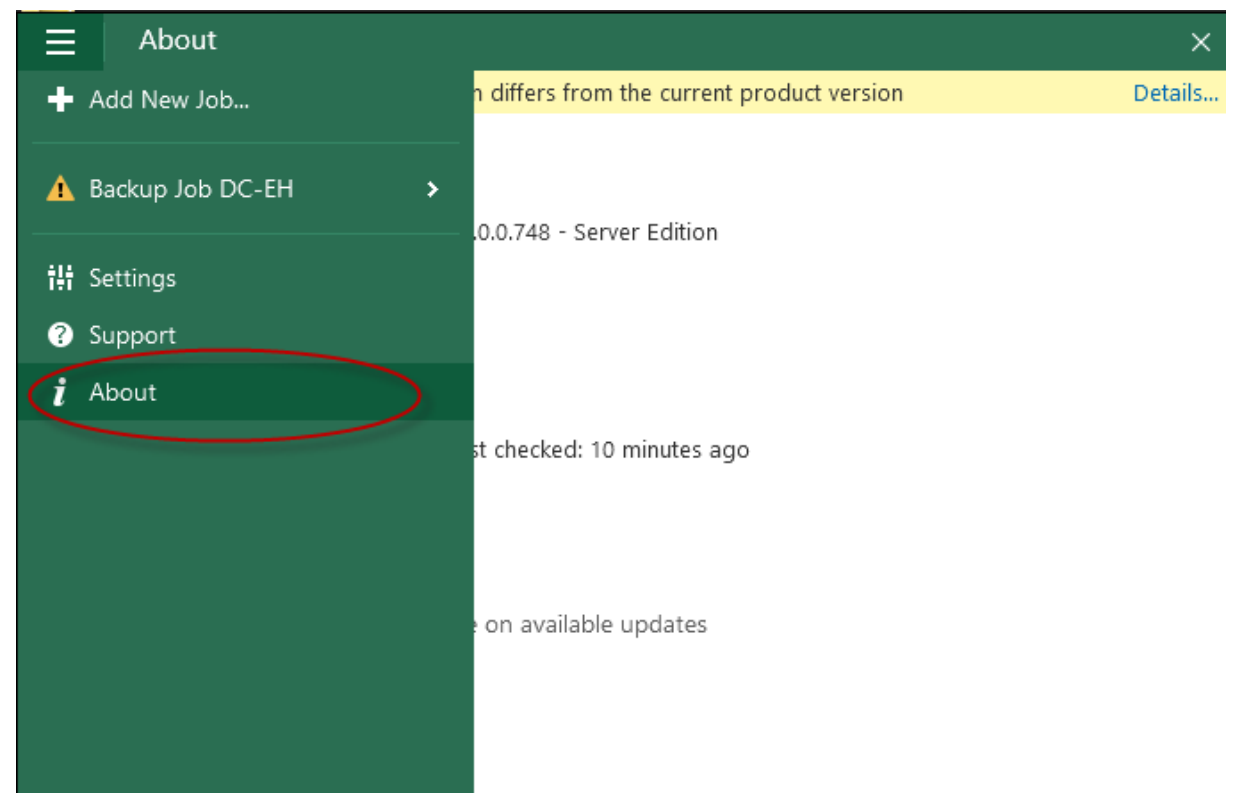

2. Click Manage license and edition.

### Figure 3-6: Manage License and Edition

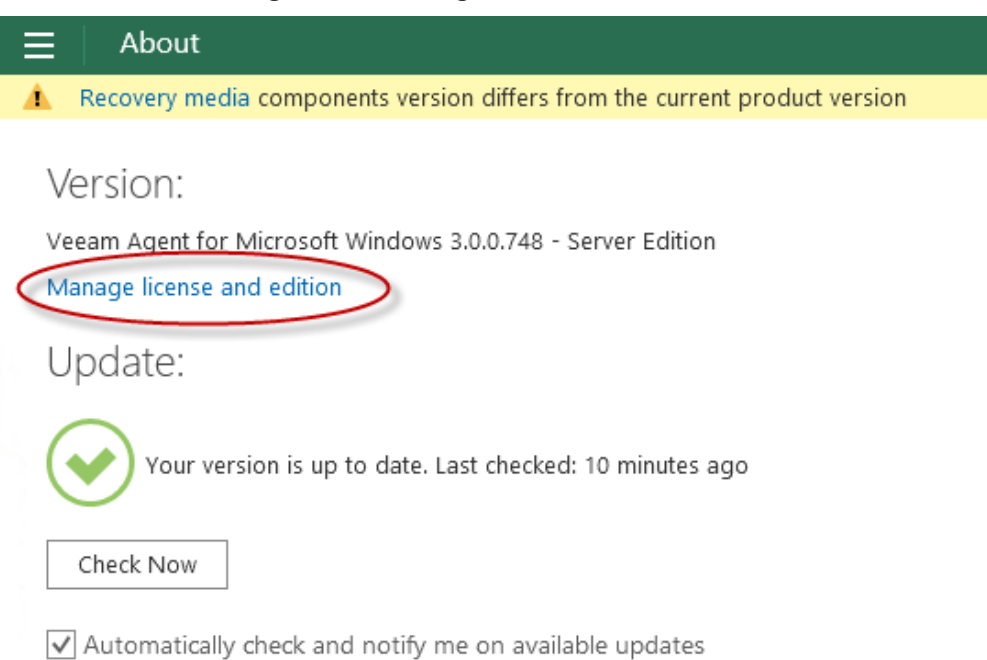

## Click Install, and then navigate to the .*lic file* you received from AudioCodes. Figure 3-7: Manage License and Edition - Install

Edition:

- Free. Provides a simple solution for backing up Windows-based desktops and laptops. Ideal for, but not limited to personal use.
- O Workstation. Entitles you for 24.7.365 technical support and adds features for mobile users protection and support for remote management.
- Server. All features of Workstation edition, plus full server support via applicationaware processing and server-focused job scheduler.

License:

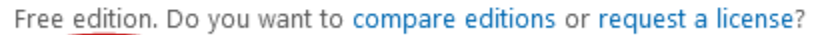

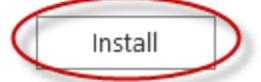

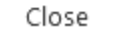

4. When this step has finished, click Close.

### Figure 3-8: Manage License and Edition - Close

Edition:

- Free. Provides a simple solution for backing up Windows-based desktops and laptops. Ideal for, but not limited to personal use.
- Workstation. Entitles you for 24.7.365 technical support and adds features for mobile users protection and support for remote management.
- Server. All features of Workstation edition, plus full server support via applicationaware processing and server-focused job scheduler.

License:

```
License expiration: 2/17/2029 12:00:00 AM (3628 days left)
Issued to: Tal Itzhaki (tal.itzhaki@audiocodes.com)
Workstations: 300
Servers: 100
Support ID: 01735914
```

Install

Revoke

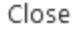

**5.** Verify that the license was installed.

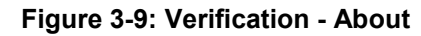

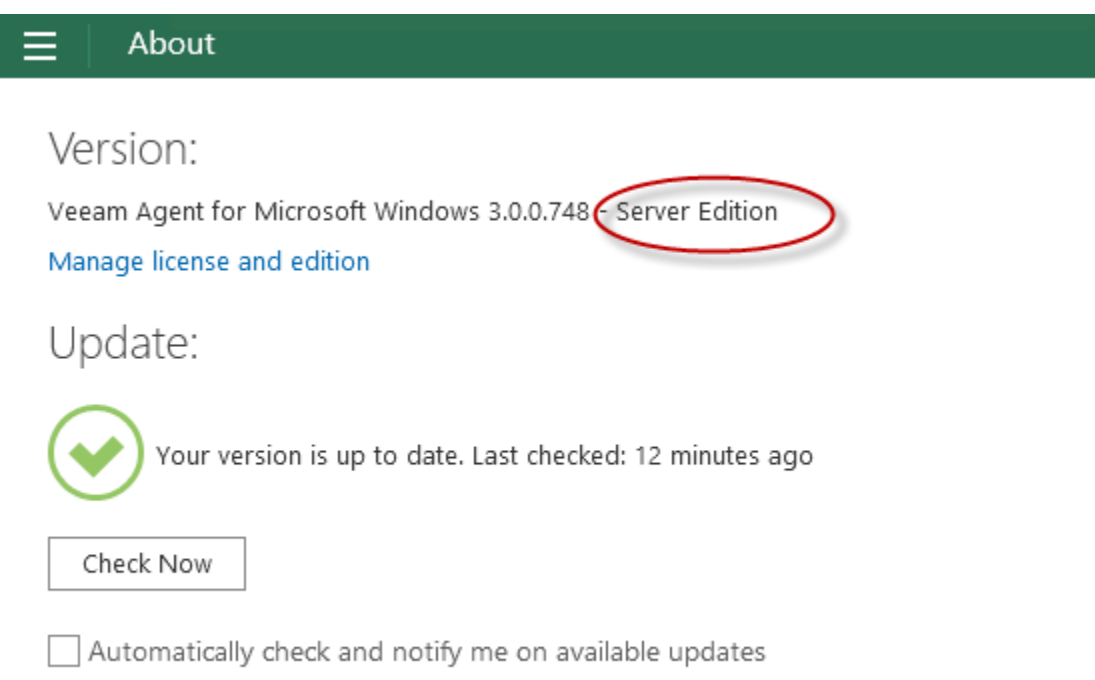

## 3.3 Installing VBR

The VBR can be installed on every CloudBond 365 Host or on the recommended external server (the same server that can be used as the backup repository).

Before you begin the installation process, check the following prerequisites:

- The computer on which you plan to install Veeam Backup & Replication must meet the system requirements. Refer to the server requirements in the Veeam Backup & Replication User Guide under Planning and Preparation > Requirements > System Requirements > Veeam Backup Server.
- Communication between components requires a number of ports to be open. Refer to the Requirements > Used Ports section in the Veeam Endpoint Backup User Guide.

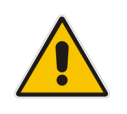

Note: The VBR installation requires a server restart.

### To install the VBR:

1. Right-click the *VeeamBackup&Replication\_9.5.4.2615.Update4.iso*, and then from the menu, select **Mount**.

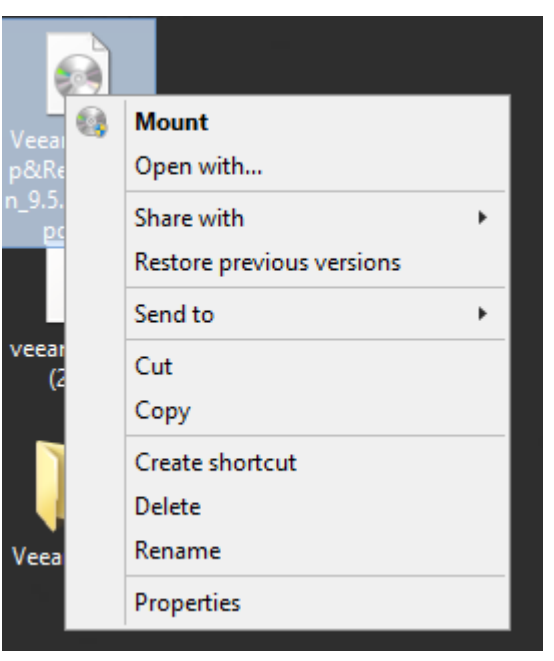

Figure 3-10: Menu Options - Mount

2. In the 'Veeam Backup & Replication 9.5' Setup file, select Run as administrator.

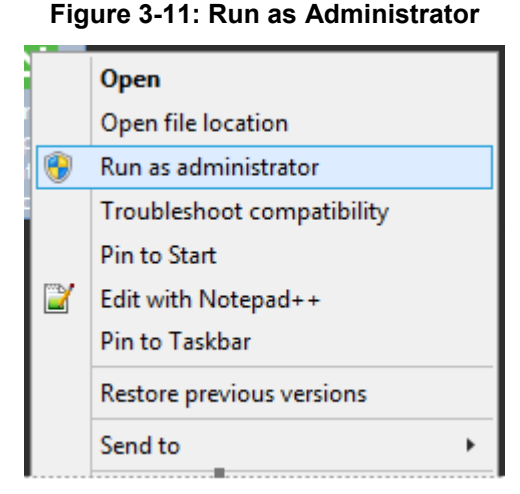

3. On the **Welcome** step of the wizard, click **Install** to start the installation.

Figure 3-12: Welcome

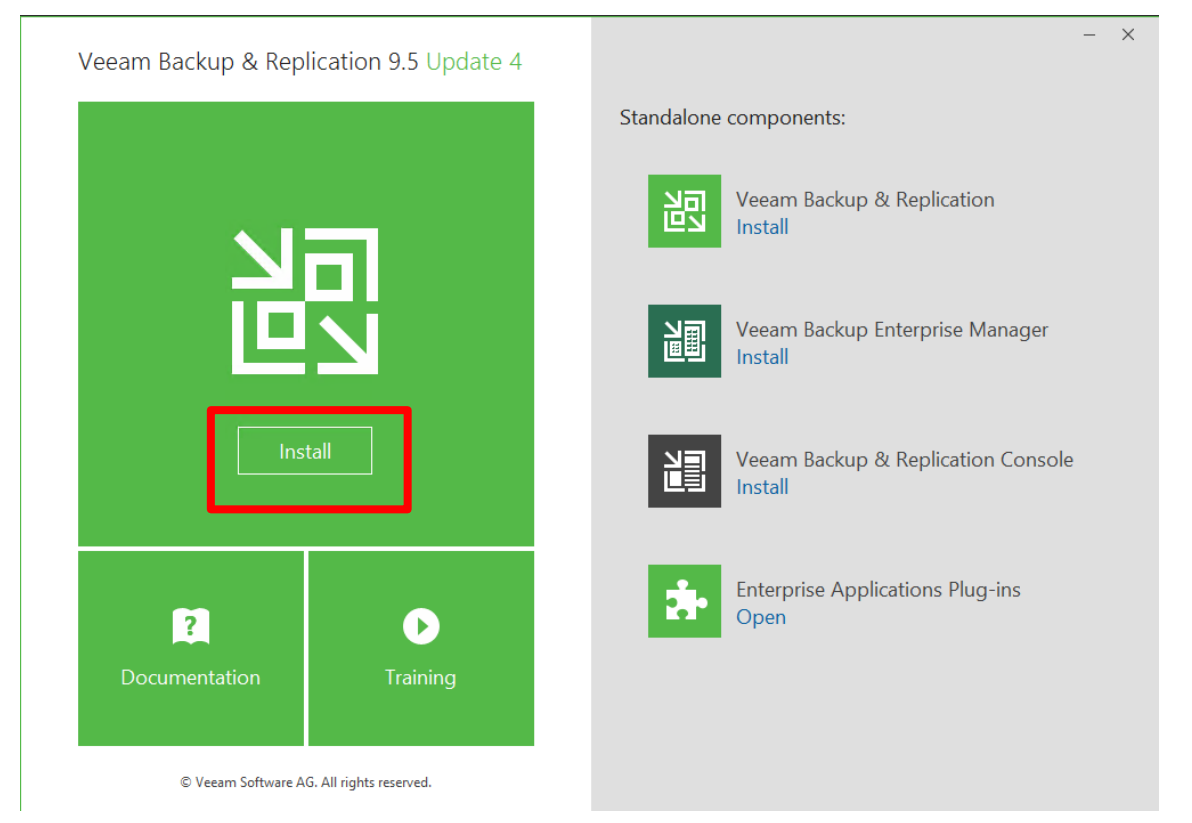

- **4.** Read the license agreement and then accept the terms for both the Veeam License Agreement and the 3<sup>rd</sup> party components license agreements.
- 5. Click Next.

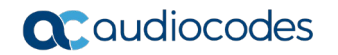

| 阁 Ve                                                                                                    | eam Backup & Re                               | eplication Setu              | p L    | _ <b>D</b> X                                               |
|----------------------------------------------------------------------------------------------------|-----------------------------------------------|------------------------------|--------|------------------------------------------------------------|
| License Agreement<br>Please read the following license ag                                                                                                    | reement carefully.                            |                              |        | 闾                                                          |
| End Use                                                                                                    | Veeam Software<br>r Software License          | ("Veeam")<br>Agreement ("EUL | A")    | ^                                                          |
| IMPORTANT - READ CAREFULLY<br>This EULA is a legally binding agreement between licensee end user ("End User") and<br>Veeam setting forth the terms and conditions governing the use and operation of Veeam's<br>proprietary computer software products (the "Software") and the written technical<br>specifications for the use and operation of the Software (the "Documentation"). Where the<br>sense and context permit, references in this EULA to the Software include the<br>Documentation. By downloading and installing, copying or otherwise using the Software,<br>and for atherwise accepting this EULA for the permit to be being the terms and |                                               |                              |        | ) and<br>/eeam's<br>ere the<br>ftware,<br>and $\checkmark$ |
| <ul> <li>I accept the terms of the Veear</li> <li>I accept the terms of the 3rd part</li> </ul>                                                                                                    | n license agreement<br>rty components license | agreements                   |        | View                                                       |
|                                                                                                    |                                               | < Back                       | Next > | Cancel                                                     |

Figure 3-13: Veeam Backup and Replication Setup

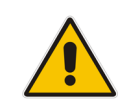

**Note:** You must have a valid trial license or full paid license for Veeam Backup & Replication.

6. If you have the full license, click on **Browse** to locate it, and then click **Next**.

Figure 3-14: Provide License

| Veeam Backup & Replication Setup                                                                           | x |
|----------------------------------------------------------------------------------------------------|---|
| Provide License<br>Provide license file for Veeam Backup & Replication.                                    | 闾 |
| License file for Veeam Backup & Replication:                                                               |   |
| C:\Users\Administrator\Desktop\veeam_backup_perpetual (2).lic Browse                                       |   |
|                                                                                                    |   |
|                                                                                                    |   |
|                                                                                                    |   |
|                                                                                                    |   |
| f vou dan't have a license file, just click. Next the software will operate in Community Edition mode).    |   |
| in you don't mave a license file, just click mext (the soltware will operate in continunity Edition mode). |   |
| < Back Next > Cance                                                                                        | ł |

7. Select the three features to be installed (as shown in the figure below), and then click **Next**.

| 闿                    | Veeam Backup & Replication Set                                                                                                    | up 🗕 🗆 🗙                                                                                                    |
|----------------------|----------------------------------------------------------------------------------------------------|----------------------------------------------------------------------------------------------------|
| Progra<br>Select the | <b>m features</b><br>program features you want to be installed.                                                                      | 習                                                                                                    |
|                      | ▼         Veeam Backup & Replication           ▼         Veeam Backup Catalog           ▼         Veeam Backup & Replication Console | Component description<br>Veeam Backup &<br>Replication is<br>enterprise-ready solution<br>that combines backup<br>and replication in a single<br>product for fast recovery<br>of your VMware vSphere<br>and Microsoft Hyper-V<br>environments. |
| Install to:          | C:\Program Files\Veeam\Backup and Replication\                                                                                       | Browse                                                                                                    |
|                      | < Back                                                                                                    | Next > Cancel                                                                                                    |

Figure 3-15: Program Features

The setup checks your system for potential installation problems.

8. Click install.

### Figure 3-16: System Configuration Check

| Veeam Backup & Replication Setup                                                                                   | _ □ ×    |
|----------------------------------------------------------------------------------------------------|----------|
| System Configuration Check<br>Please wait while setup is checking your system for potential installation problems. | 習        |
| Requirement                                                                                                    | Status   |
| Microsoft System CLR Types for SQL Server 2014                                                                     | 😣 Failed |
| Microsoft SQL Server 2014 Management Objects                                                                       | 😣 Failed |
| Microsoft Report Viewer Redistributable 2015                                                                       | 😣 Failed |
| Microsoft PowerShell v2.0                                                                                          | Passed   |
| Microsoft Universal C Runtime                                                                                      | Passed   |
| Your computer does not meet minimum requirements.<br>Click the "Install" button to deploy missing features.        | Re-run   |
| < Back Next >                                                                                                    | Cancel   |

The missing components are installed.

### 9. Click Next.

### Figure 3-17: System Configuration Check

|                        | Veeam Backup & Replication Setup                                                                           | <b>– – x</b> |
|------------------------|----------------------------------------------------------------------------------------------------|--------------|
| <b>Sys</b> t<br>Please | tem Configuration Check<br>e wait while setup is checking your system for potential installation problems. |              |
| Rec                    | quirement                                                                                                  | Status       |
| Mic                    | rosoft System CLR Types for SQL Server 2014                                                                | Passed       |
| Mic                    | rosoft SQL Server 2014 Management Objects                                                                  | Passed       |
| Mic                    | rosoft Report Viewer Redistributable 2015                                                                  | Passed       |
| Mic                    | rosoft PowerShell v2.0                                                                                     | Passed       |
| Mic                    | rosoft Universal C Runtime                                                                                 | Passed       |
|                        |                                                                                                    |              |
|                        |                                                                                                    | Rerun        |
|                        | < Back Next >                                                                                              | Cancel       |

### **10.** Select the 'Let me specify different settings' check box, and then click **Next**.

### Figure 3-18: Default Configuration

|                                                                                                    | Veeam Backup & Replication Setup               | <b>– – X</b> |  |  |  |  |
|----------------------------------------------------------------------------------------------------|------------------------------------------------|--------------|--|--|--|--|
| Default Configuration<br>Click Install to deploy Veeam Backup & Replication with the default configuration settings, or select<br>the check box below to customize them on the following wizard steps. |                                                |              |  |  |  |  |
| Configuration settings:                                                                                                    |                                                |              |  |  |  |  |
| Installation folder:                                                                                                    | C:\Program Files\Veeam\Backup and Replication\ | ^            |  |  |  |  |
| vPower cache folder:                                                                                                    | D:\ProgramData\Veeam\Backup\NfsDatastore       |              |  |  |  |  |
| Guest catalog folder:                                                                                                    | D:\VBRCatalog                                  |              |  |  |  |  |
| Catalog service port:                                                                                                    | 9393                                           | =            |  |  |  |  |
| Service account:                                                                                                    | LOCAL SYSTEM                                   |              |  |  |  |  |
| Service port:                                                                                                    | 9392                                           |              |  |  |  |  |
| Secure connections port:                                                                                                    | 9401                                           |              |  |  |  |  |
| SQL Server:                                                                                                    | WIN-15FM3LKQ9P3\VEEAMSQL2016                   | ~            |  |  |  |  |
| Let me specify different                                                                                                    | t settings                                     |              |  |  |  |  |
|                                                                                                    | < Back Next >                                  | Cancel       |  |  |  |  |

### **11.** Click the **Local System account** option, and then click **Next**.

| 跑                                        | Veeam Backup & Replication Setup                                                                                                    |
|------------------------------------------|----------------------------------------------------------------------------------------------------|
| Service Account<br>Specify the account f | or Veeam Backup & Replication service.                                                                                                    |
| LOCAL SYSTE                              | EM account (recommended)                                                                                                    |
| <ul> <li>The following u</li> </ul>      | user account:                                                                                                    |
| Sp                                       | Type in the user name in the DOMAIN\USERNAME format. The specified user<br>account must have local administrator privileges on this server. |
| User name:                               | WIN-15FM3LKQ9P3\Administrator V Browse                                                                                                    |
| Password:                                |                                                                                                    |
|                                          |                                                                                                    |
|                                          |                                                                                                    |
|                                          |                                                                                                    |
|                                          | < Back Next > Cancel                                                                                                    |

### **12.** Select the default settings, and then click **Next**.

### Figure 3-20: SQL Server Instance

| 题                                                 | Veeam Backup & Replication Setup 📃 🗖 🗙                                                               |
|---------------------------------------------------|----------------------------------------------------------------------------------------------------|
| SQL Server<br>Choose SQL Serve                    | Instance rinstance to create Veeam Backup & Replication databases on. 민지                             |
| <ul> <li>Install ne</li> <li>Use exist</li> </ul> | w instance of SQL Server (localhost\VEEAMSQL2016)<br>ting instance of SQL Server (HOSTNAME\INSTANCE) |
| WIN-15<br>Veeam E                                 | FM3LKQ9P3\VEEAMSQL2016 Browse Backup & Replication database: VeeamBackup                             |
| Connect to<br>Window                              | SQL Server using                                                                                     |
| O SQL Se                                          | erver authentication using the Login ID and password below:                                          |
| Login II                                          | D: sa                                                                                                |
| Passwo                                            | ord:                                                                                                 |
|                                                   |                                                                                                    |
|                                                   | < Back Next > Cancel                                                                                 |

13. Select the default settings, and then click Next.

### Figure 3-21: Port Configuration

|                                                          | /eeam Backup & Replication Setup   | - 🗆 X  |
|----------------------------------------------------------|------------------------------------|--------|
| Port Configuration<br>Specify port configuration to be u | sed by Veeam Backup & Replication. | 闾      |
| Catalog service port:                                    | 9393                               |        |
| Veeam Backup service port:                               | 9392                               |        |
| Secure connections port:                                 | 9401                               |        |
|                                                          |                                    |        |
|                                                          |                                    |        |
|                                                          |                                    |        |
|                                                          |                                    |        |
|                                                          | < Back Next >                      | Cancel |

14. For the 'Catalog folder', click **Browse** to select "C:\VBRCatalog".

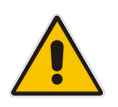

**Note:** You first need to create this folder.

#### 15. Click Next.

### Figure 3-22: Data Locations

| 迥                                                                                     | Veeam Backup & Replication Setup                                                                                                    | <b>– – X</b>                                  |
|---------------------------------------------------------------------------------------|----------------------------------------------------------------------------------------------------|-----------------------------------------------|
| Data Locati<br>Specify where gue<br>(non-persistent dat                               | <b>ons</b><br>est file system catalog (persistent data), and vPower NFS write cache<br>ta) should be stored.                                                                                                    | 阎                                             |
| VPower NFS<br>Write<br>D:\Pro<br>Dedicated volu<br>VMs running fro<br>instantly recov | cache folder:<br>ogramData\Veeam\Backup\VfsDatastore<br>ume is recommended. The write cache temporarily stores data written to<br>rom backup file. Make sure the selected volume has sufficient free disk sp<br>vered VMs will stop due to being unable to perform a disk write. | Browse<br>virtual disks of<br>bace, otherwise |
| Guest file syst                                                                       | i <b>tem catalog</b><br>og folder:<br>RCatalog                                                                                                    | Browse                                        |
|                                                                                       | < Back Next >                                                                                                    | Cancel                                        |

16. Click Install.

|   |                                                                  | Figure 3-23: Ready to Install                          |              |  |  |  |
|---|------------------------------------------------------------------|--------------------------------------------------------|--------------|--|--|--|
| N | <b>月</b>                                                         | Veeam Backup & Replication Setup                       | _ 🗆 X        |  |  |  |
|   | Ready to Install<br>The wizard is ready to begin                 | the installation.                                      |              |  |  |  |
|   | Veeam Backup & Replicati                                         | on will be installed with the following configuration: |              |  |  |  |
|   | Installation folder:                                             | C:\Program Files\Veeam\Backup and Replication\         | ^            |  |  |  |
|   | vPower cache folder:                                             | D:\ProgramData\Veeam\Backup\NfsDatastore               |              |  |  |  |
|   | Guest catalog folder:                                            | C:\VBRCatalog                                          |              |  |  |  |
|   | Catalog service port:                                            | 9393                                                   | =            |  |  |  |
|   | Service account:                                                 |                                                        |              |  |  |  |
|   | Service port:                                                    | 9392                                                   |              |  |  |  |
|   | Secure connections port:                                         | 9401                                                   |              |  |  |  |
|   | SQL Server:                                                      | WIN-15FM3LKQ9P3\VEEAMSQL2016                           | ~            |  |  |  |
|   | Check for updates once the product is installed and periodically |                                                        |              |  |  |  |
|   |                                                                  | < Back In                                              | stall Cancel |  |  |  |

The installation process begins.

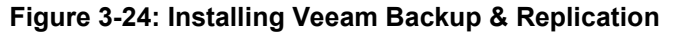

| 闿                                     | Veeam Backup & Replication Setup                               | _ <b>D</b> X |
|---------------------------------------|----------------------------------------------------------------|--------------|
| Installing Ve<br>This step displays t | eeam Backup & Replication<br>the progress of the installation. | 記            |
|                                       |                                                                |              |
| Installing Micr                       | rosoft SQL Server 2016 Service Pack 1 Express                  |              |
|                                       |                                                                |              |
|                                       |                                                                |              |
|                                       | < Back Next >                                                  | Cancel       |

**17.** Click **Finish**, and then close the above screen.

Figure 3-25: Completing Veeam Backup and Replication Wizard

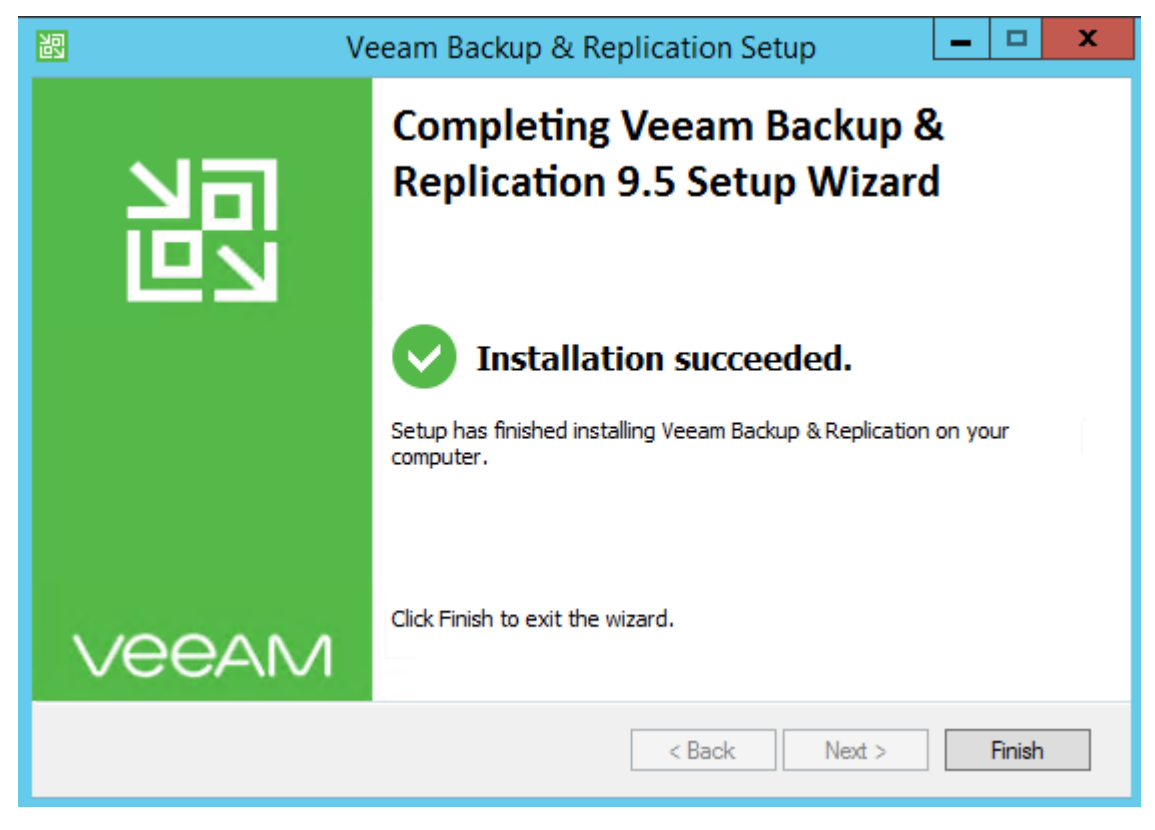

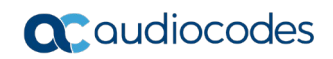

This page is intentionally left blank.

## 4 **Configuring License and Credentials**

The following procedure describes how to configure the license and credentials.

## 4.1 Installing the License

If the license was not supplied during the Installation step, you must install a license.

- To install the license:
- 1. Open the VBR Console from the desktop by double-clicking the Veeam Backup menu icon.
- 2. Open the **Help** menu and navigate to the **License** sub-menu.

| 習  | SERVER TOOLS             |   |  |
|----|--------------------------|---|--|
| ≣- |                          |   |  |
| 1  | Upgrade                  |   |  |
|    | Manage Credentials       |   |  |
|    | Manage Cloud Credentials |   |  |
|    | Manage Passwords         |   |  |
|    | General Options          |   |  |
| 20 | Users and Roles          |   |  |
| 8  | Network Traffic Rules    |   |  |
|    | Configuration Backup     |   |  |
|    | Console                  | Þ |  |
| •  | Color Theme              | Þ |  |
|    | License                  |   |  |
|    | Help                     | Þ |  |
| ×  | Exit                     |   |  |

Figure 4-1: Help – License Menu

3. From the License menu click Install License, and then select the license file.

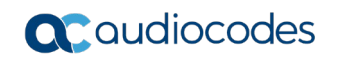

| L                       | CENSE INFORMATION          | ×               |
|-------------------------|----------------------------|-----------------|
| License Instances       |                            |                 |
| Status                  | Valid                      | Install License |
| Expiration date         | 2/17/2029 (3950 days left) | Update Now      |
| Туре                    | Rental                     | Report          |
| Edition                 | Standard Edition           |                 |
| Licensed to             | AudioCodes                 |                 |
| Contact person          | Tal Itzhaki                |                 |
| Instances               | 300 (0 used + 0 new)       |                 |
| Monitoring              | No                         |                 |
| Support ID              | 01735914                   |                 |
| Support expiration date | 12/27/2019 (610 days left) |                 |
|                         |                            |                 |
|                         |                            |                 |
|                         |                            |                 |
|                         |                            |                 |
|                         |                            |                 |

### Figure 4-2: License Information

## 4.2 Assigning VBR Console Credentials and VBR Roles

The account used to start the VBR console must have the Local Administrator permissions on the Veeam backup server.

You can assign one of the following roles to users or groups of users:

- Veeam Backup & Replication
- Veeam Restore Operator
- Veeam Backup Viewer
- Veeam Backup Operator
- Veeam Backup Administrator

A role assigned to the user defines the user activity scope and what operations in Veeam Backup & Replication the user can perform. Role security settings affect the following operations:

- Starting and stopping jobs
- Performing restore operations

By default, during installation the Veeam Backup Administrator role is assigned to users in the Local Administrators group. If you change the default settings, make sure that you assign the Veeam Backup Administrator role to the necessary user account. Changing the role is done through the Users and Roles menu option accessible from the main menu.

By default, the Local Administrators group is defined as the Veeam Backup Administrator.

You can confirm this by following this procedure.

### To confirm the Veeam Backup Administrator:

1. From the VBR main console screen, click the **Menu** icon (in the top-left corner of the screen); the following menu options appear:

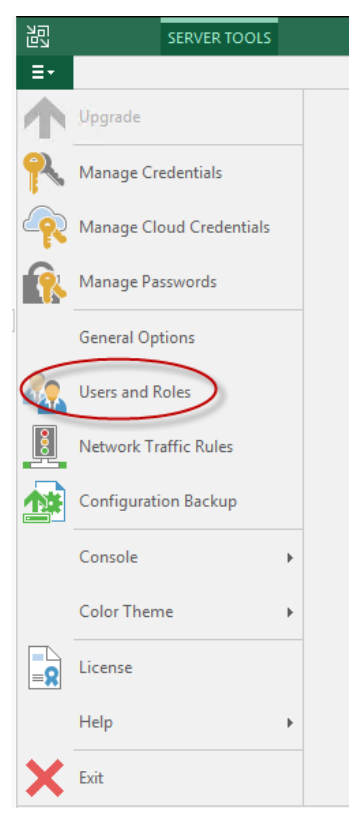

### Figure 4-3: Users and Roles

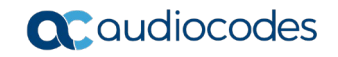

2. Select Users and Roles; the following screen appears.

|                      | Security                   |        |
|----------------------|----------------------------|--------|
| User or group        | Role                       | Add    |
| State Administrators | Veeam Backup Administrator | Edit   |
|                      |                            | Remove |
|                      |                            |        |
|                      |                            |        |
|                      |                            |        |
|                      |                            |        |
|                      |                            |        |
|                      |                            |        |
|                      |                            |        |
|                      |                            |        |
|                      | ОК                         | Cancel |

#### Figure 4-4: Security

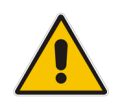

**Note:** On the Mediant 800, where the host is the Domain Controller (DC), this is the CloudBond 365 domain Administrator group and not the local server Administrator group.

- 3. Select the User or Group, and then click **Edit**.
- 4. Confirm that the role is correct, and then click **OK**.

### 4.2.1 Adding a User and Role for Veeam Agent

You need to add a user for the Veeam Agent and assign a role to it.

#### Notes:

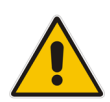

- Every CloudBond 365 must have a different user (with a different user name) for the Veeam Agent because the name of the user is part of the directory path on the backup file system. Add a user that has local Administrator credentials e.g., CloudBondVEB1.
- If you have several CloudBond 365 devices that use the same backup repository, even if they are standalone, you must allocate different user names for the Veeam Agent.

## 4.2.1.1 For CloudBond 365 Pro Box / Enterprise Box Editions (or VBR on External Server)

The following procedure describes how to add a new user for CloudBond 365 Pro Box / Enterprise Box Editions.

- > To add a new user for CloudBond 365 Pro Box / Enterprise Box Editions:
- 1. Create the user as a local Administrator that belongs to the Local Server Administrators group.
- 2. Open the Local User and Groups using Microsoft Management Console (MMC).

| 🔂 C                                  | onsole1 - [Cons  | ole Root\Lo | cal Users and Groups (Local)\Us     | ers] 🗕 🗖 🗙     |  |  |  |
|--------------------------------------|------------------|-------------|-------------------------------------|----------------|--|--|--|
| ᡖ File Action View I                 | Favorites Window | / Help      |                                     | _ <i>8</i> ×   |  |  |  |
| 🗢 🄿 🖄 📰 🙆 🗟                          |                  |             |                                     |                |  |  |  |
| Console Root                         | Name             | Full Name   | Description                         | Actions        |  |  |  |
| ⊿ Set Local Users and Gro<br>☐ Users | Administrator    |             | Built-in account for administering  | Users 🔺        |  |  |  |
| Groups                               | Suest Guest      |             | Built-in account for guest access t | More Actions 🕨 |  |  |  |
|                                      |                  |             |                                     |                |  |  |  |
|                                      |                  |             |                                     |                |  |  |  |
|                                      |                  |             |                                     |                |  |  |  |
|                                      |                  |             |                                     |                |  |  |  |
|                                      |                  |             |                                     |                |  |  |  |
| < III >                              |                  |             |                                     |                |  |  |  |
|                                      |                  |             |                                     |                |  |  |  |

### Figure 4-5: Local User and Groups

- 3. Enter the new user details on the New User screen.
- 4. Click Create.

|                     |                   | New Us             | er     | ?     | X |  |
|---------------------|-------------------|--------------------|--------|-------|---|--|
| User name:          | Cloud             | BondVEB1           |        |       |   |  |
| Full name:          | Cloud             | BondVEB1           |        |       |   |  |
| Description:        | Cloud             | Bond Backup 1      |        |       |   |  |
|                     |                   |                    |        |       |   |  |
| Password:           |                   | •••••              |        |       |   |  |
| Confirm passwor     | Confirm password: |                    |        |       |   |  |
| User must ch        | nange pa          | assword at next lo | ogon   |       |   |  |
| User cannot         | change            | password           |        |       |   |  |
| Password ne         | ver expi          | res                |        |       |   |  |
| Account is disabled |                   |                    |        |       |   |  |
|                     |                   |                    |        |       |   |  |
| ·                   |                   |                    |        |       |   |  |
| Help                |                   |                    | Create | Close | e |  |

Figure 4-6: Creating a New User

- 5. On the CloudBondVEB1 Properties screen, click the **Member of** tab.
- 6. Add the new user to the Local Administrators Group, and then click Add.
- 7. Click OK.

### Figure 4-7: Adding to Administrators

| CloudBondVEB1 Properties                       | ? X                     |
|------------------------------------------------|-------------------------|
|                                                | <b>D</b>                |
| Remote control Remote Desktop Services Profile | Dial+in                 |
| General Member Of Profile Environment          | Sessions                |
| Member of:                                     |                         |
| Administrators                                 |                         |
| 🖉 Users                                        |                         |
|                                                |                         |
|                                                |                         |
|                                                |                         |
|                                                |                         |
|                                                |                         |
|                                                |                         |
|                                                |                         |
|                                                |                         |
|                                                |                         |
|                                                |                         |
|                                                |                         |
|                                                |                         |
|                                                |                         |
| Changes to a user's group me                   | embership<br>t time the |
| Add Remove and are not caree and the next      | and the                 |
|                                                |                         |
|                                                |                         |
|                                                |                         |
| OK Cancel Apply                                | Help                    |
|                                                |                         |

**Configuration Note**
#### 4.2.1.2 For CloudBond 365 Standard Box Edition

The following procedure describes how to add a new user for CloudBond 365 Standard Box Edition.

- > To add a new user for CloudBond 365 Standard Box Edition:
- 1. Create the new user on the CloudBond 365 domain which belongs to the CloudBond 365 domain Administrators group.
- 2. Open the Active Directory User and Computers tool.

#### Figure 4-8: Active Directory Users and Computers

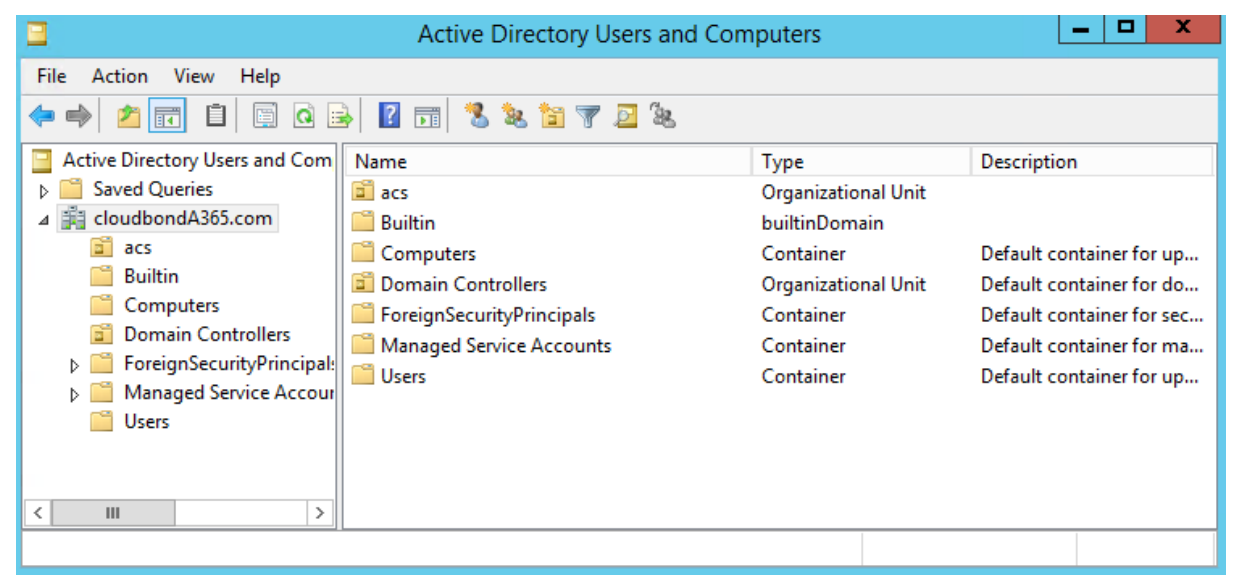

- 3. Select the **Users** folder and create a new user.
- 4. On the New Object User screen, enter the name details, and then click Next.

#### Figure 4-9: New Object – Name Details

| Active Directory Users and Computers                                                                                                    |                                                              |                                                      |  |
|----------------------------------------------------------------------------------------------------|--------------------------------------------------------------|------------------------------------------------------|--|
| File Action View Help                                                                                                    | New Object - User                                            |                                                      |  |
| <ul> <li>Active Directory Users and Com</li> <li>Saved Queries</li> <li>Source Queries</li> <li>Source Queries</li> <li>Source Queries</li> <li>Source Queries</li> <li>Source Queries</li> <li>Source Queries</li> <li>Builtin</li> <li>Computers</li> <li>Domain Controllers</li> <li>ForeignSecurityPrincipal:</li> <li>Managed Service Accour</li> <li>Users</li> </ul> | Create in:       cloudbondA365.com/Users         Eirst name: | ount<br>this<br>this<br>this<br>this<br>this<br>this |  |
| < III > 3                                                                                                    |                                                              | thic                                                 |  |
|                                                                                                    | < <u>B</u> ack <u>N</u> ext > Cancel                         |                                                      |  |
| 0                                                                                                    |                                                              |                                                      |  |

5. Enter the password credentials, and then click **Next**.

| 1                       | New Object - User  | x    |
|-------------------------|--------------------|------|
| 🧏 Create in: cloud      | bondA365.com/Users |      |
| Password:               | •••••              |      |
| Confirm password:       | •••••              |      |
| User must change passwo | rd at next logon   |      |
| User cannot change pass | word               |      |
| Password never expires  |                    |      |
| Account is disabled     |                    |      |
|                         |                    |      |
|                         |                    |      |
|                         | < Back Next > Car  | icel |

Figure 4-10: New Object – Password Details

6. Click Next.

#### Figure 4-11: New Object – Finish

| New Object - User                                            | x      |
|--------------------------------------------------------------|--------|
| Create in: cloudbondA365.com/Users                           |        |
| When you click Finish, the following object will be created: |        |
| Full name: CloudBondVEB1                                     | ^      |
| User logon name: CloudBondVEB1@cloudbondA365.com             |        |
| The password never expires.                                  |        |
|                                                              |        |
|                                                              |        |
|                                                              |        |
|                                                              | ~      |
|                                                              |        |
| < <u>B</u> ack Finish                                        | Cancel |

7. Click Finish.

### 4.2.2 Assigning a Role for the Veeam Agent User

The following procedure below describes how to assign a role for the Veeam Agent user.

- > To assign a role for the Veeam Agent user:
- 1. From the VBR main console screen, click the **Menu** icon (in the top-left corner of the screen); the following menu options appear:

訳 SERVER TOOLS Ξ· Upgrade Manage Credentials Manage Cloud Credentials Manage Passwords General Options Users and Roles Network Traffic Rules Configuration Backup Console ⊧ Color Theme Þ License Help Þ Exit

#### Figure 4-12: Users and Roles

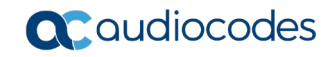

2. Select **Users and Roles**; the following screen appears.

|                                 | Security                                        |
|---------------------------------|-------------------------------------------------|
| User or group<br>Administrators | Role Add Veeam Backup Administrator Edit Remove |
|                                 | Add User X                                      |
| User or group: [<br>Role:       | leeam Restore Operator V OK Cancel              |
|                                 |                                                 |
|                                 |                                                 |
|                                 | OK Cancel                                       |

- 3. Click Add.
- 4. In the 'user or group' field, enter the user that was created before for the Veeam Agent or use **Browse** to select it.
- 5. From the 'Role' drop-down list, select **Veeam Backup Administrator**.

#### Figure 4-14: Add User

|                | Add User                             | x |
|----------------|--------------------------------------|---|
| User or group: | WIN-NR1LEU2FL1R\CloudBondVEB1 Browse |   |
| R <u>o</u> le: | Veeam Backup Administrator           |   |
|                | OK Cancel                            |   |

#### Figure 4-13: Security

6. Click **OK**; the new role has been added.

Figure 4-15: Security – with Added Role

|                                 | Security                   | X              |
|---------------------------------|----------------------------|----------------|
|                                 |                            |                |
| User or group                   | Role                       | <u>A</u> dd    |
| Administrators                  | Veeam Backup Administrator |                |
| Sector WIN-NR1LEU2FL1R\CloudBon | Veeam Backup Administrator | <u>E</u> dit   |
|                                 |                            |                |
|                                 |                            | <u>R</u> emove |
|                                 |                            |                |
|                                 |                            |                |
|                                 |                            |                |
|                                 |                            |                |
|                                 |                            |                |
|                                 |                            |                |
|                                 |                            |                |
|                                 |                            |                |
|                                 |                            |                |
|                                 |                            |                |
|                                 |                            |                |
|                                 |                            |                |
|                                 |                            |                |
|                                 |                            |                |
| -                               |                            |                |
|                                 | 0                          | K Cancel       |
|                                 |                            |                |

7. Click OK.

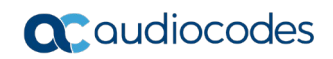

This page is intentionally left blank.

## 5 Backing up the Repository

The following procedures describe how to setup the backup repository.

## 5.1 Adding Backup Repository

The following procedure describes how to add a backup repository in VBR.

- To add a backup repository:
- 1. Open the VBR main console screen.
- 2. From the menu options on the left-side of the screen, select **Backup Infrastructure** and navigate to **Backup Repositories**.
- 3. Right-click on the repository and then, select Add Backup Repository.

| E- HOME BACKUP REPOS                                                                                                    | ITORY                                     |                               |                              |               |
|----------------------------------------------------------------------------------------------------|-------------------------------------------|-------------------------------|------------------------------|---------------|
| Add Edit<br>Repository Repository<br>Manage Repository                                                                                                    | grade                                     |                               |                              |               |
| BACKUP INFRASTRUCTURE                                                                                                    | Q Type in an object name to search for    | ×                             |                              |               |
| <ul> <li>Backup Proxies</li> <li>Backup Repositories</li> <li>External Repositories</li> <li>WAN Accelerators</li> <li>Service Providers</li> <li>Managed Servers</li> <li>Microsoft Windows</li> </ul> | NAME T TYPE<br>Default Backup Rep Windows | HOST PATH<br>WIN-15FM3LK D:\B | H CAPACITY<br>ackup 410.4 GB | FREE 409.4 GB |
|                                                                                                    |                                           |                               |                              |               |
|                                                                                                    |                                           |                               |                              |               |

#### Figure 5-1: VBR Backup Repository

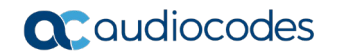

4. Select the type of backup repository you wish to add. (in this example it would be **Direct** attached storage).

#### Figure 5-2: Add Backup Repository

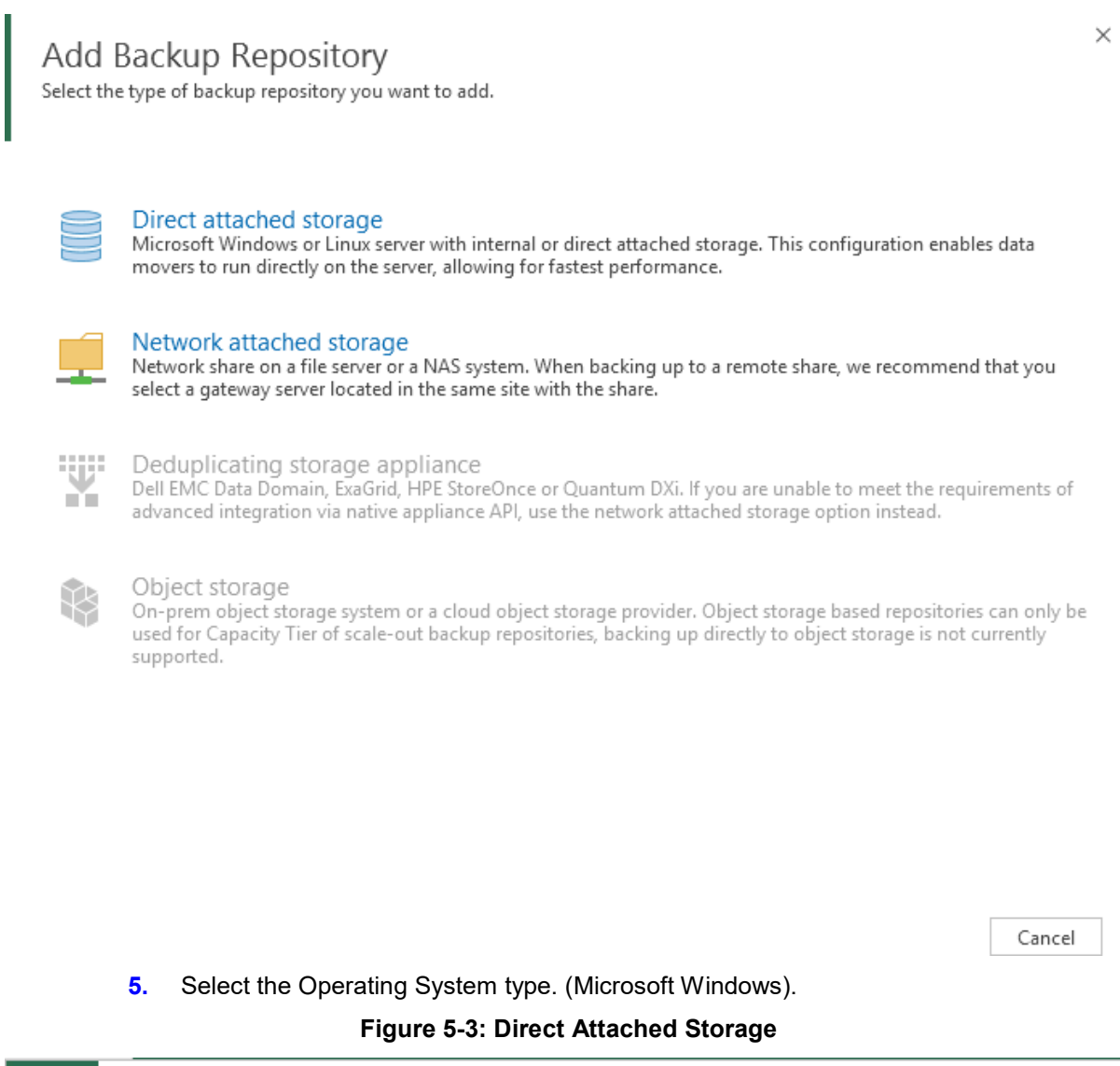

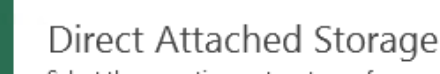

Select the operating system type of a server you want to use as a backup repository.

#### Microsoft Windows

Adds local server storage presented as a regular volume or Storage Spaces. For better performance and storage efficiency, we recommend using ReFS.

| <u>^</u> |  |
|----------|--|
| <u> </u> |  |

Linux

Adds local server storage, or locally mounted NFS share. The Linux server must use bash shell, and have SSH and Perl installed.

×

6. On the New Backup Repository screen, enter the **Name** and **Description** of the repository, and then click **Next**.

|                              | New Backup Repository                                                          |
|------------------------------|--------------------------------------------------------------------------------|
| Name<br>Type in a name and o | description for this backup repository.                                        |
| Name                         | Name:                                                                          |
| Server<br>Repository         | Description:<br>Created by WIN-15FM3LKQ9P3\Administrator at 4/26/2018 7:56 AM. |
| Mount Server                 |                                                                                |
| Review                       |                                                                                |
| Apply                        |                                                                                |
|                              |                                                                                |
|                              |                                                                                |
|                              |                                                                                |
|                              |                                                                                |
|                              |                                                                                |
|                              |                                                                                |
|                              |                                                                                |
|                              | < Previous Next > Finish Cancel                                                |

Figure 5-4: New Backup Repository - Name

7. On the New Backup Repository - Server screen, click Add New.

#### Figure 5-5: New Backup Repository - Server

|                                               | New Backup                              | Repository                        |            | x        |
|-----------------------------------------------|-----------------------------------------|-----------------------------------|------------|----------|
| Server<br>Choose repository se                | rver. You can select server from the li | t of managed servers added to the | e console. |          |
| Name                                          | Repository server:                      |                                   |            |          |
| Seprer                                        | WIN-15FM3LKQ9P3 (Backup serve           | r)                                | ~          | Add New  |
| Repository<br>Mount Server<br>Review<br>Apply | Path •                                  | Capacity                          | / Free     | Populate |
|                                               |                                         | < Previous Next >                 | Finish     | Cancel   |

8. In the 'DNS name or IP address' field, enter the IP address/DNS Name, and then click **Next**.

|                                                   | New Windows Server                                                                                                    | x |
|---------------------------------------------------|----------------------------------------------------------------------------------------------------|---|
| Name<br>Specify DNS name or                       | IP address of Microsoft Windows server.                                                                                                  |   |
| Name<br>Credentials<br>Review<br>Apply<br>Summary | DNS name or IP address:          10.21.55.53         Description:         Created by WIN-15FM3LKQ9P3\Administrator at 4/26/2018 8:00 AM. |   |
|                                                   | < Previous Next > Finish Cancel                                                                                                    |   |

Figure 5-6: New Windows Server

- 9. Select the Repository Credentials (which must be a local Administrator on the Repository) and then click **Next**.
- **10.** If you do not have the credentials and you wish to add the credentials, click **Add**.

Figure 5-7: New Windows Server - Credentials

|                                     | New Windows Server                                                                                                    |
|-------------------------------------|----------------------------------------------------------------------------------------------------|
| Credentials<br>Specify server crede | entials                                                                                                    |
| Name                                | Select an account with local administrator privileges on the server you are adding. Use DOMAIN\USER<br>format for domain accounts, or HOST\USER for local accounts. |
| Credentials                         | Credentials:                                                                                                    |
| Review                              | R cloudbond365b\administrator (cloudbond365b\administrator, last edited: less v       Add         Manage accounts                                                   |
| Apply                               |                                                                                                    |
| Summary                             |                                                                                                    |
|                                     |                                                                                                    |
|                                     |                                                                                                    |
|                                     |                                                                                                    |
|                                     | Click Ports to customize network ports to be used by individual components Ports                                                                                    |
|                                     | < Previous Next > Finish Cancel                                                                                                    |

#### **11.** Enter the **Username** and **Password**, and then click **OK**.

| Figure | 5-8: | Credentials |
|--------|------|-------------|
|--------|------|-------------|

|                      | Credentials                                                               | x      |
|----------------------|---------------------------------------------------------------------------|--------|
| Username<br>Password | cloudbond365b\administrator<br>[To change the saved password, click here] | Browse |
| Descriptio           | nd365b\administrator<br>OK                                                | Cancel |

**12.** The Repository server is analyzed to see if you need to install the agent. You are informed which agents are going to be installed on the Repository.

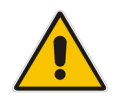

**Note:** The required ports must be open between the VBR server and the Repository server.

13. Click Next.

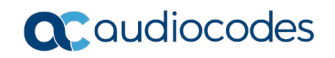

|                                 | New Windows Server                                                                                      | X   |
|---------------------------------|----------------------------------------------------------------------------------------------------|-----|
| Review<br>Please review your se | ettings and click Apply to continue.                                                                    |     |
| Name                            | Due to these modifications the following components will be installed or removed on the target<br>host: | t   |
| Credentials                     | Component name Status                                                                                   |     |
| Review                          | Transport already exists                                                                                |     |
| Apply                           |                                                                                                    |     |
| Summary                         |                                                                                                    |     |
|                                 | After you click Apply missed components will be installed on the target host.                           |     |
|                                 | < Previous Apply Finish Can                                                                             | cel |

#### Figure 5-9: New Windows Server - Review

14. Please wait while the required operations are being performed. When the installation has completed, click **Next** 

#### Figure 5-10: New Windows Server - Apply

|                         | New Windows Server                                                       | x             |
|-------------------------|--------------------------------------------------------------------------|---------------|
| Apply<br>Please wait wh | ile required operations are being performed. This may take a few minutes |               |
| Name                    | Message                                                                  | Duration      |
|                         | Starting saving job                                                      | 0:00:01       |
| Credentials             | Collecting hardware info                                                 |               |
| Deview                  | Oetecting operating system                                               |               |
| Review                  | Detecting OS version                                                     | 0:00:09       |
| Apply                   | Registering client WIN-15FM3LKQ9P3 for package Transport                 |               |
|                         | 🛇 Discovering installed packages                                         |               |
| Summary                 | All required packages have been successfully installed                   |               |
|                         | Creating database records for server                                     | 0:00:09       |
|                         | Oetecting server configuration                                           |               |
|                         | Creating configuration database records for installed packages           |               |
|                         | Collecting disks and volumes info                                        | 0:00:13       |
|                         | Microsoft Windows server saved successfully                              |               |
|                         |                                                                          |               |
|                         |                                                                          |               |
|                         |                                                                          |               |
|                         |                                                                          |               |
|                         |                                                                          |               |
|                         |                                                                          |               |
|                         |                                                                          |               |
|                         | < Previous Next >                                                        | Finish Cancel |

#### 15. Click Finish.

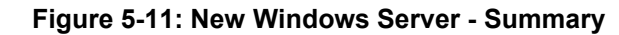

|                                                   | New Windows Server                                                                                                    | x  |
|---------------------------------------------------|----------------------------------------------------------------------------------------------------|----|
| You can copy the cor                              | nfiguration information below for future reference.                                                                                                    |    |
| Name<br>Credentials<br>Review<br>Apply<br>Summary | Summary:<br>Microsoft Windows Server '10.21.55.53' was successfully created.<br>OS version: Microsoft Windows Server 2008 R2 Standard 64-bit (6.1.7601 build:7601).<br>User: cloudbond365b\administrator<br>Hardware info:<br>Chass\s type: Physical<br>Cores count: 2<br>Components:<br>Installer using port 6160<br>Transport using port 6162 |    |
|                                                   | < Previous Next > Finish Cance                                                                                                    | el |

16. Click Populate to select the volume for the repository, and then click Next.Figure 5-12: New Backup Repository - Server

|                             |                        | New Backup Reposite           | ory                           | X                 |
|-----------------------------|------------------------|-------------------------------|-------------------------------|-------------------|
| Server<br>Choose repository | server. You can select | server from the list of manag | ed servers added to the con   | sole.             |
| Name                        | Repository server      | :                             |                               |                   |
| Server                      | 10.21.55.53 (Crea      | ated by WIN-15FM3LKQ9P3\A     | Administrator at 4/26/2018 8: | 00 AM.) 🗸 Add New |
| Repository                  | Path                   | •                             | Capacity                      | Free Populate     |
| Mount Server                |                        |                               |                               |                   |
| Review                      |                        |                               |                               |                   |
| Apply                       |                        |                               |                               |                   |
|                             |                        |                               |                               |                   |
|                             |                        |                               |                               |                   |
|                             |                        |                               |                               |                   |
|                             |                        |                               |                               |                   |
|                             |                        |                               |                               |                   |
|                             |                        | < Pr                          | evious Next >                 | Finish Cancel     |

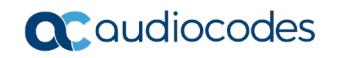

17. In the 'Path to folder' field, select the path to be used as the root for the repository.

| Figure 5-13: New Backup | Repository – Server | C:\ Path |
|-------------------------|---------------------|----------|
|-------------------------|---------------------|----------|

|                                | New Backup Repo                                 | sitory                        | X                   |
|--------------------------------|-------------------------------------------------|-------------------------------|---------------------|
| Server<br>Choose repository se | rver. You can select server from the list of ma | naged servers added to the co | insole.             |
| Name                           | Repository server:                              |                               |                     |
| Server                         | 10.21.55.53 (Created by WIN-15FM3LKQ9P          | 3\Administrator at 4/26/2018  | 8:00 AM.) V Add New |
| Serrer                         | Path                                            | Capacity                      | Free Populate       |
| Repository                     | • C:\                                           | 97.7 GB                       | 62.7 MB             |
| Mount Server                   |                                                 |                               |                     |
| Review                         |                                                 |                               |                     |
| Apply                          |                                                 |                               |                     |
|                                |                                                 |                               |                     |
|                                |                                                 |                               |                     |
|                                |                                                 |                               |                     |
|                                |                                                 |                               |                     |
|                                |                                                 |                               |                     |
|                                |                                                 |                               |                     |
|                                |                                                 | Previous Next >               | Finish Cancel       |

- **18.** Click **Populate** to see available free space.
- **19.** You can limit the number of concurrent tasks to the Repository, depending on the hardware resources, or limit the data rate, if needed. If you are running the repository on the CloudBond 365, you need to limit concurrent tasks to 1.

20. Click Next.

| Figuro 5-14  |              | Ronositor | - Renository   |
|--------------|--------------|-----------|----------------|
| rigule 5-14. | . New Dackup | Repositor | y - Repusitory |

|                                     | New Backup Repository                                                                                                    | X                   |
|-------------------------------------|----------------------------------------------------------------------------------------------------|---------------------|
| Repository<br>Type in path to the f | older where backup files should be stored, and set repository load control options.                                                                                                    |                     |
| Name                                | Location                                                                                                    |                     |
| Server                              | Path to folder:<br>C:\Backup\VBR9.5                                                                                                    | owse                |
| Repository                          | Capacity: Po                                                                                                    | pulate              |
| Mount Server                        | Load control                                                                                                    |                     |
| Review                              | Running too many concurrent tasks against the same repository may reduce overall perforn<br>and cause I/O operations to timeout. Control storage device saturation with the following s | mance,<br>settings: |
| Apply                               | Limit maximum concurrent tasks to: Limit read and write data rates to: MB/s Click Advanced to customize repository settings                                                             | anced               |
|                                     | Click Auvaliced to customize repository settings Auv                                                                                                    | anceum              |
|                                     | < Previous Next > Finish C                                                                                                    | ancel               |

- 21. Clear the 'Enable vPower NFS server' check box to disable vPower NFS.
- 22. Click Next.

Figure 5-15: New Backup Repository - vPowerNFS

| New Backup Repository                                          |                                                                                                    |  |  |  |
|----------------------------------------------------------------|----------------------------------------------------------------------------------------------------|--|--|--|
| Mount Server<br>Specify a server to r<br>backup files, enablin | nount backups to for file-level restores. vPower NFS service allows for running virtual machines directly from<br>ng advanced functionality such as Instant VM Recovery, SureBackup and On-Demand Sandbox.                                                     |  |  |  |
| Name<br>Server                                                 | Mount server:<br>10.21.55.53 (Created by WIN-15FM3LKQ9P3\Administrator at 4/26/2018 8:00 AM.) V Add New                                                                                                    |  |  |  |
| Repository                                                     | Enable vPower NFS service on the mount server (recommended)     Specify vPower NFS write cache location on the mount server. Make sure the selected volume has     server free dick server variable to the server shared dick blacks of instantly servered VMs |  |  |  |
| Review                                                         | Folder:       C:\ProgramData\Veeam\Backup\NfsDatastore       Browse                                                                                                    |  |  |  |
| Арріу                                                          | Click Ports to change NFS server and backup mount listener ports Ports                                                                                                    |  |  |  |
|                                                                | < Previous Next > Finish Cancel                                                                                                    |  |  |  |

#### 23. Click Apply.

|                                              | Ν                                                                                                    | ew Backup Repository                                                                        |                                            | x |
|----------------------------------------------|----------------------------------------------------------------------------------------------------|---------------------------------------------------------------------------------------------|--------------------------------------------|---|
| Review<br>Please review the s                | ettings, and click Apply to                                                                               | continue.                                                                                   |                                            |   |
| Name<br>Server<br>Repository<br>Mount Server | Repository type:<br>Mount host:<br>Account:<br>Backup folder:<br>Write throughput:<br>Max parallel tasks: | Windows<br>10.21.55.53<br>cloudbond365b\administrator<br>C:\Backup\VBR9.5<br>Unlimited<br>4 |                                            |   |
| Apply                                        | The following compo<br>Component name<br>Transport<br>Mount Server                                        | nents will be processed on server 10.21.55.53:                                              | Status<br>already exists<br>already exists |   |
|                                              | Import existing ba                                                                                        | <b>ckups automatically</b><br>le system index                                               |                                            |   |
|                                              |                                                                                                    | < Previous Apply                                                                            | Finish Cance                               | I |

#### Figure 5-16: New Backup Repository - Review

24. Click Finish.

#### Figure 5-17: New Backup Repository - Apply

|                                | New Backup Repository                                                        |                   | x    |
|--------------------------------|------------------------------------------------------------------------------|-------------------|------|
| Apply<br>Please wait while bac | kup repository is created and saved in configuration. This may take a few mi | nutes             |      |
| Name                           | Message                                                                      | Duration          |      |
|                                | Starting saving job                                                          |                   |      |
| Server                         | S Discovering installed packages                                             |                   |      |
| Reporton                       | Registering client WIN-15FM3LKQ9P3 for package Transport                     |                   |      |
| Repository                     | Segistering client WIN-15FM3LKQ9P3 for package Mount Server                  |                   |      |
| Mount Server                   | O Discovering installed packages                                             |                   |      |
|                                | All required packages have been successfully installed                       |                   |      |
| Review                         | Oteecting server configuration                                               |                   |      |
|                                | Creating configuration database records for installed packages               |                   |      |
| Арріу                          | Creating database records for repository                                     |                   |      |
|                                | Backup repository has been added successfully                                |                   |      |
|                                |                                                                              |                   |      |
|                                |                                                                              |                   |      |
|                                |                                                                              |                   |      |
|                                |                                                                              |                   |      |
|                                |                                                                              |                   |      |
|                                |                                                                              |                   |      |
|                                |                                                                              |                   |      |
|                                |                                                                              |                   |      |
|                                |                                                                              |                   |      |
|                                | < Previous Next >                                                            | <b>Finish</b> Car | ncel |

25. Set the new Repository as the default for configuration backup, and then click Yes.

Figure 5-18: VBR – Change Backup Location

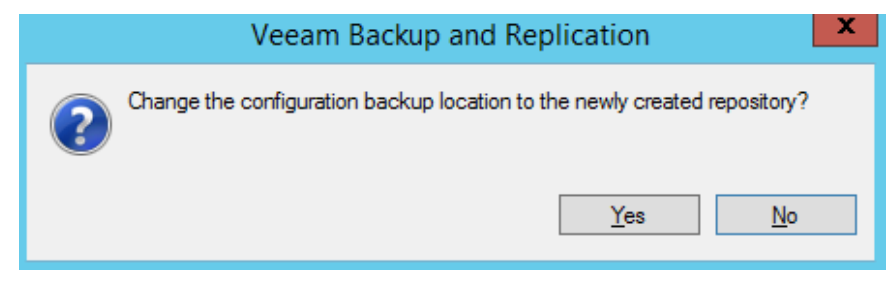

- **26.** If the VBR is installed on the CloudBond 365, disable the configuration backup by doing the following:
  - **a.** From the VBR main console screen, click the Menu icon (in the top-left corner of the screen).
  - b. Select the Configuration Backup menu.

Figure 5-19: Configuration Backup

|   | ≣-                 |                          |   |
|---|--------------------|--------------------------|---|
|   | $\mathbf{\Lambda}$ | Upgrade                  |   |
|   | R                  | Manage Credentials       |   |
|   | R                  | Manage Cloud Credentials |   |
|   | ß                  | Manage Passwords         |   |
|   |                    | General Options          |   |
|   | 2.                 | Users and Roles          |   |
|   | 8                  | Network Traffic Rules    |   |
| ( |                    | Configuration Backup     | > |
|   |                    | Console •                |   |
|   |                    | Color Theme              |   |
|   | <b>_</b>           | License                  |   |
|   |                    | Help 🕨                   |   |
|   | ×                  | Exit                     |   |

**c.** Clear the 'Enable configuration backup to the following repository' check-box.

| Figure 5-20: | Configuration | Backup | Settings |
|--------------|---------------|--------|----------|
|--------------|---------------|--------|----------|

| Configuration Backup Settings                                                                                                    | ×                 |
|----------------------------------------------------------------------------------------------------|-------------------|
| Backup                                                                                                    |                   |
| Enable configuration backup to the following repository:                                                                                |                   |
| Backup Repository 1 (Created by WIN-15FM3LKQ9P3\Administra                                                                              | ator at 4/26/20 🗸 |
| 62.6 MB free of 97.6 GB                                                                                                    |                   |
| Restore points to keep: 10 文                                                                                                    | Notifications     |
| Perform backup on: Daily at 10:00 AM                                                                                                    | Schedule          |
| Last successful backup: 4/25/2018 10:00 AM                                                                                              | Backup now        |
| Enable backup file encryption                                                                                                    |                   |
| Password:                                                                                                    |                   |
| v                                                                                                    | Add               |
| Manage passwords                                                                                                    |                   |
| Saved credentials and backup server certificate will not be<br>included in the configuration backup until encryption is enab<br>Pertore | led               |
| Restore the configuration backup to this server:                                                                                        | Restore           |
| OK Cancel                                                                                                    | Apply             |

27. Delete the old Default repository by right-clicking it as shown in the screen below.28. Select Remove.

Figure 5-21: Removing Old Repository

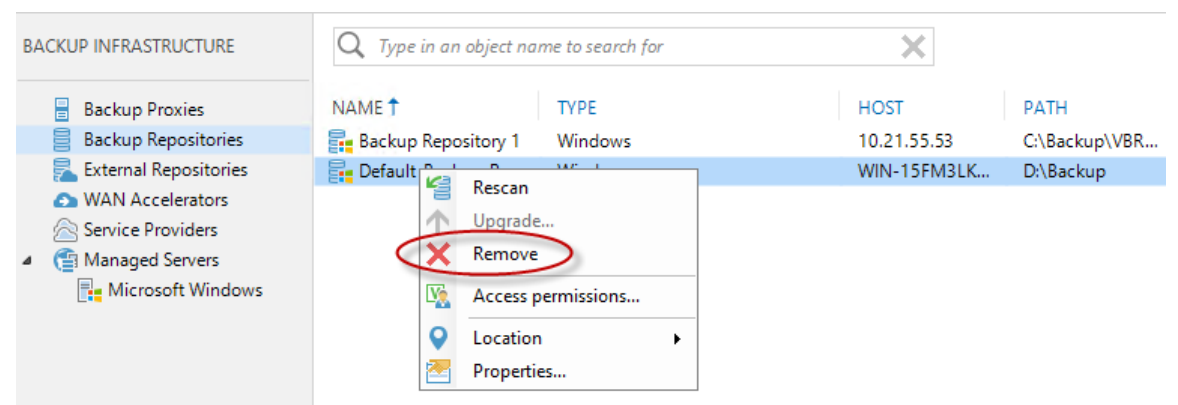

## 5.2 Configure Backup Repository Permissions

The following procedure describes how to configure Backup Repository permissions.

#### > To configure Backup Repository permissions.

- 1. Open the VBR main console screen.
- 2. Press **Ctrl** and right-click on the External Repository that was previously added.
- 3. Select Permissions.

#### Figure 5-22: Backup Infrastructure

| E → HOME BACKUP REPO                                                                                                    | SITORY                                                        |                    |             |       |
|----------------------------------------------------------------------------------------------------|---------------------------------------------------------------|--------------------|-------------|-------|
| Add Edit Remove<br>Repository Repository<br>Manage Repository                                                                                                    | Set Access Set<br>Permissions Location *<br>Manage Settings   | Rescan Upgrade     |             |       |
| BACKUP INFRASTRUCTURE                                                                                                    | Q Type in an object                                           | name to search for | ×           |       |
| Backup Proxies                                                                                                    | NAME 🕇                                                        | TYPE               | HOST        | PATH  |
| <ul> <li>Backup Repositories</li> <li>External Repositories</li> <li>WAN Accelerators</li> <li>Service Providers</li> <li>Managed Servers</li> <li>Microsoft Windows</li> </ul> | Backu Rescan<br>Vpgrac<br>Remov<br>Remov<br>Control<br>Proper | permissions        | 10.21.55.53 | C:\Ba |

By default, the Repository is blocked for everyone. However, you can change the permissions to allow access to everyone as shown in the example below. Alternatively, you can define which users or groups can have access. For more information, refer to the *Veeam Endpoint Backup User Guide*.

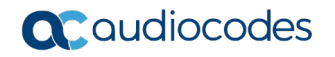

| Access Permissions                                                  | X      |
|---------------------------------------------------------------------|--------|
| Repository access:<br>O Deny to everyone                            |        |
| <ul> <li>Allow to everyone</li> </ul>                               |        |
| <ul> <li>Allow to the following accounts or groups only:</li> </ul> |        |
| Account or group                                                    | Add    |
|                                                                     | Remove |
|                                                                     |        |
|                                                                     |        |
|                                                                     |        |
|                                                                     |        |
|                                                                     |        |
| Encrypt backups stored in this repository                           |        |
| Password:                                                           |        |
| ×                                                                   | Add    |
| Manage passwords                                                    |        |
| ОК                                                                  | Cancel |

#### Figure 5-23: Endpoint Backup Permissions

- 4. Select the 'Encrypt backup stored in this repository' check-box to define that all the data on the repository should be encrypted. If you want to do this, you need to define a password for the encryption. For more information, refer to the *Veeam Endpoint Backup User Guide Version*.
- 5. Click OK.

# 6 Adding CloudBond 365 Hyper-V to VBR

The following procedure describes how to add CloudBond 365 Hyper-V to VBR.

- To add CloudBond 365 Hyper-V to VBR:
- 1. Add the **INVENTORY** option to the left pane through the drop down menu at the bottom left screen:

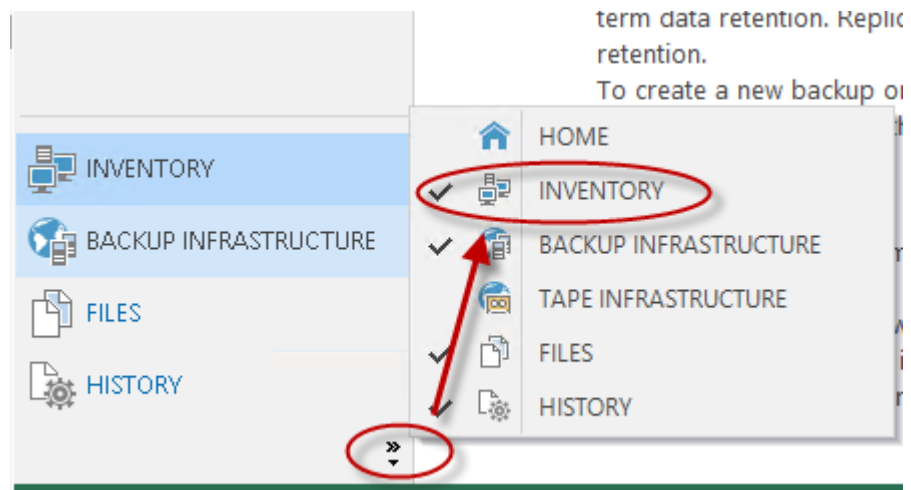

- 2. From the INVENTORY main console screen, select Virtual Infrastructure.
- 3. Select Add Server.
- 4. Select Microsoft Hyper-V.

#### Figure 6-1: Add Server

#### Add Server

Select the type of a server you want to add to your backup infrastructure. All already registered servers can be found under the Managed Servers node on the Backup Infrastructure tab.

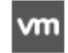

VMware vSphere

Adds VMware private cloud infrastructure servers to the inventory.

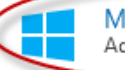

Microsoft Hyper-V

Adds SCVMM server, Hyper V cluster, or standalone host (2008 R2 or later) to the inventory.

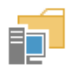

#### Protection Group

Adds a group of physical or cloud servers or workstations to the inventory.

- 5. In the 'DNS name or IP address' field, enter the CloudBond 365 Host IP address.
- 6. In the 'Description' field add a description of the new Hyper-V server.

 $\times$ 

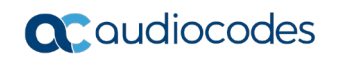

|                                                            | New Hyper-V Server                                                                                                    | X |
|------------------------------------------------------------|----------------------------------------------------------------------------------------------------|---|
| Name<br>Specify DNS name or                                | IP address of Microsoft Hyper-V server.                                                                                    |   |
| Name<br>Type<br>Credentials<br>Apply<br>Results<br>Summary | DNS name or IP address:<br>[10.21.55.60]<br>Description:<br>Created by WIN-15FM3LKQ9P3\Administrator at 4/26/2018 8:32 AM. |   |
|                                                            | < Previous Next > Finish Cancel                                                                                            |   |

#### Figure 6-2: New Hyper-V Server

7. Click Next.

# Click the Microsoft Hyper-V Server (standalone) option, and then click Next. Figure 6-3: New Hyper-V Server - Type

|                                                            | New Hyper-V Server                                                                                                    |
|------------------------------------------------------------|----------------------------------------------------------------------------------------------------|
| Type<br>Select the type of ser                             | rver you want to add.                                                                                                    |
| Name<br>Type<br>Credentials<br>Apply<br>Results<br>Summary | <ul> <li>Microsoft System Center Virtual Machine Manager (SCVMM)<br/>If you are using SCVMM to manage your Hyper-V infrastructure, we can pull all Hyper-V hosts and<br/>clusters information from SCVMM, and add them to managed servers automatically.</li> <li>Microsoft Hyper-V cluster<br/>Use this option to register Hyper-V cluster that is not managed by SCVMM. Registering Hyper-V<br/>cluster instead of individual cluster nodes provides for Live Migration awareness.</li> <li>Microsoft Hyper-V server (standalone)</li> </ul> |
|                                                            | Use this option to register standalone Hyper-V server that is not a part of a cluster, and not managed<br>by SCVMM.                                                                                                    |
|                                                            | < Previous Next > Finish Cancel                                                                                                    |

9. You must have local Administrator credentials on the server.

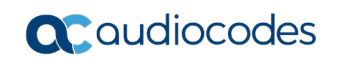

**10.** From the 'Credentials' drop-down list, select an existing or add credentials to access the Hyper-V host.

|                                      | New Hyper-V Server                                                                                                    |
|--------------------------------------|----------------------------------------------------------------------------------------------------|
| Credentials<br>Select server adminis | strator credentials.                                                                                                    |
| Name<br>Type                         | Select an account with local administrator privileges on the server you are adding. Use DOMAIN\USER format for domain accounts, or HOST\USER for local accounts.<br>Credentials: |
| Credentials                          | Manage accounts                                                                                                    |
| Apply                                |                                                                                                    |
| Results                              |                                                                                                    |
| Summary                              | Click Ports to customize network ports to be used by individual components Ports                                                                                                 |
|                                      | < Previous Next > Finish Cancel                                                                                                    |

#### Figure 6-4: New Hyper-V Server - Credentials

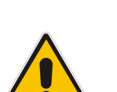

#### Notes:

- If CloudBond 365 is backed up, the host can be a Domain Controller. If so, use a User which belongs to the Domain Administrators (e.g., CloudBond 365/Administrator).
- If the HyperV host is not a Domain Controller, use the following format for the user name: <computer Name>\<user>
- **11.** On the Credentials screen, click **OK**, and then click **Next**. The VBR examines the Target server, which can take several minutes.

#### **12.** In the 'task limit' field, select **1**, and then click **Next**.

Figure 6-5: New Hyper-V Server - Apply

| New Hyper-V Server                                                |                                                                                  |                                             |  |
|-------------------------------------------------------------------|----------------------------------------------------------------------------------|---------------------------------------------|--|
| Apply<br>Please review your settings and click Apply to continue. |                                                                                  |                                             |  |
| Name                                                              | Due to these modifications the following components will be inst                 | alled or removed on the target host:        |  |
| Turne                                                             | Component name                                                                   | Status                                      |  |
| Type                                                              | Transport                                                                        | already exists                              |  |
| Credentials                                                       | Hyper-V Integration                                                              | already exists                              |  |
| Apply                                                             |                                                                                  |                                             |  |
| Results                                                           |                                                                                  |                                             |  |
| Summary                                                           |                                                                                  |                                             |  |
|                                                                   | This Hyper-V server will act as the backup proxy for jobs running in Task limit: | in the on-host backup mode.<br>target host. |  |
|                                                                   | < Previous Apply                                                                 | y Finish Cancel                             |  |

**13.** The missing components are installed on the CloudBond 365. This takes several minutes.

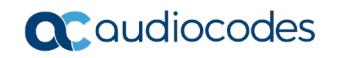

14. On the Results screen, click Next.

| Figure | 6-6: | New | Hyper-V | Server | - Results |
|--------|------|-----|---------|--------|-----------|
|--------|------|-----|---------|--------|-----------|

|                                  | New Hyper-V Server                                                 |               | x |
|----------------------------------|--------------------------------------------------------------------|---------------|---|
| Results<br>The following servers | have been processed.                                               |               |   |
| Name                             | Message                                                            | Duration      |   |
|                                  | Starting saving job                                                | 0:00:29       | - |
| Туре                             | O Detecting operating system                                       |               | - |
| Cradentials                      | Collecting hardware info                                           |               | - |
| Credentials                      | Registering client WIN-15FM3LKQ9P3 for package Transport           |               |   |
| Apply                            | Registering client WIN-15FM3LKQ9P3 for package Hyper-V Integration |               |   |
|                                  | O Discovering installed packages                                   |               |   |
| Results                          | All required packages have been successfully installed             |               |   |
|                                  | Otecting OS version                                                | 0:00:14       |   |
| Summary                          | Creating configuration database records.                           | 0:00:09       |   |
|                                  | Collecting disks and volumes info                                  | 0:00:45       |   |
|                                  | Server has been saved successfully                                 |               |   |
|                                  |                                                                    |               |   |
|                                  |                                                                    |               |   |
|                                  |                                                                    |               |   |
|                                  |                                                                    |               |   |
|                                  |                                                                    |               |   |
|                                  |                                                                    |               |   |
|                                  |                                                                    |               |   |
|                                  |                                                                    |               | _ |
|                                  | < Previous Next >                                                  | Finish Cancel |   |

- **15.** On the Summary screen, click **Finish**.
- 16. In case that the virtual servers does not appear on the screen, click to **Rescan**.

Figure 6-7: Rescan

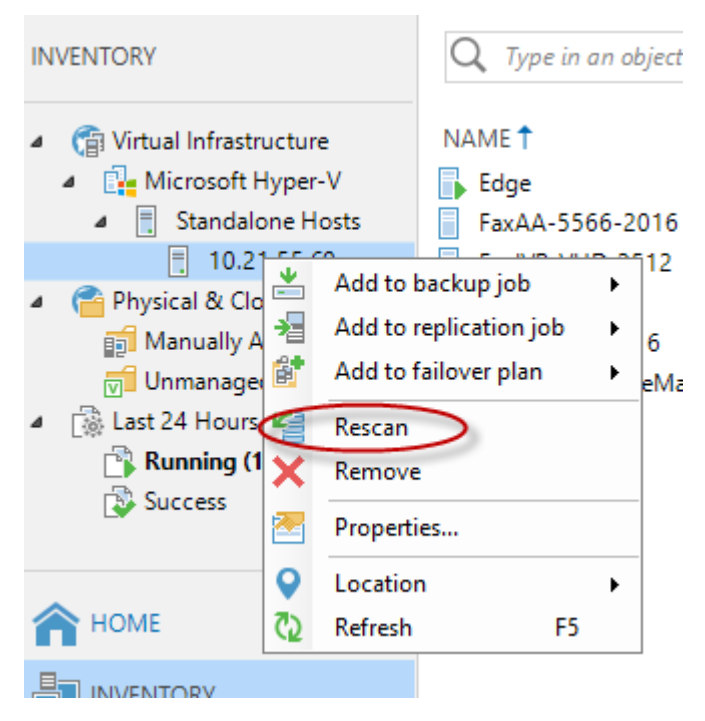

Ca BACKUP INFRASTRUCTURE

**17.** The VBR informs you which Windows updates are missing and need to be installed.

**18.** The Microsoft Hyper-V server with its Virtual Machines appears on the screen.

| IN | VENTORY                         | Q Type in an object name to search for | ×         |           |             |        |
|----|---------------------------------|----------------------------------------|-----------|-----------|-------------|--------|
| 4  | 😭 Virtual Infrastructure        | NAME 🕇                                 | USED SIZE | PROVISION | HOST        | GUEST  |
|    | Microsoft Hyper-V               | 🕞 Edge                                 | 50.0 GB   | 50.0 GB   | 10.21.55.60 | Micros |
|    | 4 📃 Standalone Hosts            | FaxAA-5566-2016                        | 25.1 GB   | 28.0 GB   | 10.21.55.60 |        |
|    | 10.21.55.60                     | FaxIVR_VHD_2512                        | 0.0 B     | 0.0 B     | 10.21.55.60 |        |
| 4  | 音 Physical & Cloud Infrastructı | Front-End                              | 80.0 GB   | 80.0 GB   | 10.21.55.60 | Micros |
|    | 🚮 Manually Added                | ProC-5564-2016                         | 21.8 GB   | 30.0 GB   | 10.21.55.60 |        |
|    | 🔂 Unmanaged                     | W2012R2-VoiceMail                      | 43.8 GB   | 85.0 GB   | 10.21.55.60 |        |
| ⊿  | 🗟 Last 24 Hours                 |                                        |           |           |             |        |
|    | 🔯 Success                       |                                        |           |           |             |        |
|    |                                 |                                        |           |           |             |        |
|    |                                 |                                        |           |           |             |        |
| 1  | HOME                            |                                        |           |           |             |        |

Version 9.5 – Update 4

63

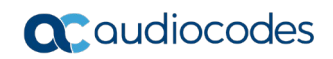

This page is intentionally left blank.

# 7 Configuring Backup Jobs

The following procedures describe how to configure backup jobs.

## 7.1 Configuring Veeam Agent Host Backup

The following procedure describes how to configure the backup for the host server.

- To configure the backup for the host server:
- 1. From the Notifications Area icons, double-click on the Veeam Agent.

Figure 7-1: Notifications Area Icons

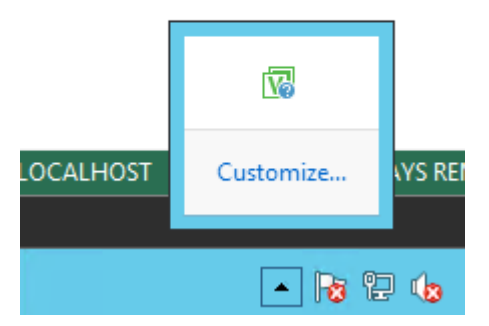

2. Click Add New Job.

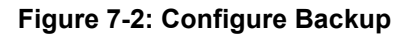

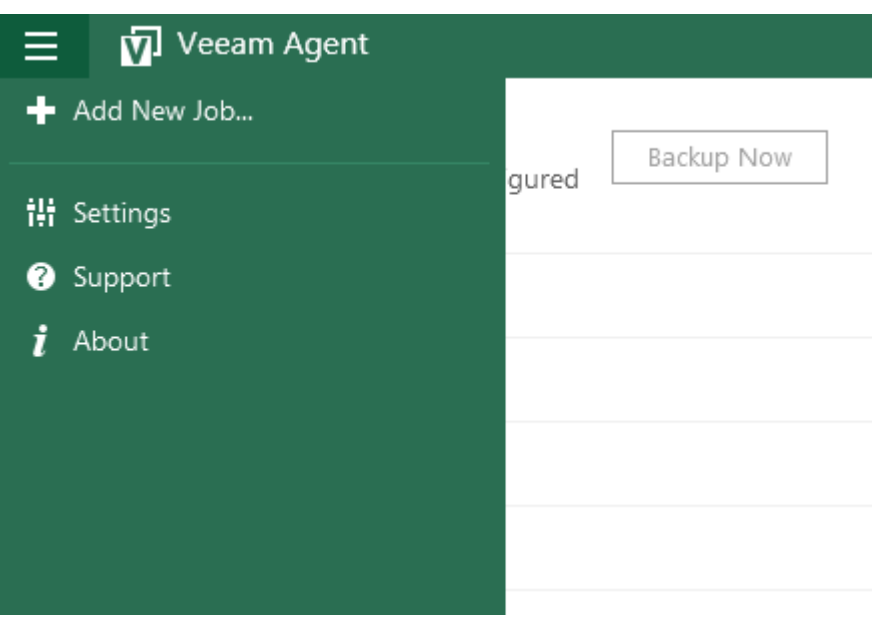

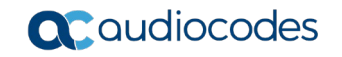

3. In the 'Name' field, enter a name.

Figure 7-3: New Backup Job

| Ø                                                                          | New Backup Job                                                                                  | X |
|----------------------------------------------------------------------------|-------------------------------------------------------------------------------------------------|---|
| Name<br>Type in a name an                                                  | d description for this backup job.                                                              |   |
| Name<br>Backup Mode<br>Destination<br>Local Storage<br>Schedule<br>Summary | Name:<br>Tot:<br>Description:<br>Created by WIN-15FM3LKQ9P3\Administrator at 4/26/2018 8:48 AM. |   |
|                                                                            | < Previous Next > Finish Cancel                                                                 |   |

4. Click the File level backup (slower) mode option, and then click Next.

Figure 7-4: Configure Backup

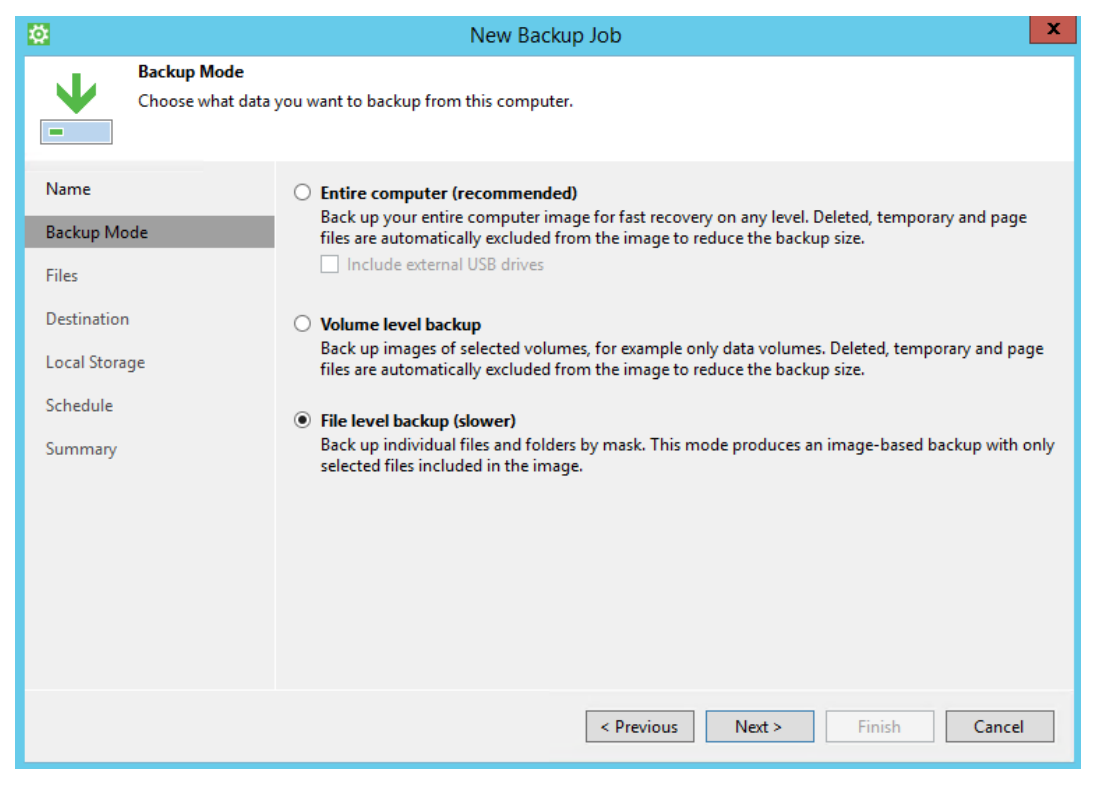

- 5. Select the 'Operating system' check box (automatically checks Volume C and personal files),
- 6. Select 'Volume D'.
- 7. The Backup Agent tool recognizes the Hyper-V folder and doesn't display its subfolders.
- 8. Click Next.

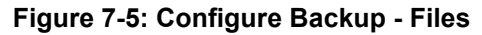

| <b>Ø</b>                                                                            | New Backup Job                                                                                                    |                       |  |
|-------------------------------------------------------------------------------------|----------------------------------------------------------------------------------------------------|-----------------------|--|
| Files<br>Choose individual<br>volume, then unch                                     | files and folders to back up. For best performance when backing up thousands of fil<br>neck all unnecessary items.                                                                                                    | es, select the entire |  |
| Name<br>Backup Mode<br>Files<br>Destination<br>Local Storage<br>Schedule<br>Summary | Objects to backup:       To         Image: Operating system       Image: Operating system         Image: Operating system       Image: Operating system         Imag | otal size: 29.6 GB 💽  |  |
|                                                                                     | To specify file inclusion and exclusion settings, click Advanced                                                                                                    | Advanced              |  |
|                                                                                     | < Previous Next > Finis                                                                                                    | ih Cancel             |  |

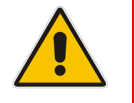

**Note:** Volume E: is used only when installing the CloudBond 365. All its information exists on the CloudBond 365 USB. If you want to back it up, select the Volume E check box as well.

9. Select the Veeam Backup & Replication repository option as the Destination (alternatively, select 'Local Storage' if you wish to keep the backup on external HDD), and then click Next.

| <b>*</b>                                                                                                    | New Backup Job                                              |                                                                                                    |  |
|----------------------------------------------------------------------------------------------------|-------------------------------------------------------------|----------------------------------------------------------------------------------------------------|--|
|                                                                                                    | <b>Destination</b><br>Choose where you<br>computer that you | want to backup your data to. We highly recommend that you do not store your backups on the same<br>are protecting.                                                                                                    |  |
| Name<br>Backup Mode<br>Files<br>Destination                                                                                                    |                                                             | <ul> <li>Local storage         Choose this option to back up to a locally attached storage device such as USB, Firewire or eSATA         external hard drive. Backing up to internal hard drives is not recommended.</li> <li>Shared folder         Choose this option to back up to an SMB (CIFS) share on a Network Attached Storage (NAS) device,         or on a regular file server.</li> </ul> |  |
| Backup Server       Image: Weeam backup repository         Backup Repository       Choose this option to back up to a backup repository managed by Veeam Backup & Replication Update 4 or later server.         Schedule       Summary |                                                             |                                                                                                    |  |
|                                                                                                    |                                                             | < Previous Next > Finish Cancel                                                                                                    |  |

#### Figure 7-6: Configure Backup - Destination

- **10.** On the Backup Server screen, enter the VBR IP address that runs on the CloudBond 365 host or on the external one (if you selected to run it on an external server).
- **11.** Enter the Veeam Agent credentials that you defined in Section 4.2.1, and then click **Next**.

| <b>Ö</b>                            | New Backup Job                                                                                          | x                |
|-------------------------------------|----------------------------------------------------------------------------------------------------|------------------|
| Backup Server<br>Specify a Veeam Ba | ackup & Replication server to query for backup repositories available to you.                           |                  |
| Name<br>Backup Mode<br>Files        | Veeam backup server name or IP address:          10.21.55.53         Specify your personal credentials: | Port:<br>10001 🗘 |
| Destination                         | Username: cloudbond365b\administrator                                                                   |                  |
| Backup Server                       | Password:                                                                                               | Ŷ                |
| Backup Repository                   |                                                                                                    |                  |
| Schedule                            |                                                                                                    |                  |
| Summary                             |                                                                                                    |                  |
|                                     |                                                                                                    |                  |
|                                     |                                                                                                    |                  |
|                                     |                                                                                                    |                  |
|                                     |                                                                                                    |                  |
|                                     | < Previous Next > Finish                                                                                | Cancel           |

#### Figure 7-7: Configure Backup – Backup Server

- **12.** Select the Backup Repository from the drop-down list.
- **13.** In the 'backups to retain' field, select how many backups should be retained, and then click **Next.**

| Ø                                                        | New Backup Job                                                                                                    |
|----------------------------------------------------------|----------------------------------------------------------------------------------------------------|
| Backup Reposito<br>Choose backup re<br>contact your Veea | <b>ry</b><br>pository to backup to. You can only select between backup repositories you were granted access to. Please<br>m Backup & Replication administrator for in case of disk space and backup repository availability issues. |
| Name                                                     | Backup repository:                                                                                                    |
| Backup Mode                                              | Default Backup Repository (Created by Veeam Backup)                                                                                                    |
| Files                                                    | 62.4 MB free of 97.7 GB                                                                                                    |
| Destination                                              |                                                                                                    |
| Backup Server                                            |                                                                                                    |
| Backup Repository                                        |                                                                                                    |
| Backup Cache                                             |                                                                                                    |
| Guest Processing                                         |                                                                                                    |
| Schedule                                                 |                                                                                                    |
| Summary                                                  | Restore points to keep on disk: 14 💭<br>Click Advanced to enable periodic full backups, configure encryption and other<br>backup file settings Advanced                                                                             |
|                                                          | < Previous Next > Finish Cancel                                                                                                    |

#### Figure 7-8: Configure Backup – Backup Repository

14. Click Next.

#### Figure 7-9: Backup Cache

| <b>Ø</b>                                                                                                    | New Backup Job                                                                                                    |  |  |
|----------------------------------------------------------------------------------------------------|----------------------------------------------------------------------------------------------------|--|--|
| Backup Cache<br>Local backup cache allows backups to continue on schedule even if remote backup target is temporarily unavailable.           |                                                                                                    |  |  |
| Name<br>Backup Mode<br>Files<br>Destination<br>Backup Server<br>Backup Repository<br>Backup Cache<br>Guest Processing<br>Schedule<br>Summary | □       Enable backup cache         Backups remain in the cache until a connection to the backup target can be established. Once that happens, cached backups are automatically uploaded to the backup target and then deleted from the cache.         Location: |  |  |
|                                                                                                    | < Previous Next > Finish Cancel                                                                                                    |  |  |

15. Click Next.

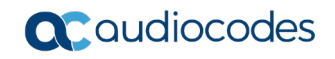

#### Figure 7-10: Guest Processing

| <b>0</b>                                              | New Backup Job                                                                                                    |  |  |
|-------------------------------------------------------|----------------------------------------------------------------------------------------------------|--|--|
| Guest Processing<br>Choose guest OS p                 | processing options.                                                                                                    |  |  |
| Name<br>Backup Mode<br>Files                          | Enable application-aware processing     Detects and prepares applications for consistent backup, performs transaction logs processing, and     configures the OS to perform required application restore steps upon first boot.     Customize application handling options for individual applications     Applications |  |  |
| Destination<br>Backup Server                          | Enable file system indexing     Creates catalog of files to enable browsing, searching and 1-click restores of individual files.                                                                                                    |  |  |
| Backup Repository<br>Backup Cache<br>Guest Processing | Indexing is optional, and is not required to perform instant file level recoveries. Customize advanced file system indexing options Indexing                                                                                                    |  |  |
| Schedule<br>Summary                                   |                                                                                                    |  |  |
|                                                       | < Previous Next > Finish Cancel                                                                                                    |  |  |

- **16.** Set the time to perform the backup. (The preferred time is at night when the system is less loaded.)
- 17. Click Next.

#### Figure 7-11: Configure Backup – Schedule

| <b>Ø</b>                    | New Backup Job                                                                                                    | x     |
|-----------------------------|----------------------------------------------------------------------------------------------------|-------|
| Schedule<br>Choose when you | want backup job to be started automatically.                                                                                                    |       |
| Name                        | ✓ Run the job automatically                                                                                                    |       |
| Backup Mode                 | Daily at this time:     12:30 AM     V     Everyday                                                                                                    | ays   |
| Files                       | O Monthly at this time: 10:00 PM 💌 Fourth v Saturday v Mo                                                                                                    | onths |
| Destination                 | O Periodically every: 1 V Hours V Sch                                                                                                    | edule |
| Backup Server               | Automaticantes                                                                                                    |       |
| Backup Repository           | ✓ Retry failed job 3 ↔ times                                                                                                    |       |
| Backup Cache                | Wait before each retry attempt for: 10 👗 minutes                                                                                                    |       |
| Guest Processing            |                                                                                                    |       |
| Schedule                    | Backup window                                                                                                    |       |
| Summary                     | Terminate job if it exceeds allowed backup window     If the job does not complete within allocated backup window, it will be     terminated to prevent snapshot commit during production hours. | ndow  |
|                             | < Previous Apply Finish Co                                                                                                    | ancel |

**18.** Approve to change your Power plan, in case it is scheduled to Sleep at midnight.

| Veeam Agent for Microsoft Windows                                                                 |
|---------------------------------------------------------------------------------------------------|
| Can we change your power plan settings to allow daily backup to wake up this computer from sleep? |
|                                                                                                   |

- **19.** You can check the 'Run the job when I click Finish' check box, to perform a full backup now. This is recommended so you can check that the backup is correctly set.
- 20. Click Finish.

| <b>Ø</b>                                                                                                    | New Backup Job                                                                                                    | ×   |
|----------------------------------------------------------------------------------------------------|----------------------------------------------------------------------------------------------------|-----|
| Summary<br>You have successfully created the new backup job.                                                          |                                                                                                    |     |
| Name<br>Backup Mode<br>Files<br>Destination<br>Backup Server<br>Backup Repository<br>Backup Cache<br>Guest Processing | Summary:<br>Backup job was created successfully.<br>General<br>Backup job name: Job<br>Backup job description:<br>Created by WIN-15FM3LKQ9P3\Administrator at 4/26/2018 8:48 AM.<br>Source<br>Backup mode: file level backup<br>Included items:<br>Windows (C:)<br>Data (D:) | III |
| Schedule<br>Summary                                                                                                   | Destination<br>Veeam Agent for Microsoft Windows repository<br>Backup server: 10.21.55.53<br>Backup repository: Default Backup Repository<br>Keep restore points for the last 14 cycles<br>Compression levels Ontimal (recommended)<br>Run the job when I click Finish       | ~   |
|                                                                                                    | < Previous Next > Finish Can                                                                                                    | cel |

- **21.** If you selected to perform a backup now, you can monitor the backup from:
  - Veeam Agent Control Panel: Navigate to Start > Control Panel.

Figure 7-13: Monitoring Backup with Veeam Agent Control Panel

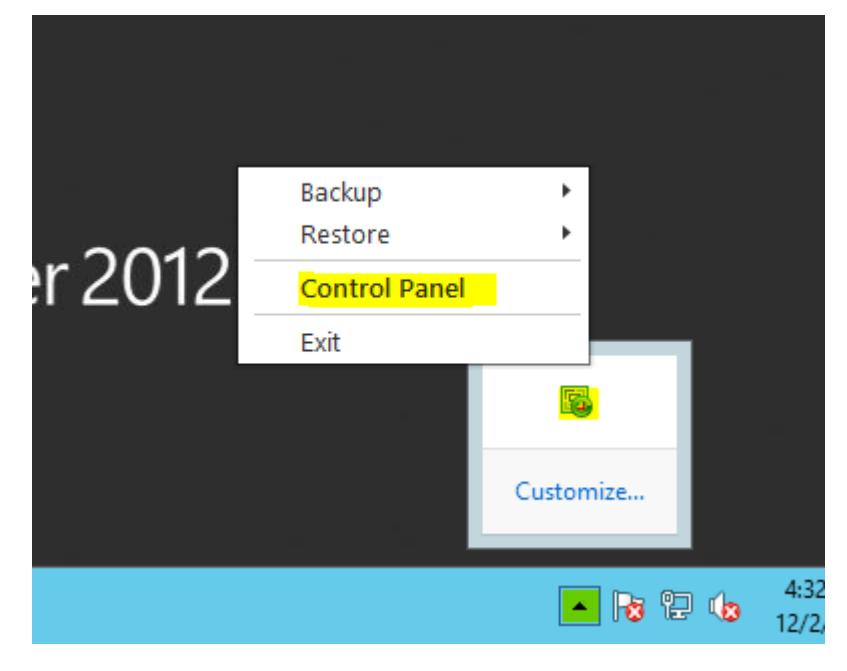

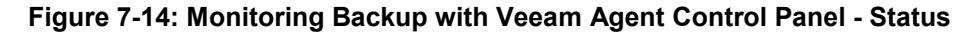

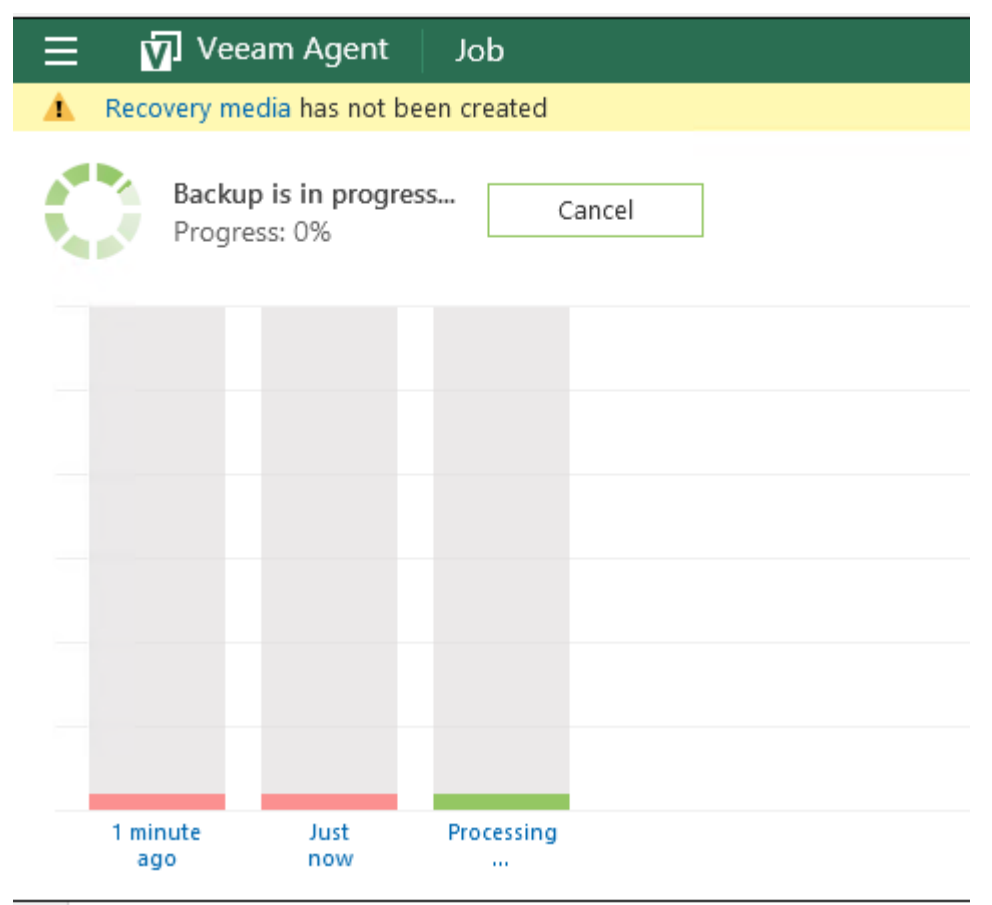
| 😑 🗹 Veeam Agent 🛛 HDD                     | ×       |
|-------------------------------------------|---------|
| 1 Recovery media has not been created     | Details |
| Last backup:<br>34 minutes ago Backup Now |         |
| 17.0 GB                                   |         |
| 14.2 GB                                   |         |
| 11.3 GB                                   |         |
| 8.54 GB                                   |         |
| 5.69 GB                                   |         |
| 2.84 GB                                   |         |
| 0 B 33 minutes<br>ago                     |         |

Figure 7-15: Last Backup

• VBR Jobs: Click Running to view display.

### Figure 7-16: Monitoring Backup with VBR Jobs

| Veeam Backup & Replication    |                          |              |            |                  |                  |                 | - 0                    | x  |                   |           |     |      |
|-------------------------------|--------------------------|--------------|------------|------------------|------------------|-----------------|------------------------|----|-------------------|-----------|-----|------|
| Home                          | View                     |              |            |                  |                  |                 |                        |    |                   |           |     | ۲    |
| اگ الخ                        | 1                        |              |            |                  | Î                |                 |                        |    |                   |           |     |      |
| Backup Replication<br>Job Job | Backup VM<br>Copy - Copy | File<br>Copy | Restore    | Import<br>Backup | Failover<br>Plan |                 |                        |    |                   |           |     |      |
| Primary Jobs                  | Auxiliary J              | obs          | Rest       | tore             | Failover Plans   |                 |                        |    |                   |           |     |      |
| Backup & Repl                 | ication                  | D Tj         | /pe in an  | object n         | ame to search ;  | for             |                        |    |                   |           |     | ×    |
| ⊿ 🕮 Jobs                      |                          | Job N        | ame        |                  |                  | Session Type    | Status                 | St | tart time 🔭       |           |     |      |
| Endpoint                      | Backup                   | 🔒 Ba         | ckup Job V | VIN-NR 11        | EU2FL 1R         | Endpoint Backup | Running                | 12 | 2/2/2015 4:34 PM  |           |     |      |
| ⊿ 🎦 Backups                   |                          |              |            |                  |                  |                 |                        |    |                   |           |     |      |
| 🛓 Disk                        |                          |              |            |                  |                  |                 |                        |    |                   |           |     |      |
| ⊿ Lõg Last 24 hours           | s<br>n (1)               |              |            |                  |                  |                 |                        |    |                   |           |     |      |
| Success                       | 9(1)                     |              |            |                  |                  |                 |                        |    |                   |           |     |      |
|                               |                          |              |            |                  |                  |                 |                        |    |                   |           |     |      |
| 🔒 Backup & Re                 | plication                | ]            |            |                  |                  |                 |                        |    |                   |           |     |      |
| 🗊 Backup Infra                | structure                |              |            |                  |                  |                 |                        |    |                   |           |     |      |
| Virtual Mach                  | ines                     |              |            |                  |                  |                 |                        |    |                   |           |     |      |
| 🝋 Tape Infrast                | ructure                  |              |            |                  |                  |                 |                        |    |                   |           |     |      |
| Files                         |                          |              |            |                  |                  |                 |                        |    |                   |           |     |      |
| History                       |                          |              |            |                  |                  |                 |                        |    |                   |           |     |      |
|                               | ×                        |              |            |                  |                  |                 |                        |    |                   |           |     |      |
| 1 session                     |                          |              |            |                  |                  |                 | Enterprise Plus Editio | on | Evaluation: 1 day | remaining | VEE | am . |

# 7.2 Configuring VBR VMs Backup

The following procedure describes how to configure the VBR backup for the VMs.

- > To set the backup for the Virtual Machines on the CloudBond 365 server:
- 1. Run Veeam Backup and Replication (VBR).
- 2. Create a backup job from the **Home** menu or by right-clicking the **Backup Job** window.

Figure 7-17: VBR Jobs - Backup

| ≣≁   | HOME                 | SERVER           |               |                    |                  |         |             |             |     |
|------|----------------------|------------------|---------------|--------------------|------------------|---------|-------------|-------------|-----|
| Back | Replication<br>Job + | Backup<br>Copy • | Copy<br>Job * | Failover<br>Plan ▼ | Import<br>Backup |         |             |             |     |
|      | Virtual machir       | ne               | obs           | Restore            | Actions          |         |             |             |     |
| V.   | Windows com          | nputer           |               | Q Туре             | in an obje       | ect nam | e to search | for         |     |
| 5    | Linux comput         | er               |               |                    |                  |         |             |             |     |
|      | Backup Pro           | xies             | _             | NAME 🕇             |                  |         | TYPE        |             |     |
|      | Backup Rep           | ositories        |               | 10.21.             | 55.60            |         | Microsoft   | Hyper-V Ser | ver |
| 7    | 🛓 External Rep       | positories       |               |                    |                  |         |             |             |     |
| 6    | > WAN Accel          | erators          |               |                    |                  |         |             |             |     |
| 2    | Service Prov         | /iders           |               |                    |                  |         |             |             |     |
|      |                      |                  |               |                    |                  |         |             |             |     |

3. Enter the name and description and then click **Next**.

Figure 7-18: New Backup Job

|                                                                                | New Backup Job                                                                                          | x |
|--------------------------------------------------------------------------------|----------------------------------------------------------------------------------------------------|---|
| Name<br>Type in a name and o                                                   | description for this backup job.                                                                        |   |
| Name<br>Virtual Machines<br>Storage<br>Guest Processing<br>Schedule<br>Summary | Name:<br>Backup Job 1<br>Description:<br>Created by WIN-15FM3LKQ9P3\Administrator at 4/26/2018 9:17 AM. |   |
|                                                                                | < Previous Next > Finish Cancel                                                                         |   |

- 4. Select Add to add VMs to the job.
- 5. Select all the VMs **except the SBC**. The VMs list is according to the CloudBond 365 model and setup that was selected. The number of VMs that are allowed to be backed up is calculated according to your license.

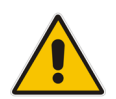

**Note:** To back up the SBC, it is recommended to manually back up the SBC Settings INI file. For more information, refer to the Saving Configuration sub-section of the *AudioCodes SBC User's Manual*.

6. Click Add.

|                                                      | Add Object                                      | s X        |                                       |
|------------------------------------------------------|-------------------------------------------------|------------|---------------------------------------|
| Virtual Machin<br>Select virtual m<br>as you add new | Select objects:                                 | D 📴 🛱 📬    | that automatically changes            |
| Name                                                 | ⊿ <u>10.21.55.60</u>                            |            |                                       |
| Virtual Machines                                     | FaxAA-5566-2016                                 |            | Add                                   |
| Storage                                              | FaxIVR_VHD_2512                                 |            | Kemove                                |
| Guest Processing                                     | ProC-5564-2016                                  |            | Exclusions                            |
| Schedule                                             | W2012K2-VOICEIVIAII                             |            |                                       |
| Summary                                              |                                                 |            | <ul> <li>Top</li> <li>Town</li> </ul> |
|                                                      |                                                 |            |                                       |
|                                                      |                                                 |            |                                       |
|                                                      |                                                 |            | Recalculate                           |
|                                                      | <b>★</b> • Type in an object name to search for | Q          | Total size:<br>220 GB                 |
|                                                      |                                                 | Add Cancel | Finish Cancel                         |

Figure 7-19: Add Objects

7. Click Next.

Y

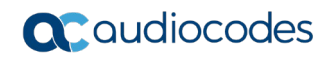

|                                                              | INEW B                                                      | аскир Јор                |                          |                         |
|--------------------------------------------------------------|-------------------------------------------------------------|--------------------------|--------------------------|-------------------------|
| Virtual Machines<br>Select virtual mach<br>as you add new VM | ines to process via container, or grar<br>1 into container. | ularly. Container provid | es dynamic selection tha | t automatically changes |
| Name                                                         | Virtual machines to backup:                                 |                          |                          |                         |
|                                                              | Name                                                        | Туре                     | Size                     | Add                     |
| Virtual Machines                                             | Edge                                                        | VM                       | 50.0 GB                  | Deverse                 |
| 0                                                            | FaxAA-5566-2016                                             | VM                       | 25.0 GB                  | Kemove                  |
| Storage                                                      | FaxIVR_VHD_2512                                             | VM                       |                          |                         |
| Guest Processing                                             | Front-End                                                   | VM                       |                          | Exclusions              |
|                                                              | ProC-5564-2016                                              | VM                       |                          |                         |
| Schedule                                                     |                                                             |                          |                          |                         |
|                                                              |                                                             |                          |                          | 🕈 Up                    |
| Summary                                                      |                                                             |                          |                          | <b>↓</b> Down           |
|                                                              |                                                             |                          |                          |                         |
|                                                              |                                                             |                          |                          |                         |
|                                                              |                                                             |                          |                          |                         |
|                                                              |                                                             |                          |                          |                         |
|                                                              |                                                             |                          |                          |                         |
|                                                              |                                                             |                          |                          |                         |
|                                                              |                                                             |                          |                          | Recalculate             |
|                                                              |                                                             |                          |                          |                         |
|                                                              |                                                             |                          |                          | Total size:             |
|                                                              |                                                             |                          |                          | Calculating             |
|                                                              |                                                             |                          |                          |                         |
|                                                              |                                                             | < Previous               | Next > Fini              | sh Cancel               |
|                                                              |                                                             |                          |                          |                         |

Figure 7-20: New Backup Job – Virtual Machines

- 8. Confirm that the correct repository has been selected and that the number of restore points to keep is correct.
- 9. Click Next.

### Figure 7-21: New Backup Job – Storage

|                                                        | New Backup Job                                                                                                    |  |  |  |  |  |  |  |
|--------------------------------------------------------|----------------------------------------------------------------------------------------------------|--|--|--|--|--|--|--|
| Storage<br>Specify processing p<br>job and customize a | roxy server to be used for source data retrieval, backup repository to store the backup files produced by this<br>dvanced job settings if required.                                                                |  |  |  |  |  |  |  |
| Name<br>Virtual Machines                               | Backup proxy:           Off-host backup (automatic proxy selection)         Choose           Backup repository:                                                                                                    |  |  |  |  |  |  |  |
| Storage                                                | Backup Repository 1 (Created by WIN-15FM3LKQ9P3\Administrator at 4/26/2018 7 🗸                                                                                                    |  |  |  |  |  |  |  |
| Guest Processing                                       | 62.3 MB free of 97.6 GB Map backup                                                                                                    |  |  |  |  |  |  |  |
| Schedule                                               | Restore points to keep on disk: 14 🔹 🕦                                                                                                    |  |  |  |  |  |  |  |
| Summary                                                | Configure secondary destinations for this job<br>Use the backups produced by this job to satisfy backup requirement by archiving backups to tape,<br>or efficiently creating remote backups and replicas over WAN. |  |  |  |  |  |  |  |
|                                                        | Advanced job settings include backup mode, compression and deduplication, block<br>size, notification settings, automated post-job activity and other settings.                                                    |  |  |  |  |  |  |  |
|                                                        | < Previous Next > Finish Cancel                                                                                                    |  |  |  |  |  |  |  |

10. Click Next.

|                                         | New Backup Job                                                                                                    | X   |
|-----------------------------------------|----------------------------------------------------------------------------------------------------|-----|
| Guest Processing<br>Choose guest OS pro | ocessing options available for running VMs.                                                                                                    |     |
| Name                                    | Enable application-aware processing                                                                                                    |     |
| Virtual Machines                        | Detects and prepares applications for consistent backup, performs transaction logs processing,<br>configures the OS to perform required application restore steps upon first boot.         | and |
| Storage                                 | Customize application handling options for individual items and applications Applicatio                                                                                                    | ns  |
| Guest Drocessing                        | Enable guest file system indexing                                                                                                    |     |
| ouest Processing                        | Creates catalog of guest files to enable browsing, searching and 1-click restores of individual fil<br>Indexing is optional, and is not required to perform instant file level recoveries. | es. |
| Schedule                                | Customize advanced guest file system indexing options for individual items                                                                                                    |     |
| Summary                                 | Guest OS credentials                                                                                                    |     |
|                                         | Add                                                                                                    |     |
|                                         | Manage accounts                                                                                                    |     |
|                                         | Customize guest OS credentials for individual items and operating systems Credentia                                                                                                    | ls  |
|                                         | Test No                                                                                                    | w   |
|                                         |                                                                                                    |     |
|                                         |                                                                                                    |     |
|                                         |                                                                                                    |     |
|                                         |                                                                                                    |     |
|                                         | < Previous Next > Finish Cance                                                                                                    | el  |

Figure 7-22: New Backup Job – Guest Processing

**11.** Select the 'Backup window' check box to terminate the job if it exceeds the allowed backup window.

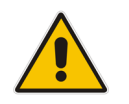

**Note:** If the job does not complete within the allocated backup window, it is terminated to prevent a snapshot commit during production hours.

**12.** Define the schedule for the job and click **Create**.

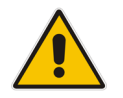

**Note:** It is recommended to schedule this backup job at least 60 minutes later than the Veeam Agent backup scheduled time.

Figure 7-23: New Backup Job – Schedule

|                                     | New Backup Job                                                                                                    | X                          |
|-------------------------------------|----------------------------------------------------------------------------------------------------|----------------------------|
| Schedule<br>Specify the job sched   | duling options. If you do not set the schedule, the job will need to be controlled manually.                                                                                                    |                            |
| Name<br>Virtual Machines<br>Storage | <ul> <li>Run the job automatically</li> <li>Daily at this time:</li> <li>Monthly at this time:</li> <li>Periodically every:</li> </ul>                                                                                                    | Days<br>Months<br>Schedule |
| Guest Processing                    | O After this job:                                                                                                    | ¥                          |
| Schedule<br>Summary                 | Automatic retry  ✓ Retry failed items processing: 3 ★ times Wait before each retry attempt for: 10 ★ minutes Backup window ☐ Terminate job if it exceeds allowed backup window If the job does not complete within allocated backup window, it will be terminated to prevent snapshot commit during production hours. | Window                     |
|                                     | < Previous Apply Finish                                                                                                    | Cancel                     |

- 13. Click Finish.
- **14.** It is recommended to select the 'Run the job when I click Finish' check box, so that you can run the job immediately to test the backup.

|                                                                        | New Backup Job                                                                                                    | x  |
|------------------------------------------------------------------------|----------------------------------------------------------------------------------------------------|----|
| Summary<br>The job's settings ha                                       | ve been saved successfully. Click Finish to exit the wizard.<br>Summary:<br>Name: Backup Job 1                                                                                                    | _  |
| Virtual Machines<br>Storage<br>Guest Processing<br>Schedule<br>Summary | Target Path: C:\Backup\VBR9.5         Type: Hyper-V Backup         Source items:         Edge (10.21.55.60)         FaxAA-5566-2016 (10.21.55.60)         FaxIVR_VHD_2512 (10.21.55.60)         Front-End (10.21.55.60)         ProC-5564-2016 (10.21.55.60)         Target repository: Backup Repository 1         Target repository host: 10.21.55.3         Target repository the provide state of the provide state of |    |
|                                                                        | Command line to start the job on backup server:<br>"C:\Program Files\Veeam\Backup and Replication\Backup\Veeam.Backup.Manager.exe" backup<br>09eec74d-7242-496f-9c2d-8f85e1cbe5c7                                                                                                    |    |
|                                                                        | < Previous Next > Finish Cance                                                                                                    | :1 |

### Figure 7-24: New Backup Job – Summary

**15.** You can monitor the job using the VBR.

Figure 7-25: VBR - Monitoring

| E + HOME VIEW SES        | SION                    |                  |                              |                    |            |   |            |
|--------------------------|-------------------------|------------------|------------------------------|--------------------|------------|---|------------|
| Stop Statistics Report   |                         |                  |                              |                    |            |   |            |
| HOME                     | Q Type in an object nam | ne to search for |                              | ×                  |            |   |            |
| ⊿ 🖏 Jobs                 | JOB NAME                | SESSION T        | YPE STATUS                   | START T            | IME 🕇      |   |            |
| 建 Backup                 | 🕞 Backup Job 1          | Backup           | 0% comple                    | ted 4/26/20        | 18 9:22 AM |   |            |
| Running (1)              |                         |                  |                              |                    |            |   |            |
|                          | Job progress:           |                  |                              | 0%                 |            |   | 0 of 0     |
| 🚖 НОМЕ                   |                         |                  |                              |                    |            |   |            |
|                          | SUMMARY                 |                  | DATA                         |                    | STATUS     |   | THROUGHPUT |
| CA BACKUP INFRASTRUCTURE | Duration:               | 01:01            | Processed:                   | 0.0 B (0%)         | Success:   | 0 |            |
|                          | Processing rate:        | 0 KB/s           | Read:                        | 0.0 B              | Warnings:  | 0 |            |
|                          | Bottleneck:             | Detecting        | Transferred:                 | 0.0 B              | Errors:    | 0 |            |
| FILES                    |                         |                  |                              |                    |            |   |            |
|                          | NAME                    | STATUS           | ACTION<br>Job started at 4/2 | 26/2018 9:22:39 AN | 1          |   | DURATI     |

# 7.3 Monitoring Backup

You can monitor the backup process using either:

- Email
- SNMP

The setup is done using the VBR: Refer to *Veeam Backup & Replication User Guide*. You can receive notification on the status of backup jobs and on system parameters.

# 7.4 Using the 3-2-1 Backup Rule

In making back up files, use the 3-2-1 rule:

- Have at least three copies of your data.
- Store the copies on two different media.

### Keep one backup copy offsite.

The above procedure provides the ability to create one local backup. Creating another two copies and one offsite is not described in this document. The VBR tool can be used for creating extra jobs to copy the backup to another place and to store the backup offsite using the Veeam cloud. For more information, contact AudioCodes.

## 7.5 Backing up the SBC

The SBC (software and hardware SBC) can be backed up by saving its *ini* files. For more information on how to save the *ini* files, refer to the *SBC User Manual*.

For Pro Box and Enterprise Box editions, where software SBC is used, you must restore the SBC VM first and then configure it with the *ini* files. We recommend you export the SBC VM after setting it to the C: drive, so that the Veeam Agent will back it up.

# 8 Keeping Information after Defining the Backup

A restore can be done years after you defined the backup. It is recommended to enter the following information per CloudBond 365, so it will be available if needed for recovery.

- Location of the recovered USB: It is recommended to update the USB using your server as explained in Appendix on page 113 to keep your system drivers.
- Architecture used: Note what architecture is used for VBR on the CloudBond 365 or on an external server. Either the repository is external or on the CloudBond (attached USB Disk)
- **Password used:** Note the password used if you encrypt the backup.
- CloudBond 365 topology: (with Domain Controller or without).
- D: and E: drive/files: If you backed up D: and E: drives, you will need to restore them.
- **IP address:** Note the IP address of the Repository server.
- Network Settings: Note the network settings, IP address and which virtual network is associated with a physical network card.
- Username and Password of the Repository server:
- Username and Password of the Veeam Agent: (for every CloudBond 365 it is a different user)
- The full network path of the Veeam Agent backup
- Network setup for all Network interfaces Host and VM
- Hyper-V Virtual Network switch configuration

This page is intentionally left blank.

# 9 Restoring a CloudBond 365 Backup

The Restore procedure is for a full system restore and not one virtual machine, even though that the Backup system supports it. When restoring to different hardware, a new license may be required (CB365 version 7.2 will not need a new license, older version will require new license). The basic system functionality works without the new license. If you change your hardware and you use old version, you need a new license for CloudBond 365 SysAdmin, because the license is based on the device's hardware IDs.

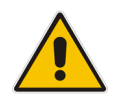

Note: Please contact AudioCodes to obtain this license.

Before you begin the restore process, check that the date and time on the CloudBond 365 server BIOS are correct.

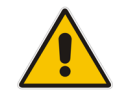

**Note:** The Restore procedure is divided into several Restore tasks. It is recommended that when restoring, the same Restore date for all tasks is used.

# 9.1 Booting the CloudBond 365

The following procedures describe two different ways of how to boot the CloudBond 365:

- From Veeam Recovery Media USB
- Remotely from .iso using HP iLO

### 9.1.1 Booting CloudBond 365 from Veeam Recovery Media USB

The following procedure below describes how to boot the CloudBond 365 from a Veeam Recovery Media USB.

- > To boot the CloudBond 365 from a Veeam Recovery Media USB:
- 1. Plug the Veeam Recovery Media USB into the CloudBond 365.

### Notes:

- The Veeam Recovery Media USB comes with the CloudBond 365. If you don't have the Veeam Recovery Media USB, see Appendix A on page 139 for instructions on how to create it.
- If the Veeam software was updated on your server, it is recommended to update the USB. See Appendix A on page 139 for more information.
- The Veeam Recovery Media USB is a different USB than the CloudBond 365 Recovery USB. The CloudBond Recovery USB is used for a clean system re-install using the CloudBond 365 Installation wizard.

- 2. Start the server and boot from the USB:
  - On CloudBond Standard and Standard+ Editions: From the BIOS, select Save and Exit Menu and select to boot from USB.
  - **On CloudBond 365 Pro Box and Enterprise Box Editions:** While booting, click F11. Select Option 3 to boot once from the USB

### 9.1.2 Booting CloudBond 365 Remotely from *.iso* using HP iLO

The recovery can be performed remotely using HP Integrity Integrated Lights-Out (iLO) management for CloudBond 365 Pro Ent (HP server). You need to boot the CloudBond 365 from an *iso* file, instead of a USB.

The *.iso* file can be downloaded from:

https://s3.eu-central-1.amazonaws.com/downloadsaudiocodes/CB365Backup/Version+9.5/VeeamRecoveryMedia.iso

Another option is to put the USB with the *.iso* file and set the iLO to boot from the *.iso* on the USB. This *.iso* file can be prepared the same way as preparing the USB in Appendix A, but you need to select the *.iso* boot type.

# 9.2 Restoring Volume C: Using Veeam Agent

The procedure below describes how to restore Volume C using the Veeam Agent.

- > To restore Volume C: using Veeam Agent:
- 1. Boot the system using either a USB or .iso file.
- 2. From the main menu, select **Tools**, and then select the **Load Driver** menu option.

### Figure 9-1: Hardware Drivers

| C:\ | Command Prompt<br>Opens Microsoft Windows<br>command prompt.                                           | <b>.</b>     | Memory Dia<br>Runs Microsoft Windo<br>diagnostic tool.               |
|-----|----------------------------------------------------------------------------------------------------|--------------|----------------------------------------------------------------------|
| จ   | Reset Password<br>Resets Local Administrator account's<br>password.                                    | < <b>0</b> > | Startup Repa<br>Fixes problems that are<br>Microsoft Windows from    |
| 훞   | Load Driver<br>Select and load driver for storage<br>controller, network adapter or other<br>handware. | 1            | Export Logs<br>Saves recovery applianc<br>files to a removable store |

3. Clear the 'Inject these drivers...' check box, and click **OK**.

| Figure   | 9-2: | Storage | and | Network | Adapters |
|----------|------|---------|-----|---------|----------|
| i igui o | ~    | otorago | ana |         | /        |

| Hardware Drive                                                                                                    | ers                                                      |                  |
|----------------------------------------------------------------------------------------------------|----------------------------------------------------------|------------------|
| All storage and network adapters for which drivers are available ar<br>drivers for some adapters, click Load Driver below to supply the dr                                                                                                    | e shown below. If your recovery media<br>river manually. | does not include |
| Storage and network adapters:                                                                                                    |                                                          |                  |
| Name                                                                                                    | State                                                    |                  |
| Disk drives                                                                                                    |                                                          |                  |
| SAMSUNG MZ7LN512HCHP-00000                                                                                                    | Online                                                   |                  |
| UFD 3.0 Silicon-Power32G USB Device                                                                                                    | Online                                                   |                  |
| Standard SATA AHCI Controller                                                                                                    | Online                                                   |                  |
| Microsoft Storage Spaces Controller                                                                                                    | Online                                                   |                  |
| Network adapters                                                                                                    |                                                          |                  |
| Intel(R) 82574L Gigabit Network Connection #2                                                                                                    | Online                                                   |                  |
| The Intel(R) Ethernet Connection I217-LM                                                                                                    | Online                                                   |                  |
| Intel(K) 825/4L Gigabit Network Connection                                                                                                    | Online                                                   |                  |
| Microsoft Kernel Debug Network Adapter                                                                                                    | Online                                                   |                  |
|                                                                                                    |                                                          |                  |
|                                                                                                    |                                                          |                  |
|                                                                                                    |                                                          |                  |
|                                                                                                    | N                                                        |                  |
| Inject these drivers into operating system while performing has                                                                                                    | hà:                                                      |                  |
| and operating system while performing bar                                                                                                    | e metal recovery                                         |                  |
| Load Driver                                                                                                    |                                                          | OK               |
| Property in the second second s |                                                          |                  |

- 4. Return to the main screen.
- 5. On the Veeam Endpoint Recovery screen, select the **Bare Metal Recovery** option.

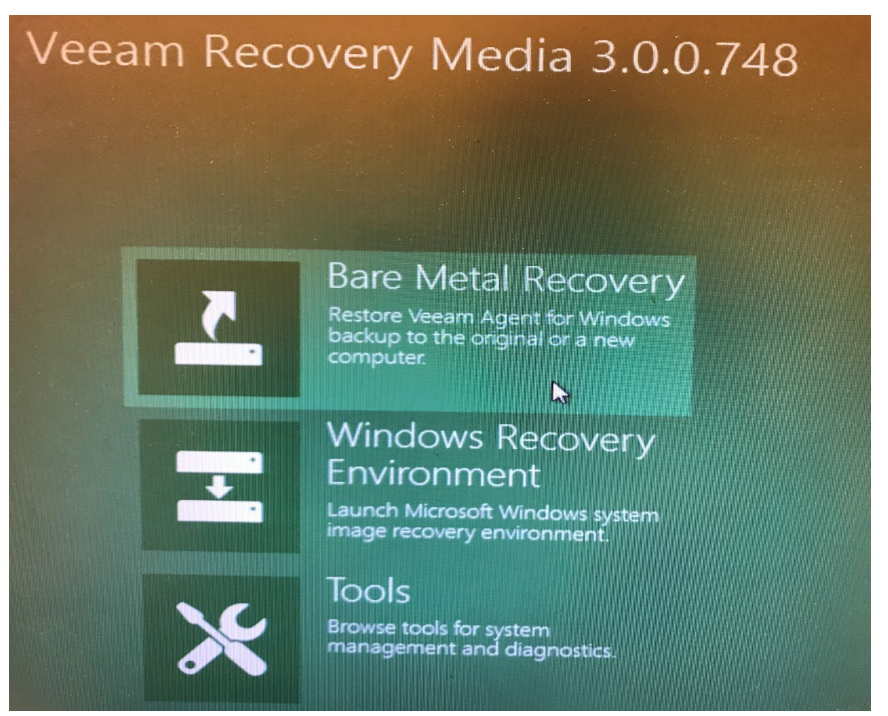

Figure 9-3: Veeam Endpoint Recovery – Bare Metal Option

6. Click the **Local storage** option to restore from a backup copy which was kept on an external HDD, and then click **Browse** to point to the backup file.

Figure 9-4: Backup Location

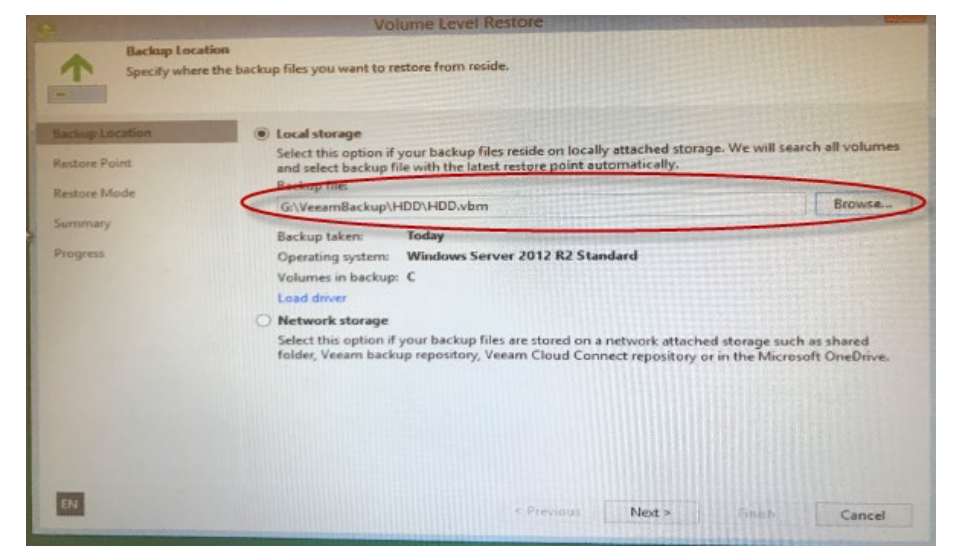

7. Point to the relevant restore point with the date you wish to restore from (it will use the full backup file and the delta from the specific date).

Figure 9-5: Backup Location

| a state of the state of the sta | Volume Level Restore                                                                                                    |           |                |
|----------------------------------------------------------------------------------------------------|----------------------------------------------------------------------------------------------------|-----------|----------------|
| Restore Poir<br>Select a desir                                                                                                    | at<br>ed restore point.                                                                                                    |           |                |
| Backup Location<br>Restore Point<br>Restore Mode                                                                                                    | Computer name: WIN-15FM3LKQ9P3<br>Disks included: Disk 0<br>Operating system: Windows Server 2012 R2 Standard<br>Available restore points: | Volum     | es included: C |
|                                                                                                    | Created                                                                                                    | Туре      |                |
| Progress                                                                                                    | Thursday 3/14/2019)                                                                                                    | Full      |                |
| 574                                                                                                    | < Previous Next                                                                                                    | t> Fanish | Cancel         |

8. Select the Manual restore option.

Figure 9-6: Manual Restore

|                                                  | Volume Level Restore                                                                                                    |
|--------------------------------------------------|----------------------------------------------------------------------------------------------------|
| Restore Mon<br>Specify a rest                    | de<br>.ore mode.                                                                                                    |
| Backup Location<br>Restore Point<br>Restore Mode | Entire computer     Restores the entire computer backup. All data on existing volumes of this computer will be     overwritten with the data from backup file.     System volumes only                                                                                                    |
| Disk Mapping<br>Summary<br>Progress              | Kestores any system volumes required for the operating system to runction. Recommended in situations when your computer does not boot up.     (advanced)     Restores selected volumes only, with the ability to re-allocate partitions and volumes. This restore mode should be used by advanced users only. |
|                                                  |                                                                                                    |
| 50                                               | View automatically detected disk mapping                                                                                                    |

- **9.** You can map volumes that you want to restore from the backup to disks on the target computer. To map volumes:
  - a. Select the check box of the volume that you want to restore from the backup.
  - **b.** By default, Veeam Agent restores all volumes to their initial location. To map the restored volume to another computer disk, click **Customize disk mapping** on the bottom of the wizard.
  - c. In the **Disk Mapping** window, specify which volumes must be restored.
  - **d.** Right-click the target disk on the left side of the screen, and then select the necessary disk layout.
    - **Apply Backup Layout:** Select this option if you want to apply the settings that were used on your computer when you performed the backup.
    - **Apply Disk Layout:** Select this option if you want to apply the current disk settings of another disk.
    - Erase Select this option if you want to discard the current disk settings.
- **10.** Click the **Network storage** option, to restore from the Backup Repository that resides on the network.

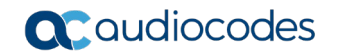

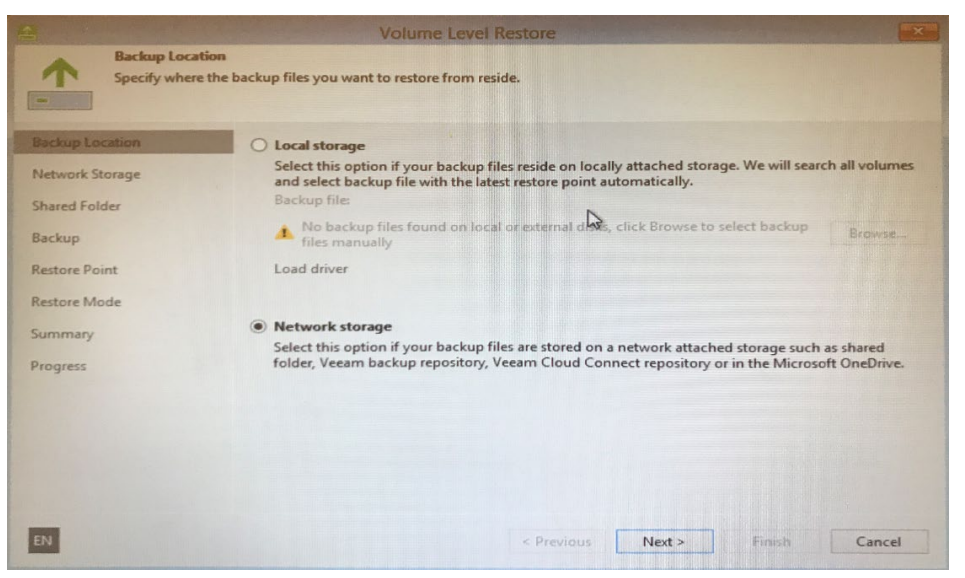

### Figure 9-7: Veeam Endpoint Recovery – Backup Location

### Notes:

- It is possible to perform a restore by using the Local Storage (USB Disk) option. To do so, copy the appropriate directory from the backup repository to the USB Disk. Connect it to the CloudBond 365, and then select Local Storage on the Backup Location screen.
- If the backup topology is connecting the local USB disk to the CloudBond 365, select the Local storage option (Shared folder option) and browse to the relevant directory to select the *vbm* file. In this case, the steps below are not relevant.
- **11.** Set the IP address for the recovery session by selecting **Configure Network Settings**.

Figure 9-8: Network Storage

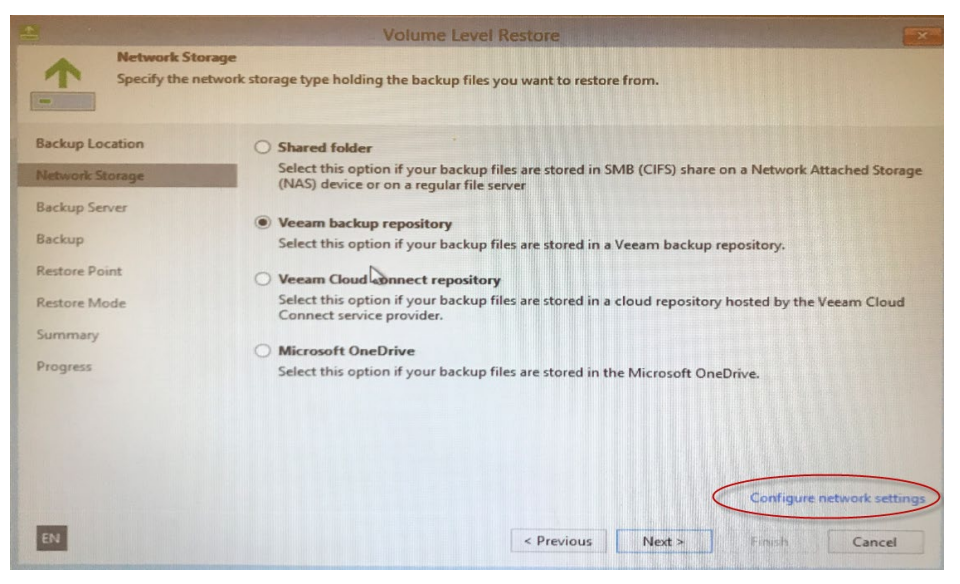

**12.** On the Network Settings screen, select the correct network adapter with the valid IP address, and then click **OK**.

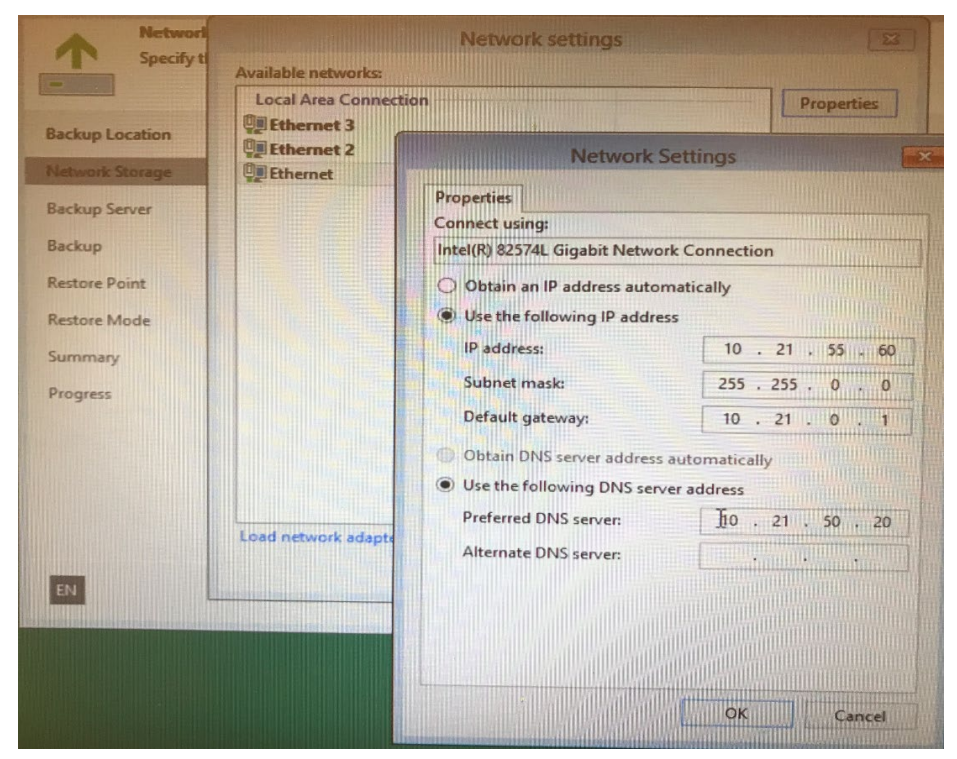

Figure 9-9: Network Settings

**13.** On the Network Storage screen:

- If the VBR is running on a CloudBond 365 host, click the **Shared folder** because the VBR cannot be accessed.
- If the VBR is running on an external server, click the **Veeam backup repository** option.
- 14. Click Next.
- 15. The Veeam backup repository option is selected.

Figure 9-10: Veeam Endpoint Recovery – Network Storage

|                                 | Volume Level Restore                                                                                                    |                                                                                                    |
|---------------------------------|----------------------------------------------------------------------------------------------------|----------------------------------------------------------------------------------------------------|
| Network Stor<br>Specify the net | rage<br>twork storage type holding the backup files you want to restore from.                                                                                                    |                                                                                                    |
| Backup Location                 | O Shared folder                                                                                                    |                                                                                                    |
| Network Storage                 | Select this option if your backup files are stored in SMB (Cli<br>(NAS) device or on a regular file server                                                                                                    | FS) share on a Network Attached Storage                                                                                                    |
| Backup Server                   | A                                                                                                    |                                                                                                    |
| Backup                          | Veeam backup repository     Select this entire if your header files are treating if your header files are treating if your header files a | And the second second se |
|                                 | Select this option if your backup files are stored in a veeam                                                                                                    | i backup repository.                                                                                                    |
| Restore Point                   | O Veeam Cloud connect repository                                                                                                    |                                                                                                    |
| Restore Mode                    | Select this option if your backup files are stored in a cloud r<br>Connect service provider.                                                                                                    | repository hosted by the Veeam Cloud                                                                                                    |
| Summary                         | O Minneth One Datus                                                                                                    |                                                                                                    |
| Progress                        | Select this option if your backup files are stored in the Micro                                                                                                    | osoft OneDrive.                                                                                                    |
|                                 |                                                                                                    |                                                                                                    |
|                                 |                                                                                                    |                                                                                                    |
|                                 |                                                                                                    | Configure network settings                                                                                                    |
| EN                              | < Previous Ne                                                                                                    | ext > Finish Cancel                                                                                                    |

**16.** Provide the Veeam Agent credentials that you defined when you configured the backup, and then click **Next**.

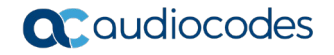

| Sackup Location         | Veeam backup<br>10.21.55.60 | server name or IP | address:      | Port:<br>10001 | - Ale |
|-------------------------|-----------------------------|-------------------|---------------|----------------|-------|
| Backup Server           | Usernamer                   | cloudbond 365b)   | administrator |                |       |
| Backup<br>Restore Point | Password:                   |                   |               |                | T D   |
| lestore Mode            |                             |                   |               |                |       |
| hummary<br>Progress     |                             |                   |               |                |       |
|                         |                             |                   |               |                |       |
|                         |                             |                   |               |                |       |

Figure 9-11: Veeam Endpoint Recovery – Backup Server

- **17.** You need to provide the full path to the Veeam Agent backup that is on the repository server. The name of the directory of the Veeam Agent backup is a combination of the *server name* and the Veeam Agent *user name*. Browse to the backup repository using another server to see what the full path name is.
- **18.** Select the backup server to recover from, and then click **Next**.
  - Figure 9-12: Veeam Endpoint Recovery Backup

|                                          | Veeam Endpoint Recove                                   | ry                         | x                          |
|------------------------------------------|---------------------------------------------------------|----------------------------|----------------------------|
| Backup<br>Specify a backup to<br>backup. | restore from. You can type in a few letters of your cor | mputer name in search to q | uickly locate the required |
| Backup Location                          | Selected computer: WIN-NR1LEU2FL1R                      |                            |                            |
| Natural Oceans                           | Name                                                    | Last backup                | Restore points             |
| Network Storage                          | Backup Job WIN-NR1LEU2FL1R                              | 12/3/2015 12:30 AM         |                            |
| Backup Server                            | WIN-NRILEU2FL1R                                         | 12/3/2015 12:30 AM         | 4                          |
| Backup                                   |                                                         |                            |                            |
| Restore Point                            |                                                         |                            |                            |
| Disk Mapping                             |                                                         |                            |                            |
| Summary                                  |                                                         |                            |                            |
| Progress                                 |                                                         |                            |                            |
|                                          |                                                         |                            |                            |
|                                          |                                                         |                            |                            |
|                                          | <b>↓</b> Type in an object name to search for           |                            | Q                          |
|                                          | < Previous                                              | Next > Fir                 | nish Cancel                |

**19.** From the Restore Point screen, select the appropriate restore point, and then click **Next**.

| 8                                                         | Veeam Endpoint Reco                                                                                        | very X                         |
|-----------------------------------------------------------|----------------------------------------------------------------------------------------------------|--------------------------------|
| Restore Point<br>Select a desired rest<br>Backup Location | ore point. Computer name: WIN-NR1LEU2FL1R                                                                  | Volumes included: <b>C</b>     |
| Network Storage<br>Shared Folder                          | Disks included: <b>Disk 0</b><br>Operating system: <b>Windows Server 2012 I</b><br><u>R</u> estore points: | R2 Standard                    |
| Backup<br>Restore Point                                   | Date                                                                                                    | Type<br>Increment<br>Increment |
| Disk Mapping<br>Summary                                   | (5) 12/2/2015 Wednesday 4:34 PM<br>(5) 12/2/2015 Wednesday 4:31 PM                                         | Increment<br>Full              |
| Progress                                                  |                                                                                                    |                                |
|                                                           | < <u>P</u> revious                                                                                         | s Next > Enish Cancel          |

Figure 9-13: Veeam Endpoint Recovery – Restore Point

20. Select the Manual restore (advanced) option, to choose what computer volumes you want to restore and manually allocate disk space on the restored volumes, and then click Next. (To view the current disk allocations settings on your computer, click View automatically detected disk mapping on the bottom of the screen. Delete unwanted volumes on that screen.)

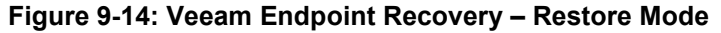

| 2                                                                                    | Veeam Endpoint Recovery                                                                                                    |
|--------------------------------------------------------------------------------------|----------------------------------------------------------------------------------------------------|
| Restore M<br>Specify a res<br>Backup Location<br>Network Settings<br>Network Storage | ade<br>tore mode.                                                                                                    |
| Shared Folder<br>Backup<br>Restore Point<br>Restore Mode                             | Restores only system volumes required for the operating system to function. Recommended in<br>situations when your computer does not boot up.  ( Manual restore (advanced) Restores selected volumes only, with the ability to re-allocate partitions and volumes. This<br>restore mode should be used by advanced users only. |
| Disk Mapping<br>Summary<br>Progress                                                  | Vew automatically detected dak mapping                                                                                                    |
| EN                                                                                   | < Previous Next > Enish Cancel                                                                                                    |

- **21.** You can map volumes that you want to restore from the backup, to disks on the target computer. To map volumes:
  - a. Select the check box of the volume that you want to restore from the backup.
  - By default, Veeam Agent restores all volumes to their initial location. To map the restored volume to another computer disk, at the bottom of the wizard click
     Customize disk mapping. In the Disk Mapping window, specify which volumes must be restored:
  - **c.** Right-click the target disk on the left side of the screen and select the necessary disk layout.

- Apply Backup Layout: Select this option if you want to apply to the disk, the settings that were used on your computer when you performed the backup.
- Apply Disk Layout: Select this option if you want to apply to the current disk settings of another disk.
- Erase Select this option if you want to discard the current disk settings.

**Disk Mapping** and cust ng between the backed up computer and this computer. op disk mane Backup Locat **Disk mapping** Volume Layout Capacity Restore layout Туре Disk 0 Windows (... Simple Basic 48.8 GB Automatic 2 These disk mapping rules can be customized (for advanced users only) disk m < Previous Next > Cancel

Figure 9-15: Disk Mapping

- 22. On the Disk Mapping screen, click **OK**, and then **Next**.
  - Figure 9-16: Veeam Endpoint Recovery Disk Mapping

| Disk 0                      | Windows (C:)                                                  | Data (D:)              | Recovery (E:)       |
|-----------------------------|---------------------------------------------------------------|------------------------|---------------------|
| 76.9 GB                     | 48.8 GB NTFS                                                  | 410, Remove            | 17.7 GB NTFS        |
| Basic                       | Healthy (Active, Primar)                                      | Heating criming ramoun | Healthy (Primary Pa |
| Disk 2<br>465.8 GB<br>Basic | TOSHIBA EXT (G:)<br>465.8 GB NTFS<br>Healthy (Active, Primary | Partition, Backup)     |                     |

- 23. On the Veeam Endpoint Recovery Summary screen, click **Restore** to start the recovery.
- **24.** When the Restore process ends, re-start the server.

|                                                                                                    | Veeam Endpoint Recovery                                                                              | x |
|----------------------------------------------------------------------------------------------------|----------------------------------------------------------------------------------------------------|---|
| Review the restore a                                                                                                  | settings and click Next to start the restore process.                                                |   |
| Backup Location<br>Network Storage<br>Backup Server<br>Backup<br>Restore Point<br>Disk Mapping<br>Summary<br>Progress | Restored computer name: WIN-NR1LEU2FL1R<br>Restore point: 12/2/2015 11:30 PM<br>Restore mode: Manual | _ |
|                                                                                                    |                                                                                                    |   |
|                                                                                                    | < Previous Restore Finish Cancel                                                                     |   |

### Figure 9-17: Veeam Endpoint Recovery – Summary

# 9.3 Performing Post-Restore – Exiting Domain Controller Safe Mode

If the host is a Domain Controller, log in with Safe boot mode. If the host is not a Domain Controller, skip this procedure.

After performing a full Virtual Machine restore, the Domain Controller computer boots up in what appears to be Safe mode. When the Domain Controller boots for the first time, it is actually in Active Directory Services Restore mode as you are booting from a backup file. However it should automatically re-boot.

- > To exit the Domain Controller in Safe mode:
- 1. Log in with the Directory Services Restore mode account (typically.\administrator).
- 2. Open a command prompt and run the following:

```
bcdedit /set safeboot dsrepair
bcdedit /deletevalue safeboot
shutdown -t 01 -r
```

- 3. CloudBond 365 should then re-boot in Normal mode.
- 4. Log in to the Domain Controller as the Domain Administrator
- 5. For more information, refer to the Microsoft Knowledge Base article in <a href="http://technet.microsoft.com/en-us/library/cc816897(WS.10">http://technet.microsoft.com/en-us/library/cc816897(WS.10</a>).aspx.

# 9.4 Validating Network Settings

You need to confirm that **all** network cards are valid and have the correct IP addresses. (You can only check the host network and not the VM in this step). Compare it to the information you saved when you defined the backup (See Section 8 on page 81).

Validate that the Hyper-V virtual network switch is set correctly. Every virtual network is connected to a real physical card. Compare it to the information you saved when you defined the backup.

| Figure 9-18: | Virtual | Switch | Manager |
|--------------|---------|--------|---------|
|--------------|---------|--------|---------|

| 👯 Virtual S                                                                                                    | witch Manager for WIN-MDIHCAN9LQM                                                                                                    |
|----------------------------------------------------------------------------------------------------|----------------------------------------------------------------------------------------------------|
| <ul> <li>Virtual Switches</li> <li>New virtual network switch</li> <li>PE Ethernet 1Gb 4-port 331FLR A</li> <li>AN<br/>HP Ethernet 1Gb 4-port 331FLR A</li> <li>Global Network Settings</li> <li>MAC Address Range<br/>00-15-5D-46-2C-00 to 00-15-5D-4</li> </ul> | witch Manager for WIN-MDIHCAN9LQM     witch Manager for WIN-MDIHCAN9LQM     Name:     Marce:     MZ   Notes:   Connection type     What do you want to connect this virtual switch to?                                    |
|                                                                                                    | Remove         SR-IOV can only be configured when the virtual switch is created. An external virtual switch with SR-IOV enabled cannot be converted to an internal or private switch.         OK       Cancel       Apply |

If the Network cards are not functioning correctly, see the Troubleshooting section in Appendix C 5on page 117.

# 9.5 Preparing Volume D: for Restoring VMs from the VBR

The following procedure describes how to prepare Volume D: for restoring the VMs from the VBR, as described in Section 9.8 on page 102.

### > To prepare Volume D: for restoring the VMs from the VBR:

- 1. Log in to the host in Normal mode.
- 2. Open the Disk Management screen and create Volume D:, if it does not exist. Volume D: should use all the free disk size, depending on the CloudBond 365 type.

| Figure | 9-19: | Disk | Management |
|--------|-------|------|------------|
|--------|-------|------|------------|

| Disk Management                       |                                                   |             |          |                 | _ □                                    | x  |
|---------------------------------------|---------------------------------------------------|-------------|----------|-----------------|----------------------------------------|----|
| File Action Vi                        | ew Help                                           |             |          |                 |                                        |    |
| I I I I I I I I I I I I I I I I I I I | 57 🖗 📽 😼                                          |             |          |                 |                                        |    |
| Volume                                | Layout Type File System S                         | tatus       | Capacity | Free Spa        | % Free                                 |    |
| 📼 Windows (C:)                        | Simple Basic NTFS H                               | lealthy (S  | 48.83 GB | 22.98 GB        | 47%                                    |    |
| Basic<br>238.47 GB                    | Windows (C:)<br>48.83 GB NTFS                     | 189,64 G    | B        | New Simple Vol  | ////////////////////////////////////// |    |
| Online                                | Healthy (System, Boot, Page File, Active, Crash D | un Unalloca | ated     | New Snanned V   | olume                                  | -8 |
|                                       |                                                   |             |          | New Striped Vol | ume                                    | 2  |
|                                       |                                                   |             |          | New Mirrored V  | olume                                  |    |
|                                       |                                                   |             |          | New RAID-5 Vol  | ume                                    |    |
| Unallocated Primary partition         |                                                   |             |          | Properties      |                                        |    |
|                                       |                                                   |             |          | Help            |                                        |    |

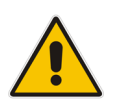

### Notes:

- If the D: drive is already assigned to USB storage, change the drive letter to something else before you continue.
- If you wish to also restore Volume E:, make sure you have 32 GB of available disk space.

| R                                     |                | Dis            | sk Managem  | ent        | l         |           | x         |
|---------------------------------------|----------------|----------------|-------------|------------|-----------|-----------|-----------|
| Ale Action View                       | Help           |                |             |            |           |           |           |
| I I I I I I I I I I I I I I I I I I I | 1 🕼 😼          |                |             |            |           |           |           |
| Volume                                | Layout         | Туре           | File System | Status     | Capacity  | Free Spa  | % F       |
| C TOSHIBA EXT (F:)                    | Simple         | Basic          | NTFS        | Healthy (A | 465.76 GB | 155.97 GB | 33        |
| VEEAMRE (D:)                          | Open           | Dania          | EATOO       | Healthy (A | 3.71 GB   | 3.32 GB   | 89        |
| Windows (C:)                          | Evolore        |                |             | Healthy (S | 48.83 GB  | 22.01 GB  | 45        |
|                                       | Explore        |                |             | -          |           |           |           |
|                                       | Mark Partitio  | n as Active    |             |            |           |           |           |
|                                       | Change Drive   | e Letter and P | aths        |            |           |           |           |
| <                                     | Format         |                |             |            |           |           | >         |
|                                       | Extend Volun   | ne             |             |            |           |           |           |
| Disk 0                                | Shrink Volum   | 1e             |             |            |           |           | Ĥ         |
| Basic                                 | Add Mirror     |                |             |            |           |           | ≡         |
| Online                                | Delete Volum   | 1e             |             | .05 GB     |           |           |           |
|                                       |                |                |             | ·          |           |           | $\square$ |
|                                       | Properties     |                |             |            |           |           | 4         |
| Disk 1                                | Help           |                |             |            |           |           | H         |
| Removable                             | FFAMRE (D)     |                |             |            |           |           | ~         |
|                                       | mary partition |                |             |            |           |           |           |
|                                       |                |                |             |            |           |           |           |

Figure 9-20: Disk Management – Change Drive Letter and Paths

- **3.** Right-click on the disk.
- 4. Select New Simple Volume; the Welcome New Simple Volume Wizard appears.
- 5. Click Next.

Figure 9-21: New Simple Volume Wizard - Welcome

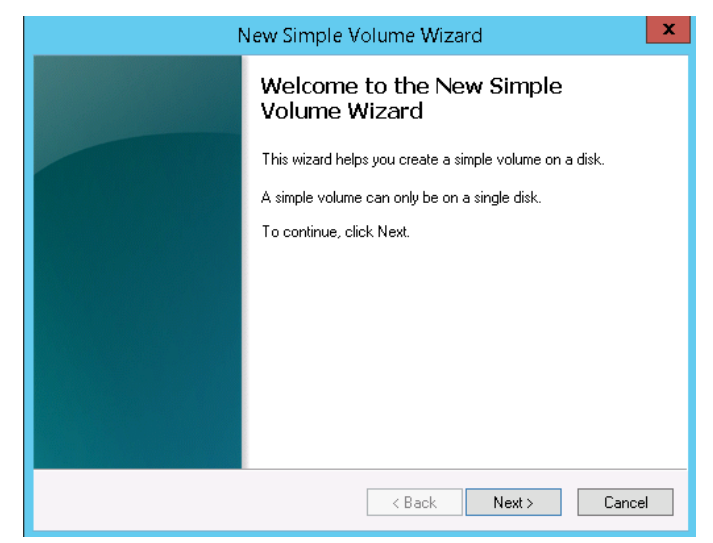

- 6. Click the Assign the following drive letter option.
- 7. From the drop-down list, select the drive letter, and then click Next.

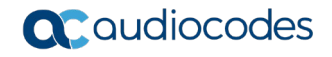

| New Simple Volume Wizard                                                                                                    | x    |  |  |  |
|----------------------------------------------------------------------------------------------------|------|--|--|--|
| Assign Drive Letter or Path<br>For easier access, you can assign a drive letter or drive path to your partition.                                                    |      |  |  |  |
| <ul> <li>Assign the following drive letter:</li> <li>Mount in the following empty NTFS folder:</li> <li>Browse</li> </ul> O not assign a drive letter or drive path |      |  |  |  |
| < Back Next > Car                                                                                                    | ncel |  |  |  |

Figure 9-22: New Simple Volume Wizard – Assign Drive Letter or Path

- 8. Click the Format this volume with the following settings option.
- 9. Enter the appropriate values as shown in the screen below, and then click Next.

Figure 9-23: New Simple Volume Wizard – Format Partition

| New Simple Volume Wizard                                   |                           |                                |  |  |  |
|------------------------------------------------------------|---------------------------|--------------------------------|--|--|--|
| Format Partition<br>To store data on this partition, you n | nust format it first.     |                                |  |  |  |
| Choose whether you want to format                          | this volume, and if so, v | what settings you want to use. |  |  |  |
| ◯ Do not format this volume                                |                           |                                |  |  |  |
| <ul> <li>Format this volume with the format</li> </ul>     | llowing settings:         |                                |  |  |  |
| File system:                                               | NTFS                      | <b>~</b>                       |  |  |  |
| Allocation unit size:                                      | Default                   | ¥                              |  |  |  |
| Volume label:                                              | New Volume                |                                |  |  |  |
| Perform a quick format                                     |                           |                                |  |  |  |
| Enable file and folder compression                         |                           |                                |  |  |  |
|                                                            |                           |                                |  |  |  |
| <back next=""> Cancel</back>                               |                           |                                |  |  |  |

### 10. Click Finish.

| Figure | 9-24: | New | Simple | Volume | Wizard | – Finish |
|--------|-------|-----|--------|--------|--------|----------|
|        |       |     |        |        |        |          |

| 1 | New Simple Volume Wizard                                                                                                    | x   |
|---|----------------------------------------------------------------------------------------------------|-----|
|   | Completing the New Simple<br>Volume Wizard                                                                                                    |     |
|   | You have successfully completed the New Simple Volume<br>Wizard.<br>You selected the following settings:<br>Volume size: 194195 MB<br>Drive letter or path: D:<br>File system: NTFS<br>Allocation unit size: Default<br>Volume label: New Volume<br>Duick format Yes<br>To close this wizard, click Finish. |     |
|   | < <u>B</u> ack Finish Canc                                                                                                    | ;el |

## 9.6 Updating Host Virtual NIC MAC Address After Restore

When CloudBond 365 is working correctly, its vEthernet (VLAN) NIC interface receives one of the physical MAC addresses of the server and uses it. After a Restore, the vEthernet NIC interface receives a unique MAC address, which needs to be updated. After a Restore, the MAC addresses appear as follows:

### Figure 9-25: MAC Addresses After Restore

| Name            | InterfaceDescription                 | ifIndex Status  | MacAddress        | LinkSpeed |
|-----------------|--------------------------------------|-----------------|-------------------|-----------|
|                 |                                      |                 |                   |           |
| vEthernet (LAN) | Hyper-V Virtual Ethernet Adapter #2  | 19 Up           | 00-90-FB-50-9B-D9 | 10 Gbps   |
| Ethernet 3      | Intel(R) 82574L Gigabit Network Co#2 | 14 Disconnected | 00-90-8F-5F-03-C2 | 0 bps     |
| Ethernet 2      | Intel(R) 82579LM Gigabit Network Con | 13 Up           | 00-90-FB-4F-AA-2B | 100 Mbps  |
| Ethernet        | Intel(R) 82574L Gigabit Network Conn | 12 Disconnected | 00-90-8F-5F-03-C3 | 0 bps     |

### > To update the Host Virtual NIC MAC Address After Restore

- 1. Open the Hyper-V Manager.
- 2. Navigate to the Virtual Switch Manager.
- 3. Under **Connection type**, clear the 'Allow management operating system to share this network adapter' check box, and then click **Apply**.

# Figure 9-26: Hyper-V Manager

| 8 ·             |                                               | riyper-v manager                                                                    |                    |             |                      |     |
|-----------------|-----------------------------------------------|-------------------------------------------------------------------------------------|--------------------|-------------|----------------------|-----|
| File Action Vie | Virtual Switch Manager fo                     | r WIN-NR1LEU2FL1R                                                                   | - 🗆 X              |             |                      |     |
| 🗢 🔿 📶           |                                               |                                                                                     |                    |             |                      |     |
| 🔡 Hyper-V Manag | Virtual Switches                              | erties                                                                              |                    | A           | ctions               |     |
| WIN-NR1LE       | A DMZ     Name:                               |                                                                                     |                    | 1           | WIN-NR1LEU2FL1R      | • ^ |
|                 | Broadcom NetXtreme Gigabit Ether LAN          |                                                                                     |                    |             | New                  | ۶.  |
|                 | Broadcom NetXtreme Gigabit Notes:             |                                                                                     |                    | 6           | 🖕 Import Virtual Mac |     |
|                 | stressions                                    |                                                                                     | ^                  |             | Hyper-V Settings     |     |
|                 | Global Network Settings                       |                                                                                     | _                  |             | 👔 Virtual Switch Man |     |
|                 | 00-15-5D-81-70-00 to 00-15-5D-8               |                                                                                     |                    |             | 🛃 Virtual SAN Manag  |     |
|                 | What do you want t                            | connect this virtual switch to?                                                     |                    | 8           | 💰 Edit Disk          |     |
|                 | <ul> <li>External networ</li> </ul>           | c                                                                                   |                    | d           | Inspect Disk         |     |
|                 | Broadcom NetX                                 | reme Gigabit Ethernet                                                               | ~                  |             | Stop Service         |     |
|                 | Allow manag                                   | ement operating system to share this network ac                                     | lapte <sup>r</sup> | ( ا         | K Remove Server      |     |
|                 | Enable single                                 | -root I/O virtualization (SR-IOV)                                                   |                    |             | Refresh              | =   |
|                 | <ul> <li>Internal network</li> </ul>          |                                                                                     |                    |             | View                 | •   |
|                 | O Private network                             |                                                                                     |                    |             | ? Help               |     |
|                 | VLAN ID                                       |                                                                                     |                    | s           | bc_6.80A.234.004     |     |
|                 | Enable virtual LA                             | N identification for management operating syste                                     | m                  |             | Connect              |     |
|                 | The VLAN identifier                           | pecifies the virtual LAN that the management op                                     | erating            |             | Settings             |     |
|                 | system will use for a<br>setting does not aff | II network communications through this network a<br>act virtual machine networking. | adapter. This      |             | Turn Off             |     |
|                 | 2                                             |                                                                                     |                    |             | Shut Down            |     |
|                 |                                               |                                                                                     |                    | gration ser | Save                 |     |
|                 |                                               |                                                                                     | Remove             | gration ser | Pause                | _   |
|                 | SR-IOV can only b                             | e configured when the virtual switch is created.                                    | An external        |             | Reset                |     |
|                 | virtual switch with<br>switch.                | SR-IOV enabled cannot be converted to an inter                                      | nal or private     |             | Checkpoint           |     |
|                 |                                               |                                                                                     |                    |             | Move                 |     |
|                 |                                               | OK Cancel                                                                           | Apply              |             | R                    |     |
|                 |                                               |                                                                                     |                    |             |                      | _   |

- 4. Click OK.
- 5. After the update, the MAC address should look like 00-90-FB-50-9B-D9.

Figure 9-27: MAC Addresses After Update

| PS C:\Users\Administrator: | • Get-NetAdapter                     |         |              |                     |           |
|----------------------------|--------------------------------------|---------|--------------|---------------------|-----------|
| Name                       | InterfaceDescription                 | ifIndex | Status       | MacAddress          | LinkSpeed |
|                            |                                      |         |              |                     |           |
| vEthernet (LAN)            | Hyper-V Virtual Ethernet Adapter #2  | 22      | Up           | 00-90-FB-50-9B-D9 🔪 | 10 Gbps   |
| Ethernet 3                 | Intel(R) 82574L Gigabit Network Co#2 | 14      | Disconnected | 00-90-8F-5F-03-B4   | 0 bps     |
| Ethernet                   | Intel(R) 82579LM Gigabit Network Con | 12      | Up           | 00-90-FB-50-9B-D9 🖊 | 100 Mbps  |
| Ethernet 2                 | Intel(R) 82574L Gigabit Network Conn | 13      | Disconnected | 00-90-8F-5F-03-B5   | 0 bps     |

# 9.7 Clearing Old Virtual Machine Data

The procedure below describes how to clear old Virtual Machine (VM) data.

### > To clear old Virtual Machine data:

- **1.** Open the Hyper-V Manager.
- 2. From the Hyper-V main page, delete all the VMs including checkpoints.

| Figure 9-28: Hyper-V | Manager - | Virtual Machines |
|----------------------|-----------|------------------|
|----------------------|-----------|------------------|

| 1.4                   |                                                      |              | Нуре                 | r-V Manager            |            |                                      |
|-----------------------|------------------------------------------------------|--------------|----------------------|------------------------|------------|--------------------------------------|
| File Action View Help |                                                      |              |                      |                        |            |                                      |
| 🗢 🔿 🗾 🖬 🖬             |                                                      |              |                      |                        |            |                                      |
| 📑 Hyper-V Manager     |                                                      |              |                      |                        |            |                                      |
| WIN-NR1LEU2FL1R       | Virtual Machines                                     |              |                      |                        |            |                                      |
|                       | Name                                                 | State        | CPU Usage            | Assigned Memory        | Uptime     | Status                               |
|                       | Controller                                           | Running      | 0 %                  | 8192 MB                | 6.19:46:36 |                                      |
|                       | Edge                                                 | Running      | 0 %                  | 16384 MB               | 6.19:44:36 |                                      |
|                       | Front-End                                            | Running      | 0 %                  | 24576 MB               | 6.19:45:36 |                                      |
|                       | ReverseProxy                                         | Running      | 0 %                  | 2048 MB                | 6.19:43:36 |                                      |
|                       | sbc_6.80A.234.004                                    | Running      | 0 %                  | 2048 MB                | 02:43:00   |                                      |
|                       |                                                      |              |                      |                        |            |                                      |
|                       | 2                                                    |              |                      | ш                      |            |                                      |
|                       |                                                      |              |                      |                        |            |                                      |
|                       |                                                      |              | The selected virtual | machine has no checkpo | bints.     |                                      |
|                       | sbc_6.80A.234.004                                    |              |                      |                        |            |                                      |
|                       | Adapter                                              | Conne        | ection               | IP Addresse            | \$         | Status                               |
|                       |                                                      |              |                      |                        |            |                                      |
|                       | Network Adapter (Dynamic                             | : MAC: 0 LAN |                      |                        |            | Degraded (Integr                     |
|                       | Network Adapter (Dynamic<br>Network Adapter (Dynamic | MAC: 0 LAN   |                      |                        |            | Degraded (Integr<br>Degraded (Integr |

3. You need a clean Hyper-V Manager without any VMs before restoring the VMs.

## 9.8 **Restoring all VMs from the VBR**

The procedure below describes how to restore all VMs from the VBR.

- To restore all VMs from the VBR:
- 1. Open the VBR console.
- 2. Launch the Restore wizard (Home tab > Restore menu > Microsoft Hyper-V).

Figure 9-29: VBR – Hyper-V

| 2011日1日1日1日1日1日1日1日1日1日1日1日1日1日1日1日1日1日1  |                                            |                | VEEAM BACKUP AND REPLICATION        |
|-------------------------------------------|--------------------------------------------|----------------|-------------------------------------|
| E- HOME VIEW                              |                                            |                |                                     |
|                                           | re Failover<br>Plan v<br>Microsoft Hyper-V |                |                                     |
| HOME                                      | Restore<br>Launches the Restore wizard.    | serch for X    | START TIME END TIME                 |
| Hackup                                    | Rescan of Manually Added                   | Rescan Success | 3/14/2019 9:00 PM 3/14/2019 9:00 PM |
| <ul> <li>Backups</li> <li>Disk</li> </ul> | <table-cell> Fax_VM (Full)</table-cell>    | Backup Success | 3/14/2019 8:30 PM 3/14/2019 8:52 PM |
| Last 24 Hours                             |                                            |                |                                     |
| Failed                                    |                                            |                |                                     |

- 3. Select **Restore from backup** and then click the **Entire VM** option.
- 4. Click Next.

### Figure 9-30: Hyper-V – Restore Type

Restore

Choose whether you want to restore from backup or replica.

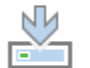

Restore from backup Performs restore from a backup file.

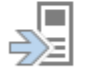

Restore from replica Performs restore from a replica VM.

 $\times$ 

### 5. Select Entire VM Restore.

### Figure 9-31: Restore from Backup

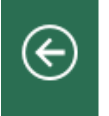

Restore from Backup

Select the type of restore you want to perform.

Entire VM restore Restores the entire VM

Restores the entire VM or its individual components, such as virtual disks.

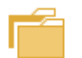

Guest files restore

Restores individual guest files from an image-level backup.

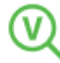

Application items restore

Restores individual application items from an image-level backup.

### 6. Click Add, and then select the From backup option.

7. Click Next.

### Figure 9-32: Full VM Restore Wizard – Virtual Machines

|           |                                                              | Ins                                                       | tant VM Recove                   | ery                           | ×                       |                 |
|-----------|--------------------------------------------------------------|-----------------------------------------------------------|----------------------------------|-------------------------------|-------------------------|-----------------|
|           | Machines<br>Select machines to be<br>(containers will be aut | restored. You can add indiv<br>omatically expanded to pla | vidual machines fro<br>in list). | om backup files, or container | s from live environment |                 |
| Machines  | ;                                                            | Machines to restore:                                      |                                  |                               |                         |                 |
| Recovery  | Mode                                                         | Q Type in machine nam                                     | ne for instant looku             | IP                            |                         |                 |
| Secure Re | estore                                                       | Name                                                      | Size                             | Restore point                 | Add                     |                 |
| Reason    |                                                              |                                                           |                                  |                               | From inf<br>From ba     | rastru<br>ckup. |
| Summary   | /                                                            |                                                           |                                  |                               | nemeve                  | T               |
|           |                                                              |                                                           |                                  |                               |                         |                 |
|           |                                                              |                                                           |                                  |                               |                         |                 |
|           |                                                              |                                                           |                                  |                               |                         |                 |
|           |                                                              |                                                           |                                  |                               |                         |                 |
|           |                                                              |                                                           |                                  |                               |                         |                 |
|           |                                                              |                                                           |                                  |                               |                         |                 |
|           |                                                              |                                                           |                                  |                               |                         |                 |
|           |                                                              | L                                                         |                                  |                               |                         |                 |
|           |                                                              |                                                           | <                                | Previous Next >               | Finish Cancel           |                 |

8. Select the server you wish to restore (e.g., Fax\_VM), and then click Add.

### Figure 9-33: Backup Browser

|                        | Backups Brov         | vser                             | x |
|------------------------|----------------------|----------------------------------|---|
| Select machine:        |                      |                                  |   |
| Job name               | Last restore point   | Machine cor Restore points count |   |
| 🖻 🖄 Backup Job 1       | 4/27/2018 3:02:06 AM | 4                                |   |
| Fax_VM                 | 3/14/2019 8:32:40 PM | 1                                |   |
|                        |                      |                                  |   |
|                        |                      |                                  |   |
|                        |                      |                                  |   |
|                        |                      |                                  |   |
|                        |                      |                                  |   |
|                        |                      |                                  |   |
|                        |                      |                                  |   |
|                        |                      |                                  |   |
|                        |                      |                                  |   |
|                        |                      |                                  |   |
|                        |                      |                                  |   |
|                        |                      |                                  |   |
|                        |                      |                                  |   |
|                        |                      |                                  |   |
|                        |                      |                                  |   |
|                        |                      |                                  |   |
|                        |                      |                                  |   |
| Type in an object name | e to search for      | (                                | 2 |

9. Click Next.

### Figure 9-34: Full VM Restore Wizard – Virtual Machines

|                                                              | Instan                                                            | t VM Recove              | ery                                        | x           |
|--------------------------------------------------------------|-------------------------------------------------------------------|--------------------------|--------------------------------------------|-------------|
| Machines<br>Select machines to be<br>(containers will be aut | restored. You can add individu<br>omatically expanded to plain li | ial machines fro<br>st). | om backup files, or containers from live e | environment |
| Machines                                                     | Machines to restore:                                              |                          |                                            | _           |
| Recovery Mode                                                | V Type in machine name f                                          | or instant looku         | IP                                         |             |
| Secure Restore                                               | Name                                                              | Size                     | Restore point                              | Add         |
| beenenestore                                                 | FaxAA-5566-2016                                                   | 25.0 GB                  | less than a day ago (8:34 PM               | Point       |
| Reason                                                       |                                                                   |                          |                                            | Remove      |
| Summary                                                      |                                                                   |                          |                                            | Kentove     |
|                                                              |                                                                   |                          |                                            | -           |
|                                                              |                                                                   |                          |                                            |             |
|                                                              |                                                                   |                          |                                            |             |
|                                                              |                                                                   |                          |                                            |             |
|                                                              |                                                                   |                          |                                            |             |
|                                                              |                                                                   |                          |                                            |             |
|                                                              |                                                                   |                          |                                            |             |
|                                                              |                                                                   |                          |                                            |             |
|                                                              |                                                                   |                          |                                            |             |
|                                                              |                                                                   | <                        | Previous Next > Finish                     | Cancel      |

**10.** Click the **Restore to the original location** option, and then click **Next**.

Figure 9-35: Full VM Restore Wizard – Restore Mode

|                                        | Full VM Restore                                                                                                    | x    |
|----------------------------------------|----------------------------------------------------------------------------------------------------|------|
| Restore Mode<br>Specify the desired re | estore mode.                                                                                                    |      |
| Virtual Machines<br>Restore Mode       | Restore to the original location<br>Quickly initiate the restore of selected VM to its original location, with the original name and<br>settings. This option minimizes the chance of user input error.                                             |      |
| Secure Restore<br>Reason<br>Summary    | <ul> <li>Restore to a new location, or with different settings</li> <li>Customize the restored VM location, and change its settings. The wizard will automatically popul<br/>all controls with the original VM settings as the defaults.</li> </ul> | late |
|                                        | Quick rollback (restore changed blocks only)<br>Allows for quick VM recovery in case of guest OS software problem, or user error. Do not use this<br>option when recovering from disaster caused by hardware or storage issue, or power loss.       | ;    |
|                                        | < Previous Next > Finish Cancel                                                                                                    |      |

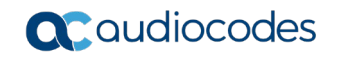

11. Click Next to skip the Secure Restore.

### Figure 9-36: Secure Restore

|                                                                | Full VM Restore                                                                                                    |
|----------------------------------------------------------------|----------------------------------------------------------------------------------------------------|
| Secure Restore<br>Scan the selected ba<br>compatible antivirus | ckup for malware, such as computer viruses or ransomware, prior to performing the restore. This requires a<br>installed on the mount server specified for the corresponding backup repository.                                                     |
| Virtual Machines<br>Restore Mode                               | Scan the restored machine for malware prior to performing the recovery<br>The machine you are about to restore will be scanned by antivirus software installed on the mount<br>server to prevent a risk of bringing malware into your environment. |
| Secure Restore<br>Reason<br>Summary                            | If malware is found:   Proceed with recovery but disable network adapters  Abort VM recovery  Scan the entire image Continue scanning remaining files after the first malware has been found.                                                      |
|                                                                |                                                                                                    |
|                                                                | < Previous Next > Finish Cancel                                                                                                    |

**12.** Add the **Restore reason**, and then click **Next**.

Figure 9-37: Full VM Restore Wizard – Reason

|                                                    | Full VM Restore                                                                                                  | x |
|----------------------------------------------------|----------------------------------------------------------------------------------------------------|---|
| Reason<br>Type in the reason f<br>reference.       | for performing this restore operation. This information will be logged in the restore sessions history for later | r |
| Virtual Machines<br>Restore Mode<br>Secure Restore | Restore reason:                                                                                                  | - |
| Reason<br>Summary                                  | Do not show me this page again                                                                                   |   |
|                                                    | < Previous Next > Finish Cancel                                                                                  | ] |

**13.** Approve to delete the object from the infrastructure.

Figure 9-38: Veeam Backup Replication

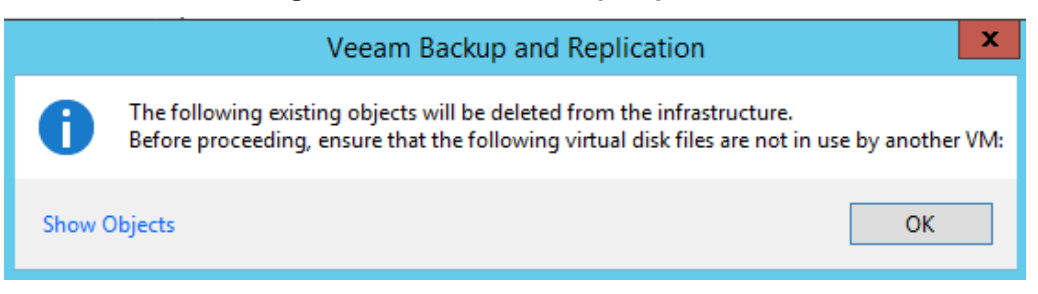

14. Make sure the 'Power on VM after restoring' check box is cleared.

Figure 9-39: Full VM Restore - Summary

|                                                                         | Full VM Restore                                                                                                    | x  |
|-------------------------------------------------------------------------|----------------------------------------------------------------------------------------------------|----|
| You can copy this co                                                    | onfiguration information for the future reference.                                                                                                    |    |
| Virtual Machines<br>Restore Mode<br>Secure Restore<br>Reason<br>Summary | Summary:<br>Original VM name: FaxAA-5566-2016<br>New VM name: FaxAA-5566-2016<br>Restore point: less than a day ago (8:34 PM Thursday 3/14/2019)<br>Target host: 10.21.55.60<br>Restore to original location<br>Network mapping:<br>LAN -> LAN |    |
|                                                                         | < <u>P</u> revious <u>N</u> ext > <u>F</u> inish Cance                                                                                                    | el |

**15.** Click **Finish**, and then wait for the Restore process to end.

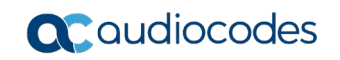

**16.** On the VM Restore screen, click **Close**.

Figure 9-40: VM Restore

|                                            | VM re                                                               | store                  |                                                          |                |
|--------------------------------------------|---------------------------------------------------------------------|------------------------|----------------------------------------------------------|----------------|
| VM name:<br>Restore type:<br>Initiated by: | FaxAA-5566-2016<br>Full VM Restore<br>WIN-15FM3LKQ9P3\Administrator | Status:<br>Start time: | In progress (0%)<br>3/15/2019 12:34:37 AM<br><u>Canc</u> | el restore tas |
| Message                                    |                                                                     |                        | D                                                        | uration        |
| Starting re                                | estore job                                                          |                        |                                                          |                |
| Restoring                                  | from HDD_VMs                                                        |                        |                                                          |                |
| C Locking re                               | equired backup files                                                |                        |                                                          | 0:00:02        |
| C Looking u                                | p the original host                                                 |                        |                                                          | 0:00:23        |
| Original V                                 | M FaxAA-5566-2016 is already registere                              | d on host 10.          | 21.55.60 and will be                                     |                |
| Queued fo                                  | or processing at 3/15/2019 12:35:04 AM                              |                        |                                                          |                |
| Processin                                  | g FaxAA-5566-2016                                                   |                        |                                                          | 0:00:19        |
| V Required I                               | packup infrastructure resources have be                             | een assigned           |                                                          |                |
|                                            |                                                                     |                        | [                                                        | <u>C</u> lose  |
### 9.9 Restoring D: and E: Drives and Files

If the D: and E: drives were backed up, you need to restore them.

- To restore D: and E: Drives and files:
- 1. From the Veeam main screen, run the File Level Restore menu option.

Figure 9-41: File Level Restore

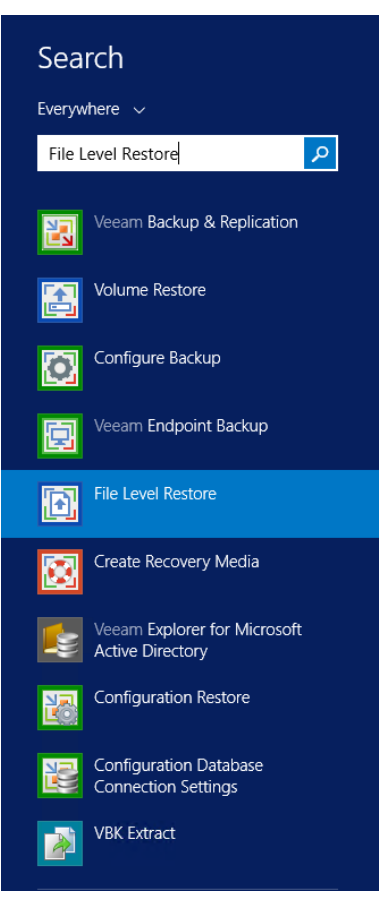

2. Select the restore point, and then click **Next**.

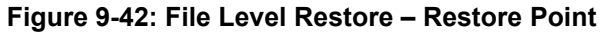

| B                                                   | File Level Restor                                                                                                    | e                                                                             | ×     |
|-----------------------------------------------------|----------------------------------------------------------------------------------------------------|-------------------------------------------------------------------------------|-------|
| Restore Point<br>Select a restore point             | t to restore files to.                                                                                                    |                                                                               |       |
| Backup Location<br>Remote Storage                   | Computer name: WIN-NR1LEU2FL1R<br>Disks included: Disk 0<br>Operating system: Windows Server 2012                                                                                                    | Volumes included: C, E<br>2 R2 Standard                                       |       |
| Backup Server<br>Backup<br>Restore Point<br>Summary | Prestore points:           Date           @ 12/7/2015 Monday 4:46 PM           @ 12/6/2015 Sunday 11:30 PM           @ 12/6/2015 Sunday 2:51 PM           @ 12/2/2015 Wednesday 11:30 PM           @ 12/2/2015 Wednesday 11:30 PM           @ 12/2/2015 Wednesday 5:12 PM           @ 12/2/2015 Wednesday 3:34 PM           @ 12/2/2015 Wednesday 3:31 PM | Type<br>Increment<br>Increment<br>Increment<br>Increment<br>Increment<br>Full |       |
|                                                     | < Previ                                                                                                    | ous Next > Finish C                                                           | ancel |

3. Click Finish.

 Summary
 Prease review the restore settings you have selected. Once you click Finish, we will mount the selected restore point, and open the Backup Browser window where you will be able to select files to restore.
 Xeronal Strategy

 Backup Location
 Restored computer name: WIN-NR1LEU2FL1R
 Restore point: 12/7/2015 5:46 PM

 Backup Server
 Backup
 Restore Point
 Summary

 Summary
 Electronal Computer name: WIN-NR1LEU2FL1R
 Restore point: 12/7/2015 5:46 PM

 Restore Point
 Summary
 Electronal Computer name: WIN-NR1LEU2FL1R

 Restore Point
 Summary
 Electronal Computer name: WIN-NR1LEU2FL1R

 Version
 Restore Point
 Summary

 Summary
 Electronal Computer name: WIN-NR1LEU2FL1R
 File Action Point: 12/7/2015 5:46 PM

 Restore Point
 Summary
 Electronal Computer name: WIN-NR1LEU2FL1R
 File Action Point: 12/7/2015 5:46 PM

Figure 9-43: File Level Restore - Summary

- 4. On the Backup Browser, select the drive you wish to restore.
- **5.** Right-click the appropriate drive.
- 6. Select **Restore > Overwrite**.

#### Figure 9-44: Backup Browser

| Backup Brows                                                      | er (WIN-NR1LEU2FL1R a | t 12/7/2015 5:46 PM) |                                 | _ 🗆 X                           |
|-------------------------------------------------------------------|-----------------------|----------------------|---------------------------------|---------------------------------|
| Hone<br>Back Forward Folder View<br>Up -<br>Navigation<br>Actions |                       |                      |                                 |                                 |
|                                                                   | Overwrite             | Folder Size          | Creation Date<br>12/7/2015 5:40 | Modified Date<br>12/7/2015 5:40 |
| Copy for<br>Explore<br>Properties                                 | кер                   |                      |                                 |                                 |
| 1 object                                                          |                       |                      |                                 | 0.0 KB:                         |

### 9.10 Starting the Virtual Domain Controller

If the Domain Controller is a Virtual Machine, it automatically starts in **Safe** mode. If it does not, skip this procedure.

When the Domain Controller boots for the first time, it is actually in Active Directory Services Restore mode as you are booting from a backup file. However it should automatically reboot.

- **To Start the Virtual Domain Controller:**
- 1. Log in with the Directory services restore mode account (typically .\administrator)
- 2. Open the command prompt and run the following:

bcdedit /set safeboot dsrepair bcdedit /deletevalue safeboot

- 3. Re-boot the virtual Domain Controller. It should re-boot in Normal mode.
- 4. Log in to the Domain Controller with the domain administrator.
- 5. For more information, refer to the Microsoft Knowledge Base Article below for further details <u>http://technet.microsoft.com/en-us/library/cc816897(WS.10).aspx.</u>

# 9.11 Restarting the CloudBond 365 Server and Testing the Restore

The procedure below describes the tests the need to perform to validate the restoreLog in and perform the following tests to confirm successful restore. These tests must be done to check that the restore process successfully completed.

#### > To confirm that the restore process was successful:

- 1. Restart the CloudBond 365 server.
- 2. If the Virtual Machine belongs to the domain, log in to every Virtual Machine as the Domain Administrator. If not, log in as the local Administrator. If a Trust error message appears, reset the computer account using the Active directory.
- 3. Check that all services are running.
- 4. Confirm that the date and time are correct and if necessary update them..
- 5. Check that the Windows License has been activated. If not activate it according to the instructions on the sticker.
- 6. Log in to SysAdmin and confirm that SysAdmin is working.
- 7. From the Server Manager, select the **AD DS** menu option.
- 8. From the 'TASKS' drop-down list, run the Best Practices Analyzer by selecting **Start BPA Scan**. Confirm that there are no errors which are as a result of the recovery.

| 6                                                                                                    | Server Manager                                                                                                    | _ <b>_</b> X |
|----------------------------------------------------------------------------------------------------|----------------------------------------------------------------------------------------------------|--------------|
| <ul> <li>Control Control Control</li></ul> | Server Manager<br>Anager + AD DS • (2)   Manage Tools<br>BEST PRACTICES ANALYZER<br>Warnings or Errors [ 2 of 42 total<br>Filter Papied. × Clear All<br>Server Name Severity Title<br>UC-DCA Warning All OUs in this domain should be protected from accidental deletion<br>UC-DCA Error The PDC emulator master UC-DCA cloudbondA365.com in this forest should<br>< | View Help    |
|                                                                                                    | All results   1 total   Last 24 hours                                                                                                    | TASKS V      |

#### Figure 9-45: Server Manager

- **9.** From the command line, run the **dcdiag** command on the Domain Controller. All tests should pass (ignore if the MSDFS test fails).
- **10.** One day after the Restore process has completed, confirm that the backup process still works automatically.
- **11.** For BPA / Pool Pairing, run **repadmin /showreps** from the command line and then confirm that the DC was replicated.
- **12.** If the system was installed in Resource Forest mode, confirm that the trust with the company forest is valid.
- **13.** Confirm that the VBR Job has been enabled. If not, re-scan the repository (right-click the repository and select Re-scan) when finishing enabling the job.
- **14.** Run the backup job and confirm that you are able to backup.
- **15.** One day after the restore, confirm that the backup is still working automatically for the Veeam Agent.
- **16.** Validate that all VMs don't have Checkpoints in case they have need to delete it.

## A Creating the Veeam Recovery Media USB

It is recommended to update the Restore Recovery USB that you get with the system, according to the following procedure. It keeps several settings which are relevant for your server (Drivers/IP). The USB minimum required size 4 GB.

This appendix describes how to create a Veeam Recovery Media USB.

#### To create a Veeam Recovery Media USB:

- 1. Insert the USB in to the CloudBond 365 device.
- 2. From the Start menu, run the Veeam Create Recovery Media.

| rigure A n. oreate Recovery mean | 4 |
|----------------------------------|---|
| Search                           |   |
| Everywhere 🗸                     |   |
| rec <mark>overy Media</mark>     | 2 |
|                                  |   |
| Create Recovery Media            |   |
| Steps Recorder                   |   |

#### Figure A-1: Create Recovery Media

3. On the Recovery Media screen, select the USB drive.

| $\odot$                              | Create I                                                                                                    | Recovery Media                                                                                                    |                                                                          | X          |
|--------------------------------------|----------------------------------------------------------------------------------------------------|----------------------------------------------------------------------------------------------------|--------------------------------------------------------------------------|------------|
| Recovery Media<br>Specify bare metal | recovery media options.                                                                                                    |                                                                                                    |                                                                          |            |
| Recovery Media                       | Available bootable media typ                                                                                                    | es:                                                                                                    |                                                                          | 25         |
| Ready to Apply                       | Name                                                                                                    | Туре                                                                                                    | Capacity                                                                 |            |
|                                      | 📼 G:\                                                                                                    | VEEAMRE (G:)                                                                                                    | 28.9 GB                                                                  |            |
| Progress                             | 📼 Image                                                                                                    | ISO image file                                                                                                    |                                                                          |            |
|                                      | <ul> <li>☐ Include decryption key for</li> <li>✓ Include network connection</li> <li>✓ Include hardware drivers f</li> <li>☐ Include the following addition</li> </ul> | seamless restore from encrypte<br>ons settings from this computer<br>rom this computer (recommend<br>tional storage and network hard | ed backup (protects from pass<br>(recommended)<br>ded)<br>dware drivers: | word loss) |
|                                      | Folder                                                                                                    |                                                                                                    |                                                                          | Add        |
|                                      |                                                                                                    |                                                                                                    |                                                                          | Remove     |
|                                      |                                                                                                    | < Previous                                                                                                    | lext > Finish                                                            | Cancel     |

#### Figure A-2: Create Recovery Media – Recovery Media

- 4. Click **Next** until the Progress step is displayed.
- 5. Approve the prompt to **Proceed**.
- 6. Click **Create** to make the recovery media.

#### Figure A-3: Create Recovery Media – Recovery Media

| $\odot$                                      | Create Recovery Media                                                                                                    |
|----------------------------------------------|----------------------------------------------------------------------------------------------------|
| Read<br>Revie                                | <b>dy to Apply</b><br>ew the settings you have specified, and click Create to create the recovery media.                                                                                                    |
| Recovery Media<br>Ready to Apply<br>Progress | Summary:<br>Recovery media will be created with the following settings:<br>Include network connections settings from this computer<br>Hardware drivers to include:<br>Current system drivers<br>Destination: G:\ (Target USB disk will be formatted. Formatting will erase all data on this disk.) |
|                                              | , < Previous Create Finish Cancel                                                                                                    |

7. When the process has completed, click **Finish**.

#### Figure A-4: Create Recovery Media – Progress

| 0                               | Create Recovery Media                                                                                                    | ×        |
|---------------------------------|----------------------------------------------------------------------------------------------------|----------|
| Progress<br>Please wait while t | recovery media is created. This may take a moment.                                                                                                    |          |
| Recovery Media                  | Log:                                                                                                    |          |
| D 1 1 A 1                       | Message                                                                                                    | Duration |
| Ready to Apply                  | Mounting Recovery Environment image                                                                                                    | 00:05    |
| Progress                        | Copying Veeam Recovery Environment files                                                                                                    | 00:02    |
|                                 | S Adding .NET Framework                                                                                                    | 00:02    |
|                                 | Section 2 Adding system drivers                                                                                                    | 00:31    |
|                                 | S Adding Internet browser                                                                                                    | 00:02    |
|                                 | Copying boot files                                                                                                    | 00:01    |
|                                 | Superior Contraction Contraction Contracti | 00:25    |
|                                 | 💙 Preparing USB disk                                                                                                    | 02:13    |
|                                 | Copying data to USB disk                                                                                                    | 00:34    |
|                                 | 🛛 Recovery media has been created                                                                                                    |          |
|                                 |                                                                                                    |          |
|                                 |                                                                                                    |          |
|                                 |                                                                                                    |          |
|                                 |                                                                                                    |          |
|                                 |                                                                                                    |          |
|                                 |                                                                                                    |          |
|                                 |                                                                                                    |          |
|                                 | < Previous Next > Finish                                                                                                    | Cancel   |

8. Remove the USB from the device.

# B Preparing for Veeam's Software Installation on CloudBond 365 Server

The following must be done before installing Veeam's software on the CloudBond 365 server.

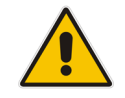

Note: Installing backup may require a server restart.

Before installing Veeam's Software on CloudBond 365 Server, do the following:

- 1. Decide which backup architecture is required according to the available options.
- 2. Confirm that all servers are working (up and running).
- **3.** To install Veeam software, you must use the Remote Desktop Connection to the CloudBond 365 and to the Backup server (VBR).
- 4. Download the software on the VBR server.
- 5. CloudBond 365 may require Windows updates to support the backup.

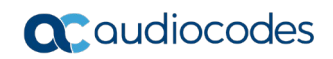

This page is intentionally left blank.

# **C** Troubleshooting

The following provides information to assist you in troubleshooting issues.

# C.1 Restoring Host Server using Veeam Agent if no or some Network Cards are Available

Make sure that when you are restoring the Host server using Veeam Agent, you first clear the 'Inject these drivers...' checkbox. If you didn't do this, perform the restore procedure again correctly.

| ⊾€ Tools |          |                    |                                                                                                    |                                             |
|----------|----------|--------------------|----------------------------------------------------------------------------------------------------|---------------------------------------------|
|          |          |                    |                                                                                                    |                                             |
|          |          |                    | Hardware Drivers                                                                                                    |                                             |
|          |          |                    | All storage and network adapters for which drivers are available are shown below. If your<br>some adapters, click Load Driver below to supply the driver manually. | recovery media does not include drivers for |
|          |          | Commanc            | Storage and network adapters:                                                                                                    |                                             |
|          |          | Opens Microsoft \  | Name                                                                                                    | State                                       |
|          | C:\      | command promp      | Disk drives                                                                                                    |                                             |
|          |          |                    | TOSHIBA External USB 3.0 USB Device                                                                                                    | Online                                      |
|          |          |                    | Standard Dual Channel PCI IDE Controller                                                                                                    | Online                                      |
|          |          | _                  | Smart Array P420 Controller (Media Driver)                                                                                                    | Online                                      |
|          |          | Reset Pass         | Kingmax USB2.0 FlashDisk USB Device                                                                                                    | Online                                      |
|          | $\frown$ | Posota Local Admi  | HP LOGICAL VOLUME SCSI Disk Device                                                                                                    | Online                                      |
|          | ¥A)      | nassword           | ATA Channel 1                                                                                                    | Online                                      |
|          |          | passirora.         | ATA Channel 0                                                                                                    | Online                                      |
|          |          |                    | Network adapters                                                                                                    |                                             |
|          |          |                    | Ricrosoft Kernel Debug Network Adapter                                                                                                    | Online                                      |
|          |          | Load Drive         | Broadcom NetXtreme Gigabit Ethemet #4                                                                                                    | Online                                      |
|          |          |                    | Eroadcom NetXtreme Gigabit Ethemet #3                                                                                                    | Online                                      |
|          | ±        | Select and load dr | Broadcom NetXtreme Gigabit Ethemet                                                                                                    | Online                                      |
|          |          | bardware           |                                                                                                    |                                             |
|          |          | Haraware.          |                                                                                                    |                                             |
|          |          |                    | Inject these drivers into operating system while performing bare metal recovery                                                                                    |                                             |
|          |          |                    | Load Driver                                                                                                    | OK                                          |
|          |          |                    |                                                                                                    |                                             |
|          |          |                    |                                                                                                    |                                             |
|          |          |                    |                                                                                                    |                                             |
|          |          |                    |                                                                                                    |                                             |
|          |          |                    |                                                                                                    |                                             |

Figure C-1: Hardware Drivers – Clear Check Box

- To restore the Host Server using Veeam Agent if no or some network cards are available:
- 1. Open the device manager and enable the 'Shown hidden device' option from the **View** menu.
- 2. Delete all the network cards which are marked with an error flag.
- 3. From Action menu select the Scan option.
- 4. Ensure that all networks are available now.
- 5. Restart the server.
- 6. Define the HyperV virtual switch again, using the same names as was done previously (e.g., LAN and DMZ).

## C.2 No Boot Device Error – Setting Boot Priority

If a USB (Key or Disk) is connected to the server, confirm that the boot order in the BIOS is correct and that the hard disk is set as the first priority, as shown in the figure below.

#### Figure C-2: Hardware Drivers – Setting Boot Priority

| Main Configuration Boot Security                                                                                  | – Copyright (C) 2011 A<br>ity Save 8 Exit Event                                                                                    |
|----------------------------------------------------------------------------------------------------|----------------------------------------------------------------------------------------------------|
| Boot Configuration                                                                                                |                                                                                                    |
| Bootup NumLock State                                                                                              | [On]                                                                                                    |
| Launch Storage OpROM                                                                                              | [Enabled]                                                                                                    |
| Full Screen Logo                                                                                                  | [Disabled]                                                                                                    |
| Post Report                                                                                                    | [Disabled]                                                                                                    |
| Summary Screen                                                                                                    | [Disabled]                                                                                                    |
| Fast Boot                                                                                                    | [Disabled]                                                                                                    |
| GateA20 Active                                                                                                    | [Upon Request]                                                                                                    |
| Option ROM Messages                                                                                               | [Force BIOS]                                                                                                    |
| INT19 Trap Response                                                                                               | [Immediate]                                                                                                    |
| Set Boot Priority<br>1st Boot<br>2nd Boot<br>3rd Boot<br>4th Boot<br>5th Boot<br>6th Boot<br>7th Boot<br>8th Boot | [Hard Disk: PLEXTOR.<br>[USB KEY:ADATA USB .<br>[USB Floppy]<br>[USB CD/DVD]<br>[USB Hard Disk]<br>[CD/DVD]<br>[Network]<br>[UEFI] |

### C.3 No Boot Device Error - How to Define Logical Drive and Selecting Boot Volume

This section is relevant only for CloudBond 365 Pro Box and Enterprise Box editions.

- > To define the logical drive and select the boot volume:
- **R**e-boot the CloudBond 365 server, and then press **F**8; the following screen appears:

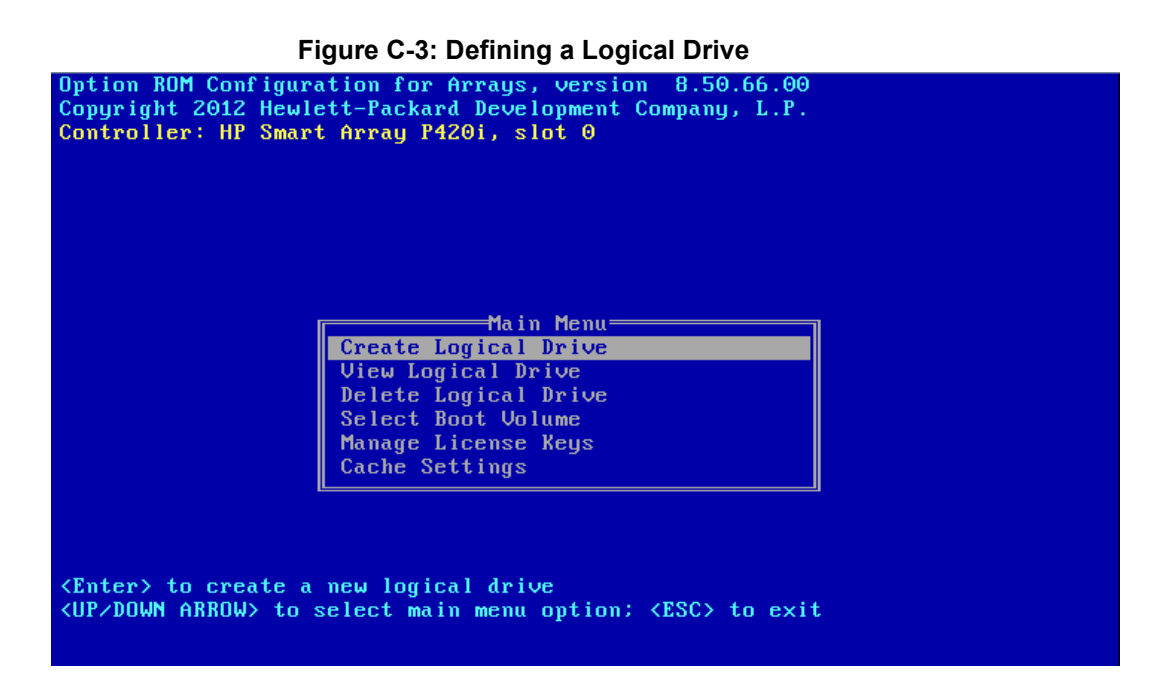

From this menu you can:

- View a logical drive. For the Pro Box edition, the name of the drive should be RAID 1. For the Enterprise Box edition it should be RAID 5.
- Delete the current logical Drive
- Create a logical drive
- Select the boot volume

If the RAID setup is incorrect, delete the current one and define the correct one. If you see a Boot Error message, select the boot volume as the logical drive that attaches to the server.

#### **International Headquarters**

1 Hayarden Street, Airport City Lod 7019900, Israel Tel: +972-3-976-4000 Fax: +972-3-976-4040

#### AudioCodes Inc.

200 Cottontail Lane Suite A101E Somerset NJ 08873 Tel: +1-732-469-0880 Fax: +1-732-469-2298

Contact us: <u>https://www.audiocodes.com/corporate/offices-worldwide</u> Website: <u>https://www.audiocodes.com/</u>

©2019 AudioCodes Ltd. All rights reserved. AudioCodes, AC, HD VoIP, HD VoIP Sounds Better, IPmedia, Mediant, MediaPack, What's Inside Matters, OSN, SmartTAP, User Management Pack, VMAS, VoIPerfect, VoIPerfectHD, Your Gateway To VoIP, 3GX, VocaNom, AudioCodes One Voice and CloudBond are trademarks or registered trademarks of AudioCodes Limited. All other products or trademarks are property of their respective owners. Product specifications are subject to change without notice.

Document #: LTRT-26776

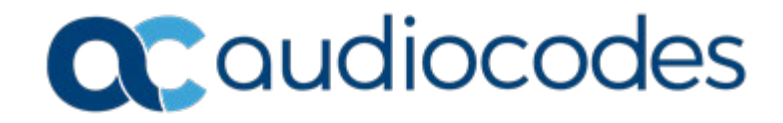